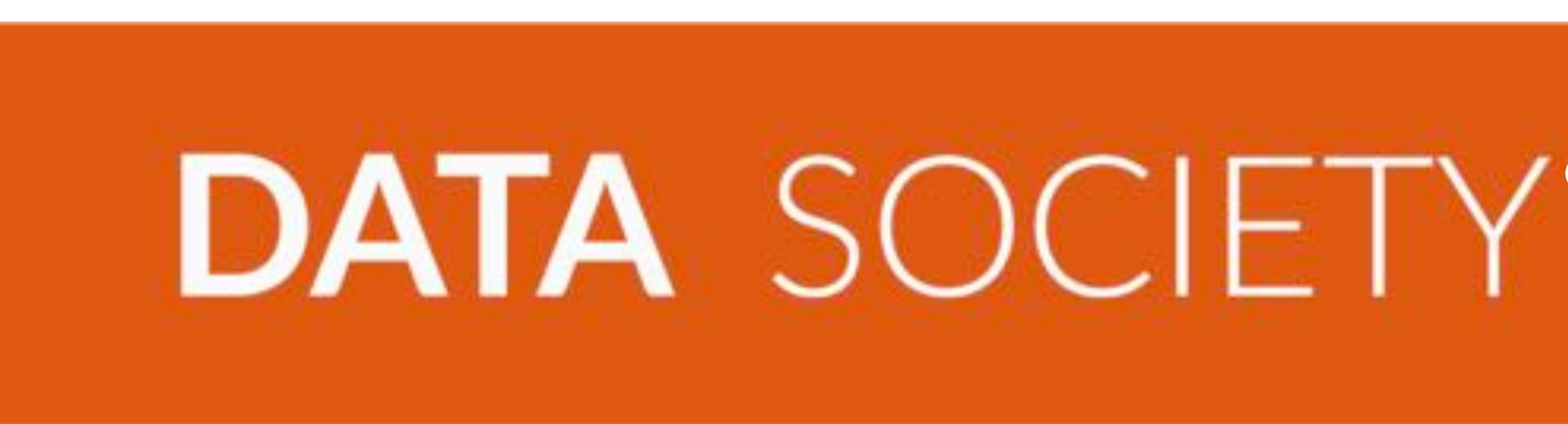

### "If you can't explain it simply, you don't understand it well enough." - Albert Einstein

INTRO TO R & VISUALIZATION

DATA SOCIETY © 2015

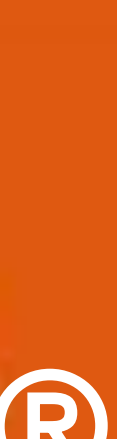

)

## Course syllabus

### 1. What is data science?

### 2. Manipulating data in R

### 3. Visualization in R

### INTRO TO R & VISUALIZATION

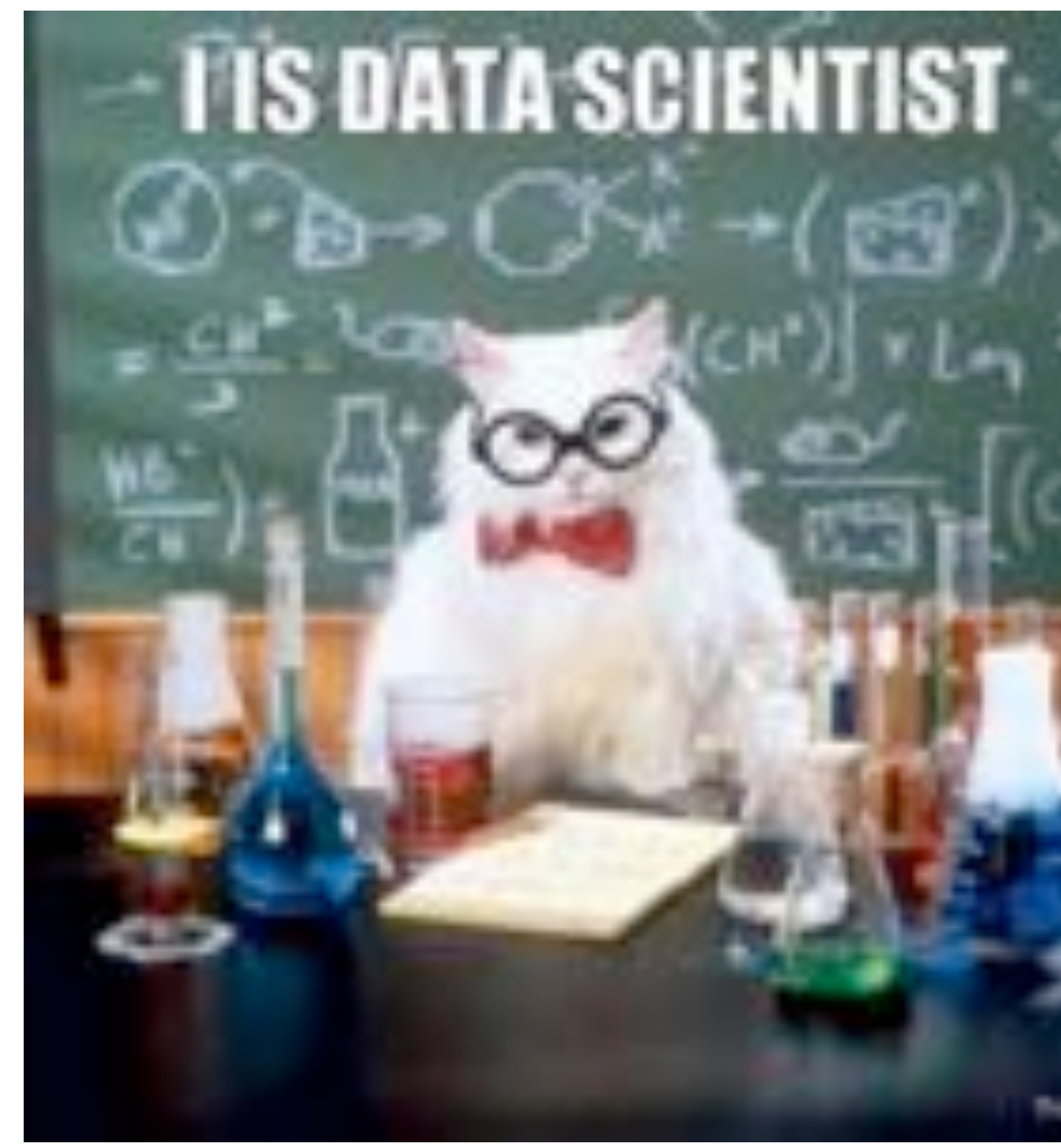

### DATA SOCIETY © 2017

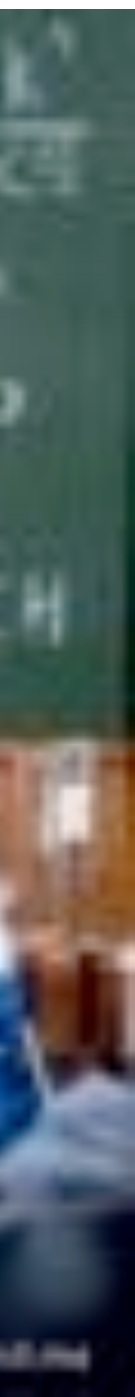

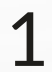

# Setting expectations

### Data science takes dedication! You will need to:

- 1. Take this course ③
- 2. Practice
- 3. Review class material on your own
- 4. Practice
- 5. Complete exercises outside of class
- 6. Practice
- 7. Share and read latest news

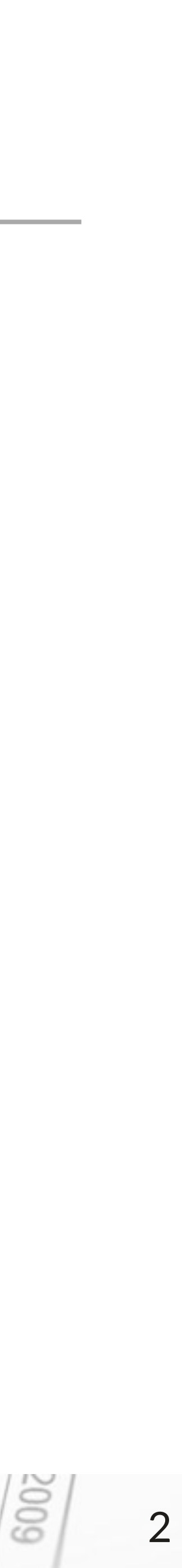

- What is data science?
- A data scientist's approach
- Introduction to R
  - Calculations in R
  - Reading data into R
  - Manipulating data in R
- Visualization in R
  - Basic plotting

### INTRO TO R & VISUALIZATION

### Outline

DATA SOCIETY © 2017

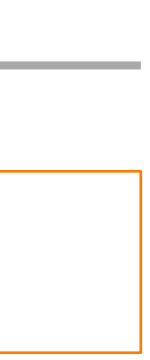

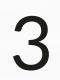

# How is data being used?

| Retail                                                         | Finance                                                                   | Marketing                          | Real estate                                     | Cool                                                                                          |
|----------------------------------------------------------------|---------------------------------------------------------------------------|------------------------------------|-------------------------------------------------|-----------------------------------------------------------------------------------------------|
| Target:                                                        | Kabbage:                                                                  | Netflix:                           | Zillow:                                         | Andrew Ng:                                                                                    |
| The store knows<br>you're pregnant<br>based on what<br>you buy | Makes lending<br>decisions based<br>on Amazon<br>product reviews,<br>etc. | What movie<br>should you<br>watch? | Calculates<br>Zestimate (value<br>of your home) | Machine learnin<br>techniques<br>recognize cat<br>faces online usin<br>pictures and<br>videos |
|                                                                | amazon<br>reviews                                                         | NETFLIX                            |                                                 |                                                                                               |

### INTRO TO R & VISUALIZATION

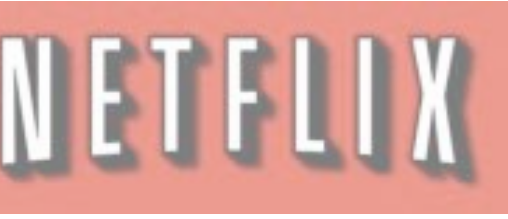

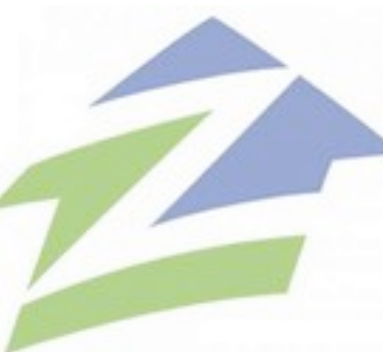

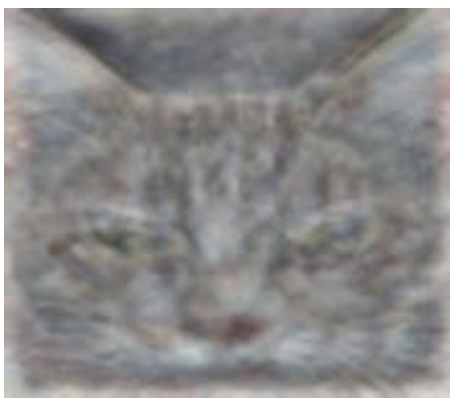

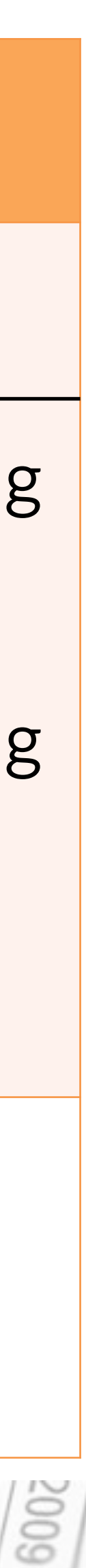

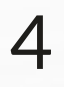

# What is "Big Data"?

- Big Data is large volumes of information
  - Moving
  - Storing
  - Manipulating
  - Accessing
- It is <u>not</u>: Analysis or insights

### INTRO TO R & VISUALIZATION

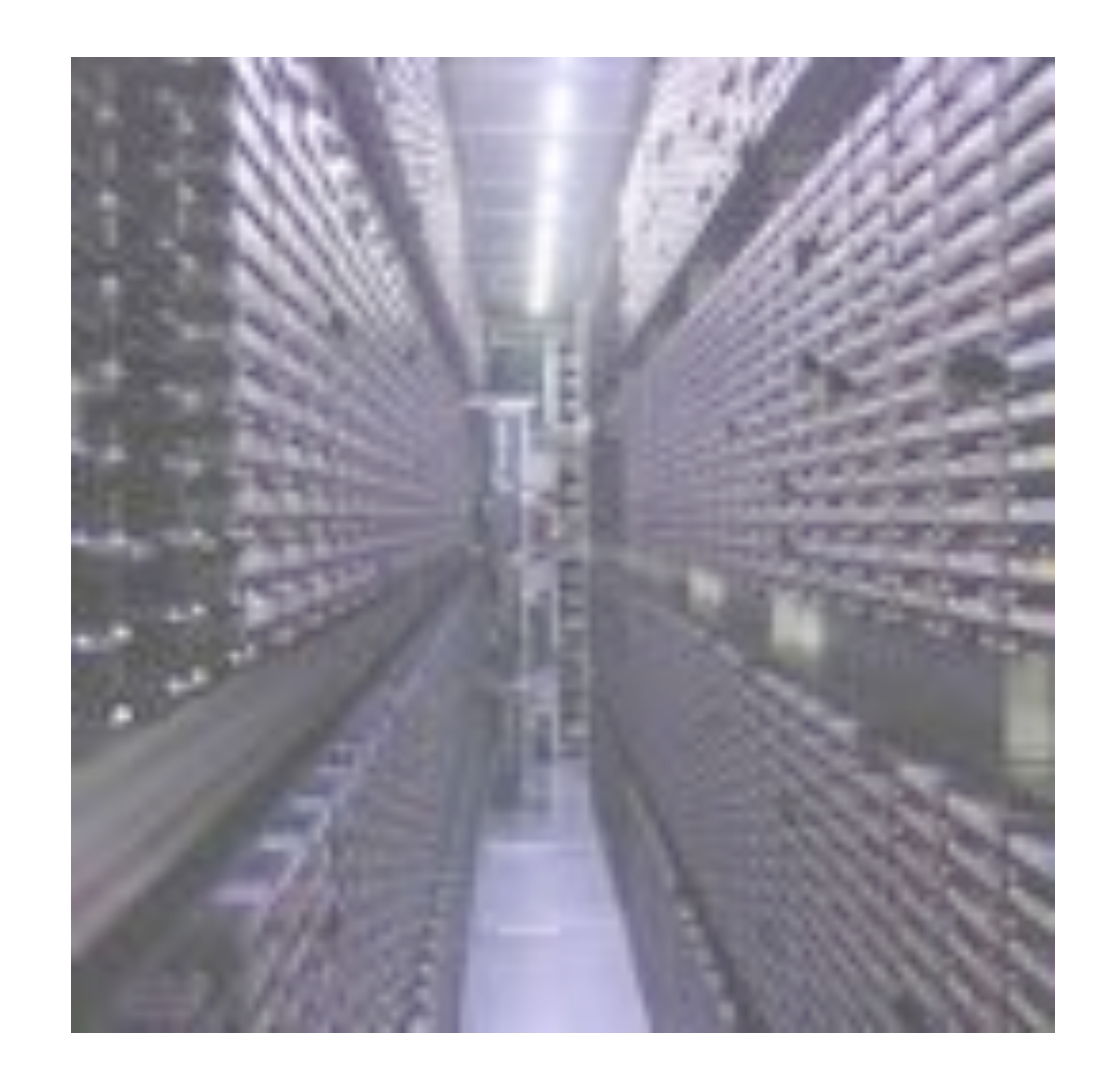

### That's why you're in this class!

DATA SOCIETY © 2017

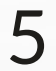

# What is data science?

- Data science applies the scientific method to analyzing data
- It lies at the intersection of several disciplines
- It draws on domain specific knowledge that makes the analysis of Big Data possible

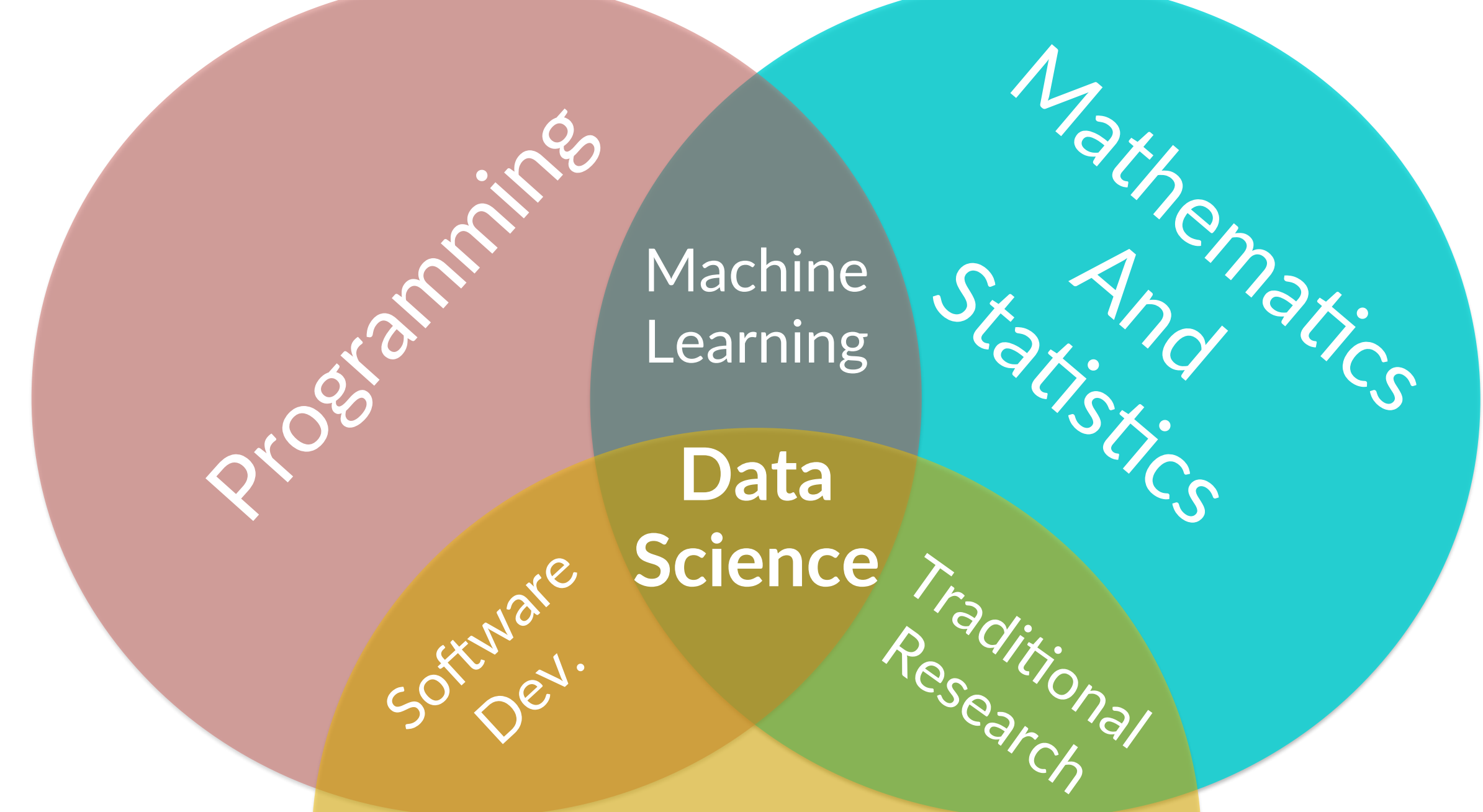

### Industry Knowledge

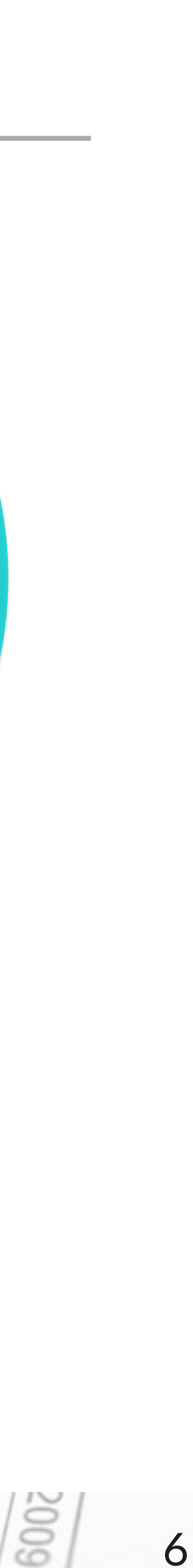

# Who is a data scientist?

- An analyst who can:
  1. Pose the right question
  - 2. Wrangle the data (gather, clean, and sample data to get a suitable data set)
  - 3. Manage the data for easy access by the organization
  - 4. Explore the data to generate a hypothesis
  - 5. Make predictions using statistical methods such as regression and classification
  - 6. Communicate the results using visualizations, presentations, and products

INTRO TO R & VISUALIZATION

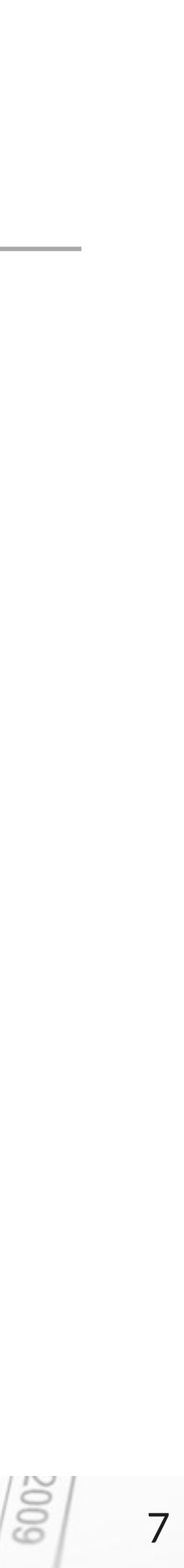

## Levels of expertise

### Data analyst

### Data modeler

- Wrangles the data
- Manages the data
- Creates basic analyses and visualizations

- Models to answer specific questions
- Understands the data, its source and structure

### INTRO TO R & VISUALIZATION

### Data scientist

- Asks the right questions
- Looks for patterns in data
- Interprets results critically

DATA SOCIETY © 2017

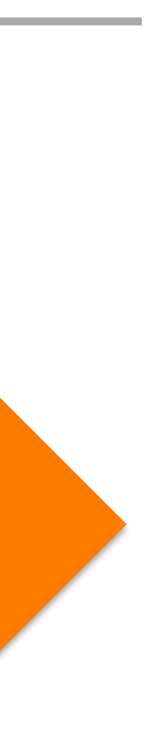

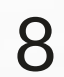

# Data science job market

|                                      | A non-data-driven<br>company | The b<br>start |
|--------------------------------------|------------------------------|----------------|
| Basic tools                          |                              |                |
| Software engineering                 |                              |                |
| Statistics                           |                              |                |
| Machine learning                     |                              |                |
| Data processing                      |                              |                |
| Data visualization and communication |                              |                |
| Thinking like a data scientist       |                              |                |

INTRO TO R & VISUALIZATION

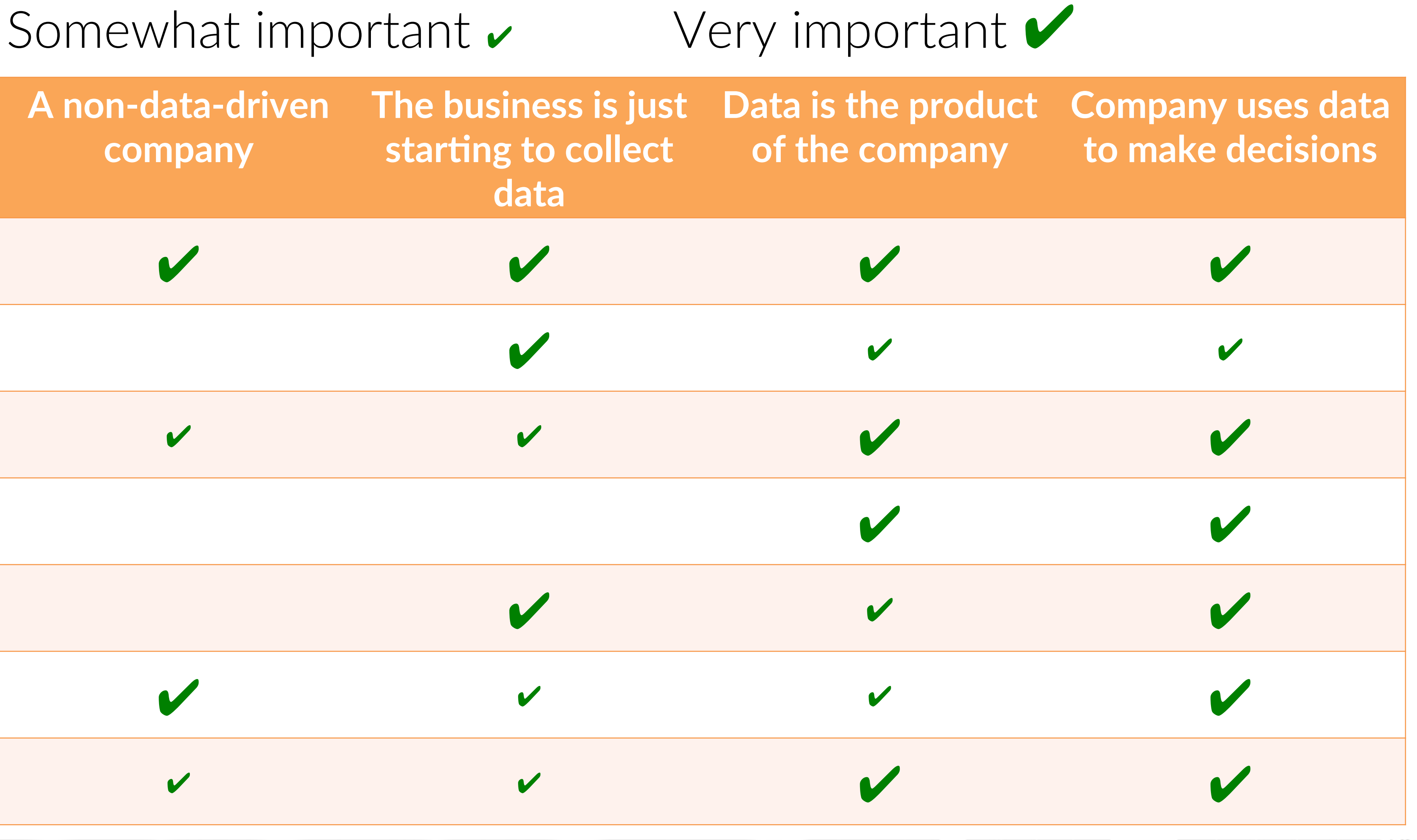

DATA SOCIETY © 2017

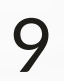

# Who hires data scientists?

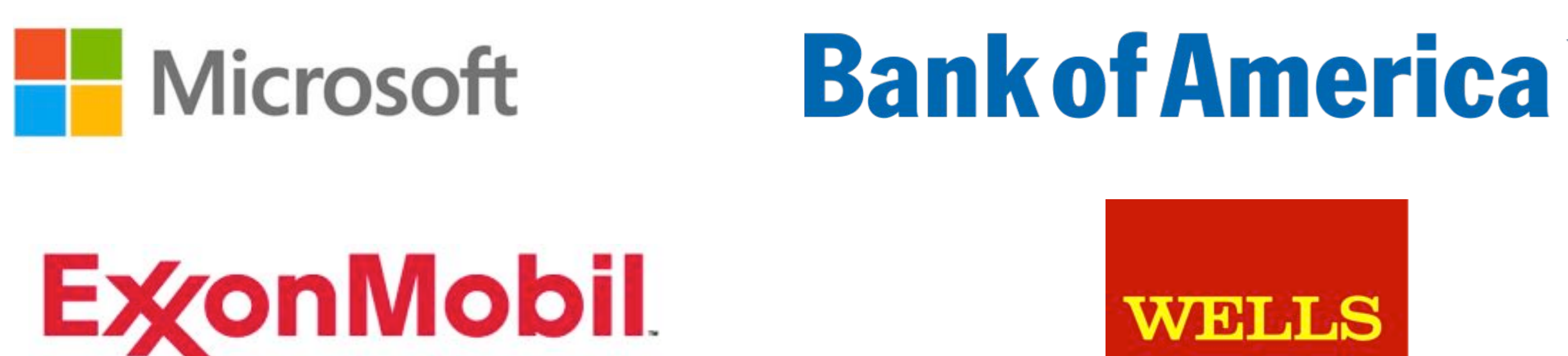

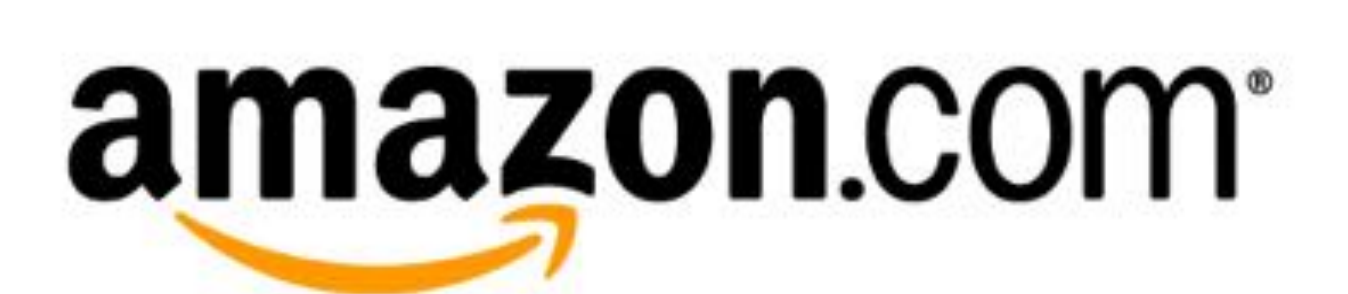

Google Linked in .

Source: datasciencecentral.com

INTRO TO R & VISUALIZATION

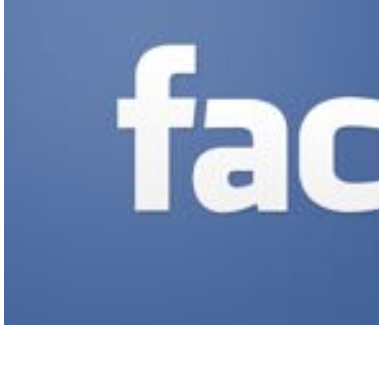

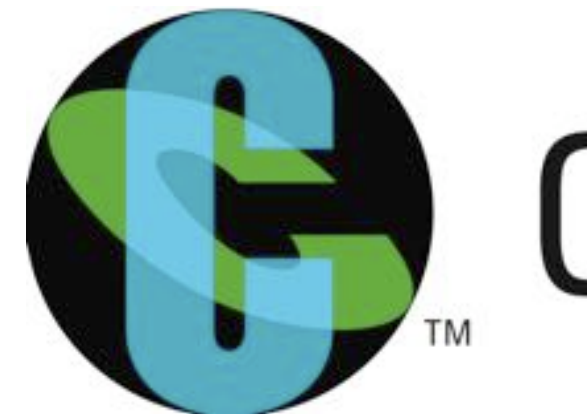

DATA SOCIETY © 2017

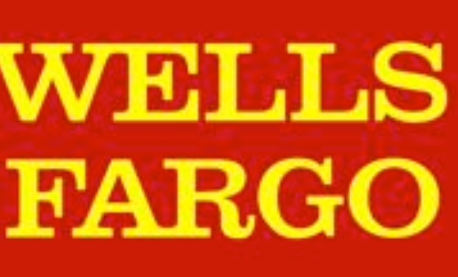

## facebook

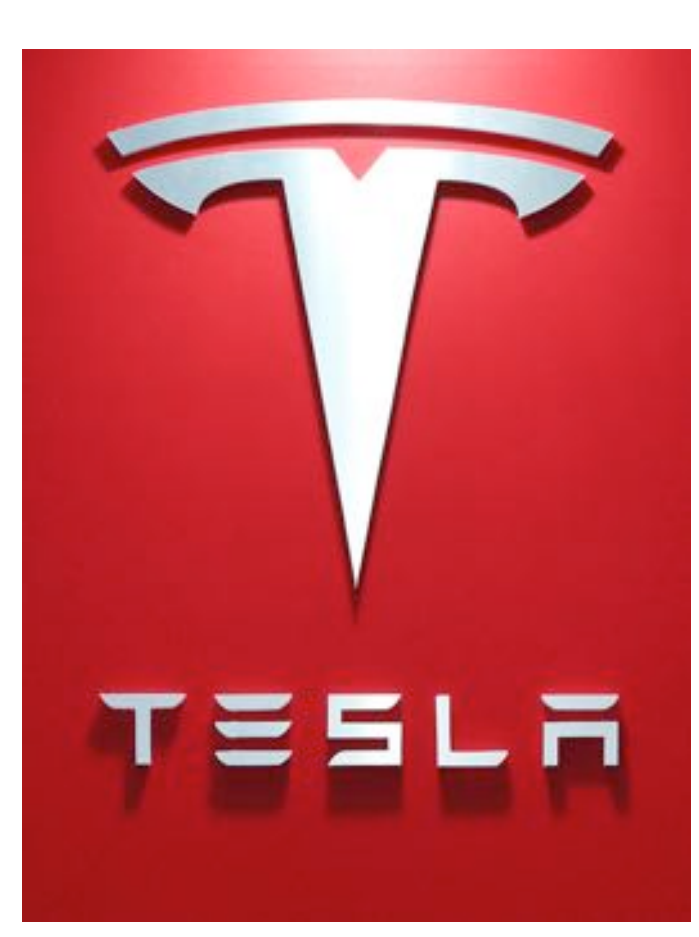

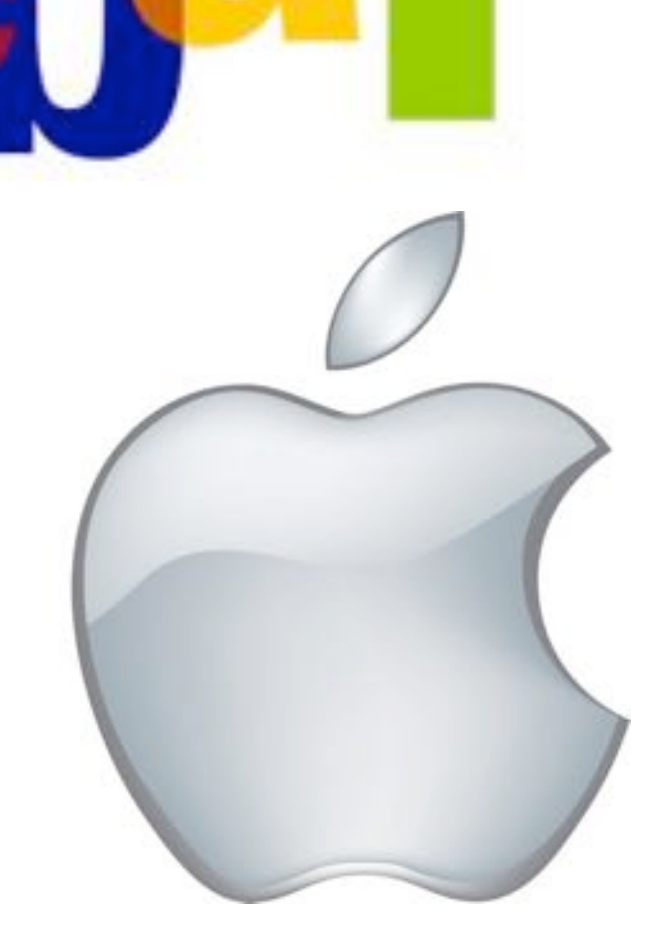

# Cognizant

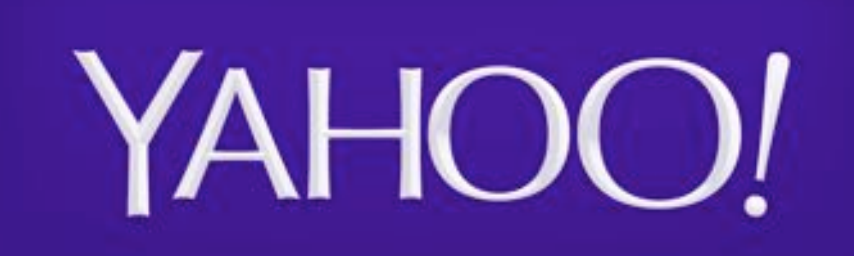

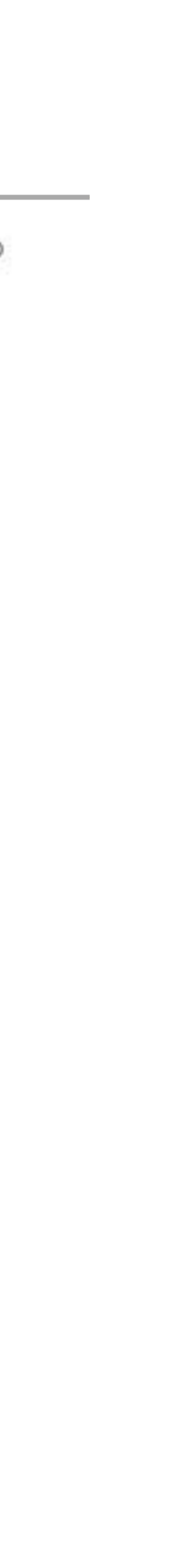

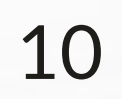

# How much do data scientists make?

 According to a Burtch Works 2014 data science job market survey:

"Data scientists earn a median salary that can be up to 40% higher than predictive analytics professionals at the same job level"

 The graphic on the right provides detail on median salaries by experience level

Source: http://www.burtchworks.com/big-data-analyst-salary/big-data-career-tips/

INTRO TO R & VISUALIZATION

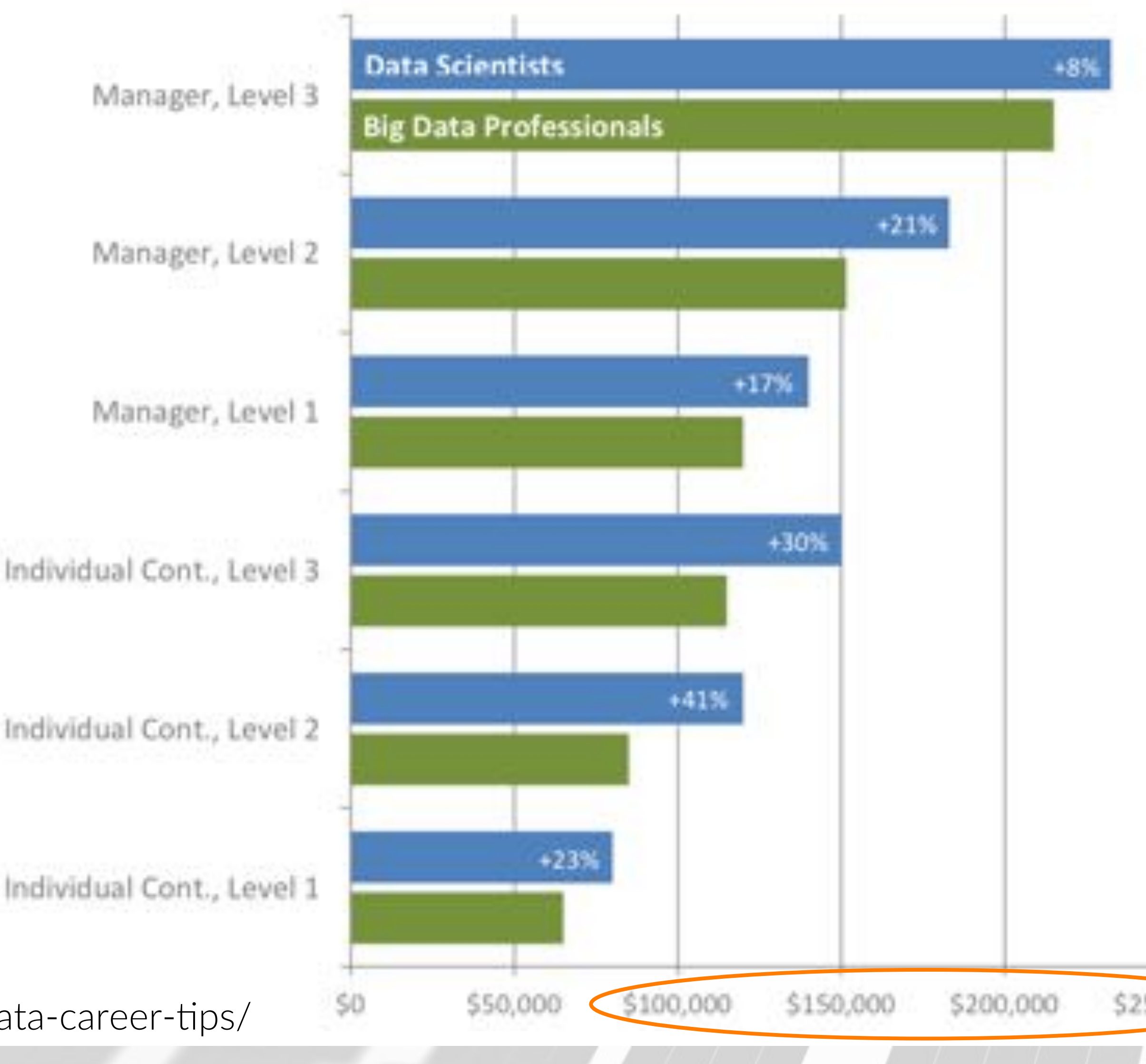

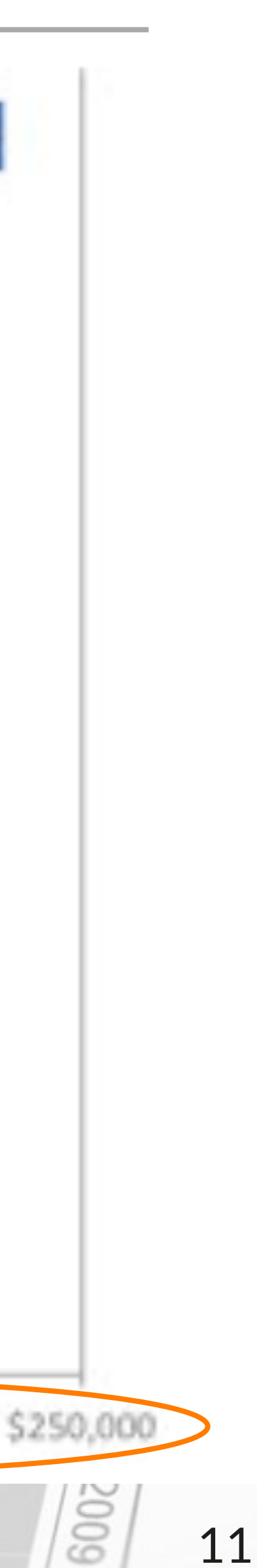

- What is data science?
- A data scientist's approach
- Introduction to R
  - Calculations in R
  - Reading data into R
  - Manipulating data in R
- Visualization in R
  - Basic plotting

### INTRO TO R & VISUALIZATION

## Outline

DATA SOCIETY © 2017

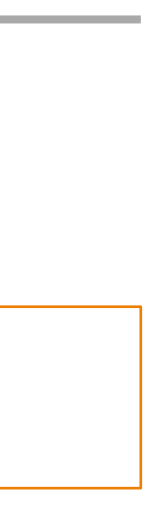

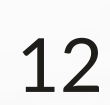

## Data science control cycle

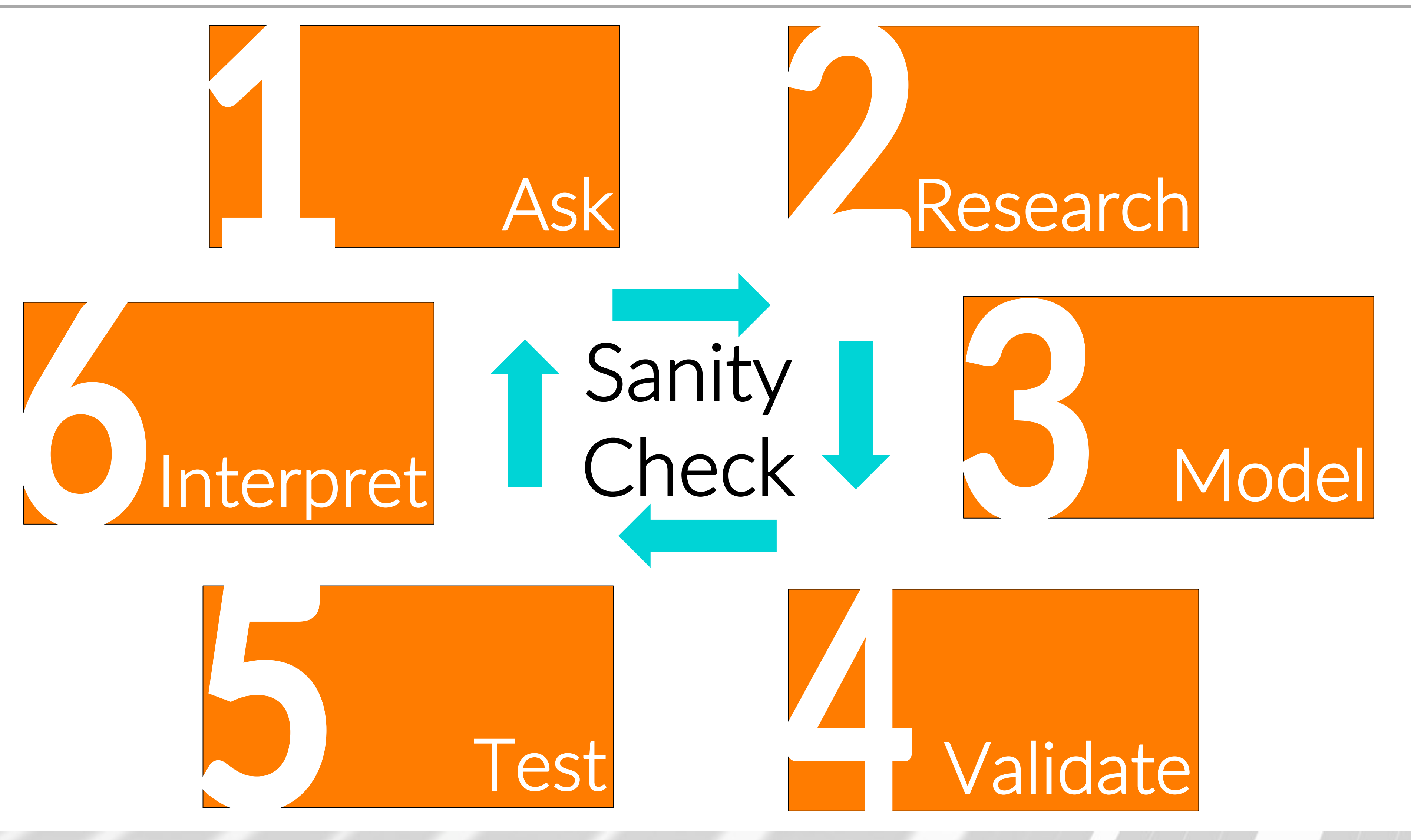

INTRO TO R & VISUALIZATION

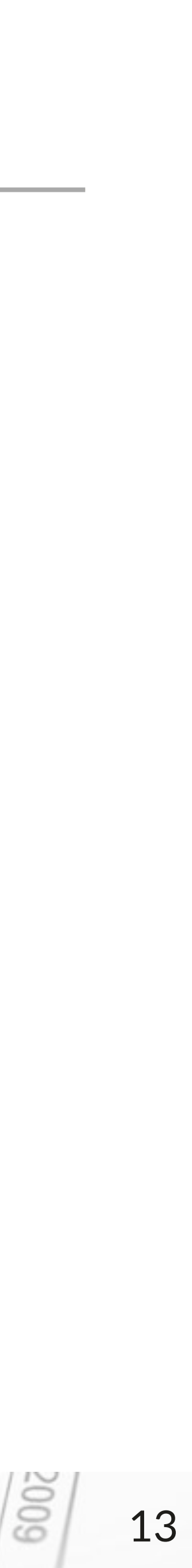

## Data science control cycle

What is the problem(s) we need to solve?

Ask

Sanity check yourself before you...

How can we use the conclusions in the real world? **Interpret** 

> How does the model generalize to real world data?

> > Test

INTRO TO R & VISUALIZATION

What data do we need and how do we get it?

Research

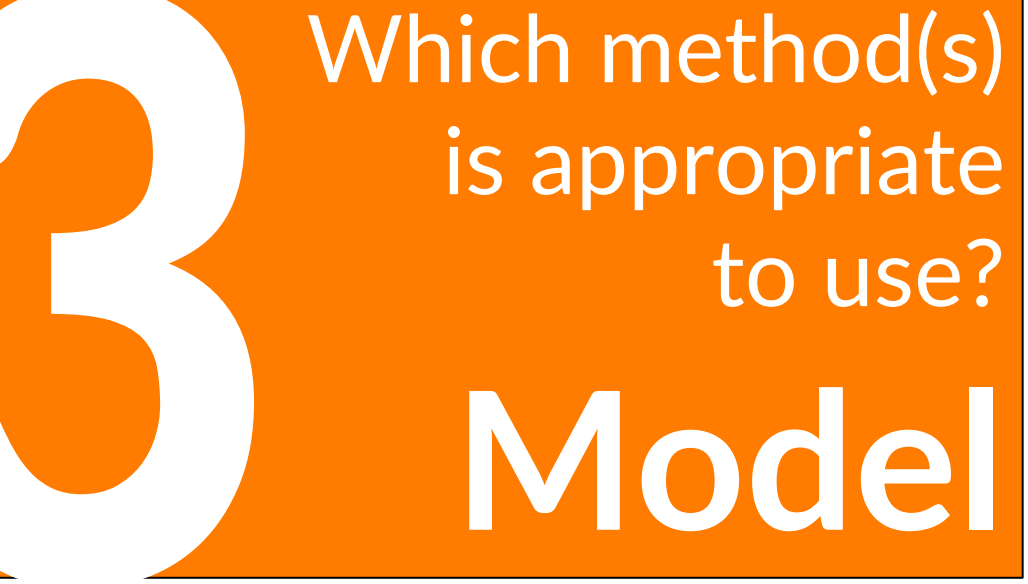

Do the model and assumptions work as expected?

Validate

DATA SOCIETY © 2017

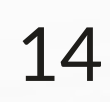

# For every job there is a tool

### Data storage

- Hadoop
- Spark
- SQL

• • •

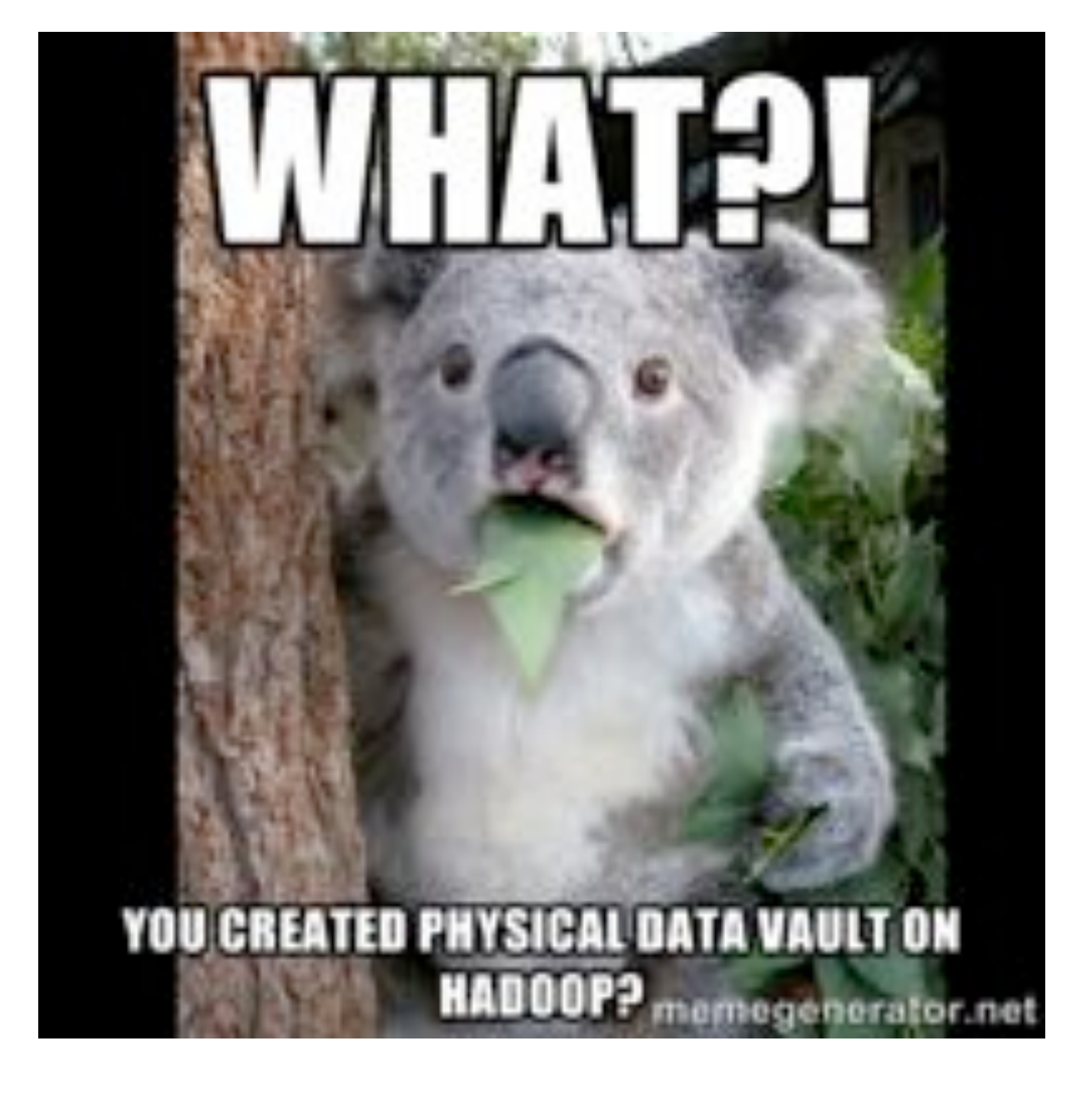

### INTRO TO R & VISUALIZATION

### Data analysis

- **R**
- SAS
- SPSS
- Matlab
- Python
- Google Prediction API

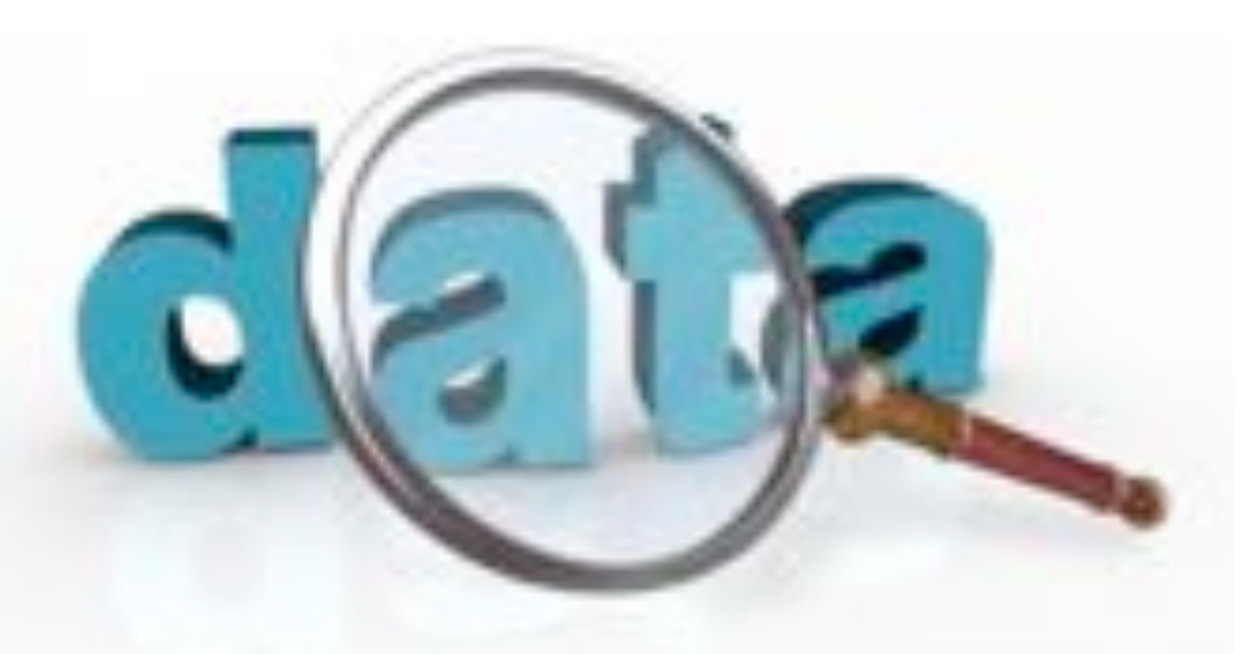

### DATA SOCIETY © 2017

...

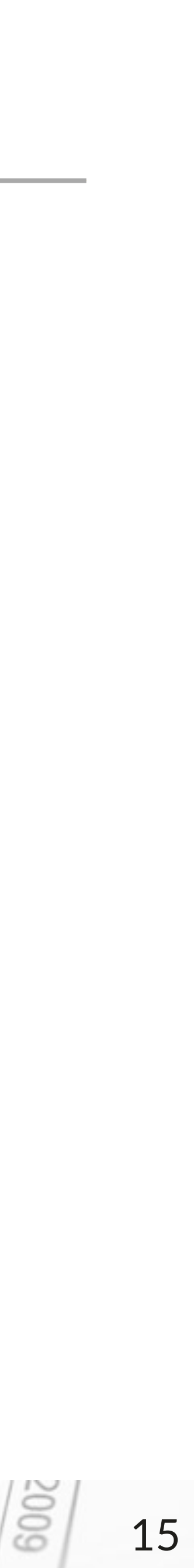

# For every job there is a tool

### Visualization

- R
- Tableau
- iVEDiX

### Density plot

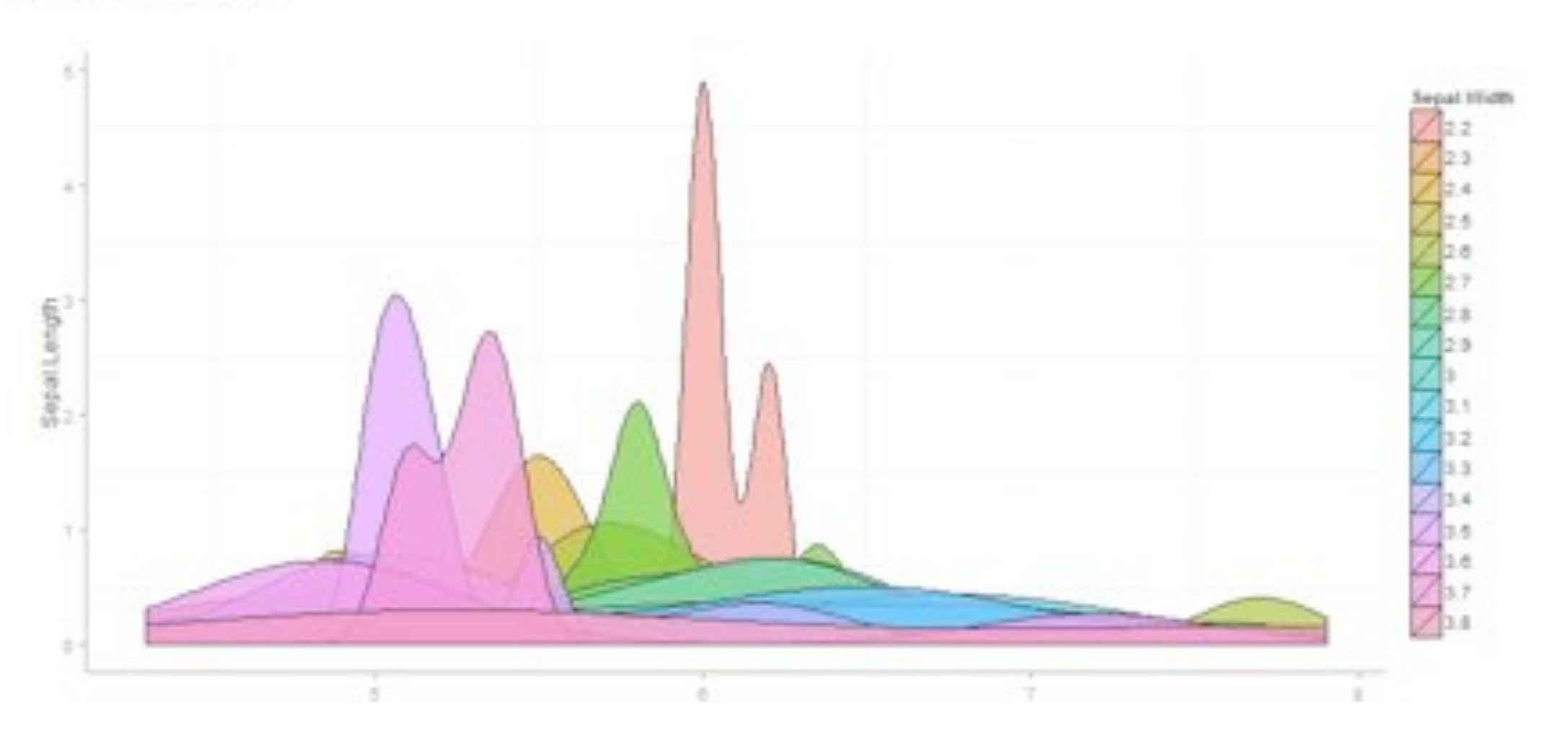

All of these visualizations were created in R

DATA SOCIETY © 2017

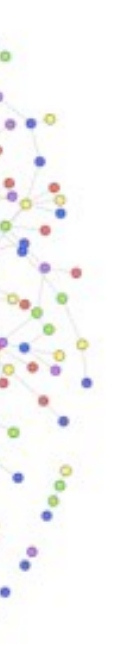

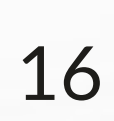

# Supervised machine learning

### Pattern discovery when inputs (x) and outputs (y) are known

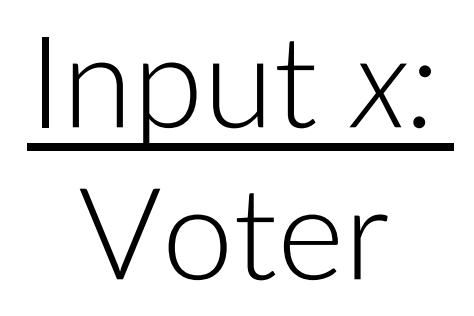

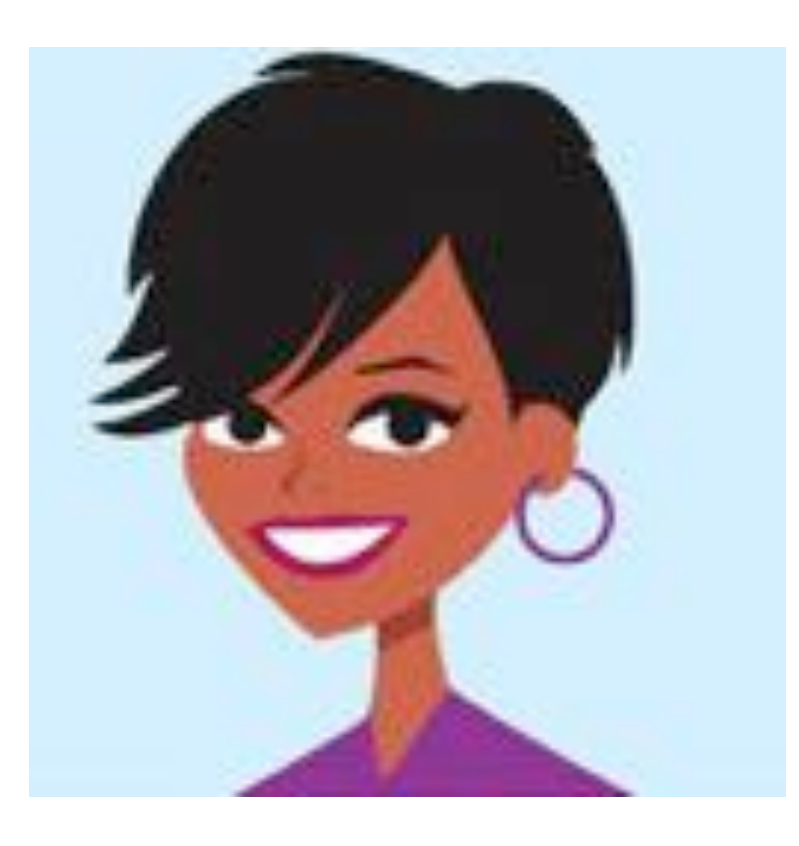

### Examples: Classification and regression are supervised machine learning

INTRO TO R & VISUALIZATION

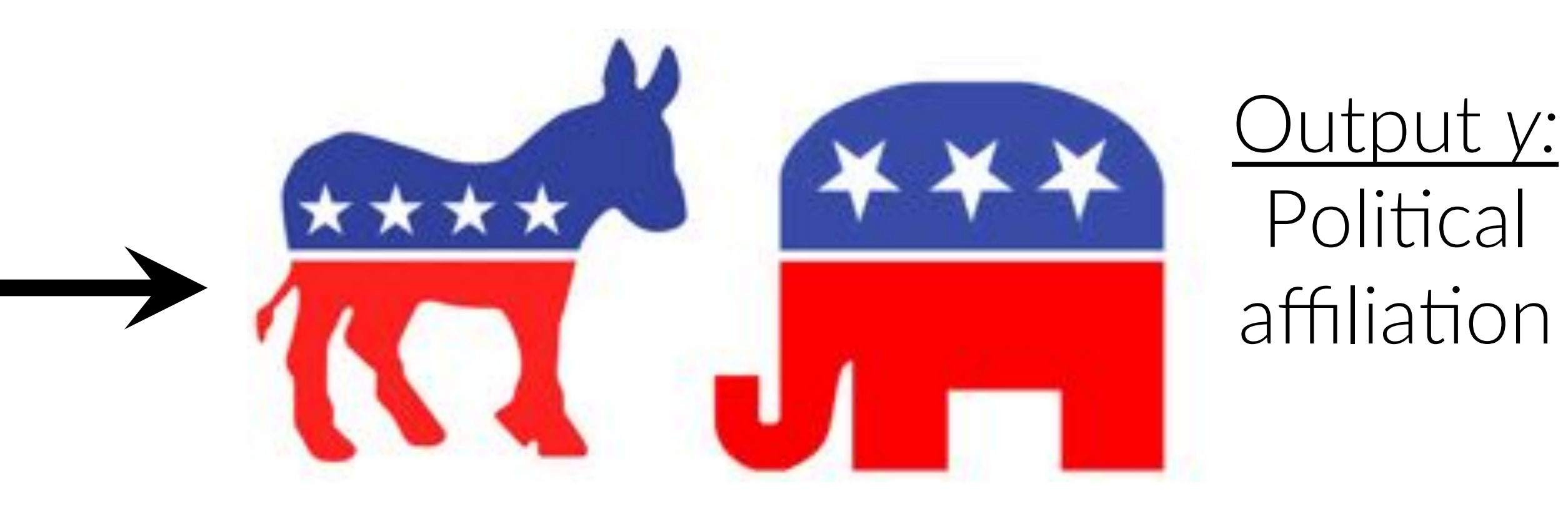

DATA SOCIETY © 2017

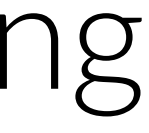

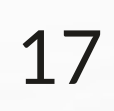

### The data inputs (x) have no target outputs (y)

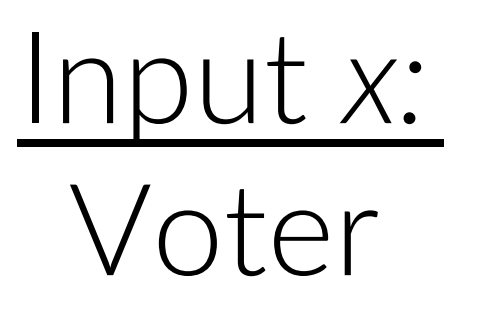

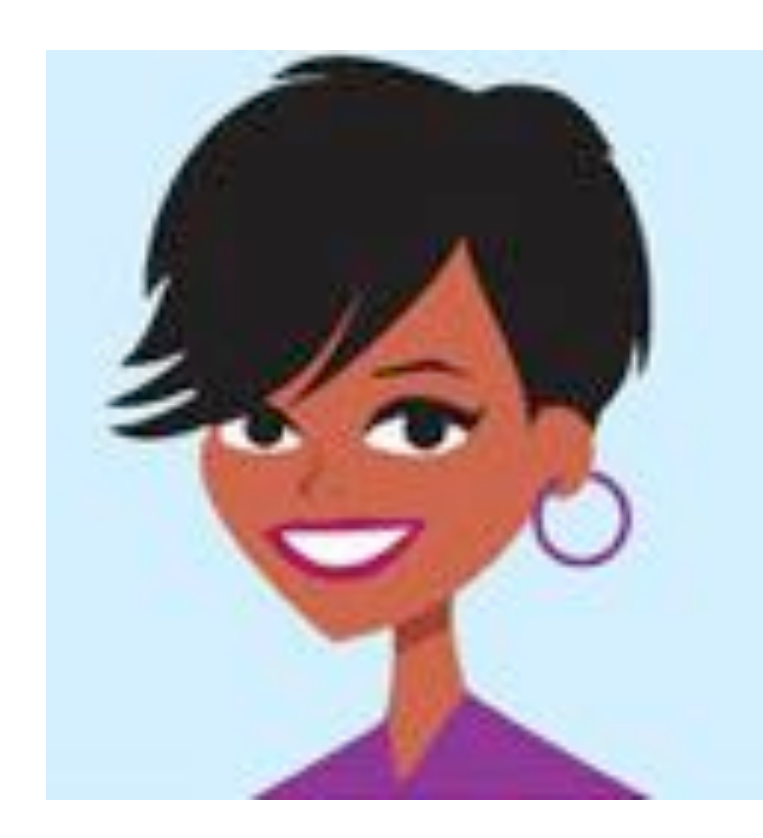

### INTRO TO R & VISUALIZATION

# **Unsupervised machine learning**

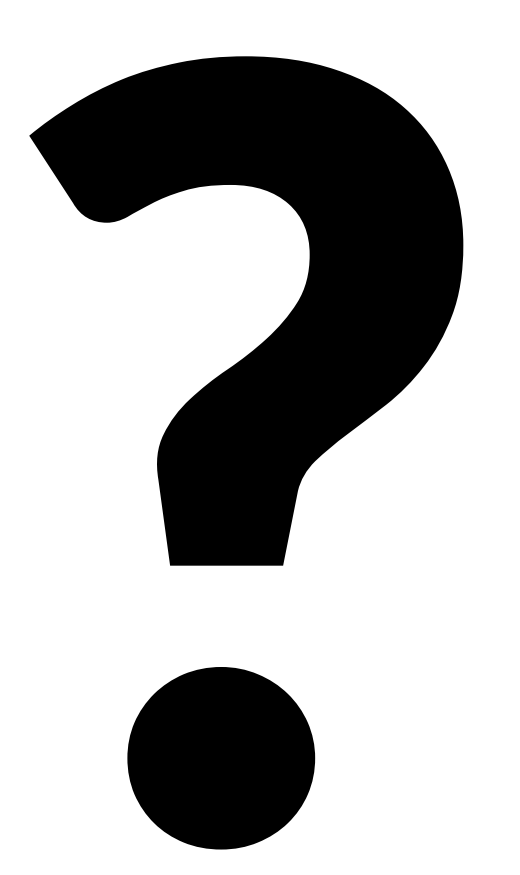

Output y: Not given (to be discovered)

We want to impose structure on the inputs (x) to say something meaningful about the data

DATA SOCIETY © 2017

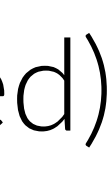

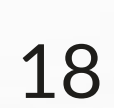

## Machine vs. human

**Understanding context** 

Thinking through the problem

Asking the right questions

Selecting the right tools

Performing calculations quickly

Performing repetitive tasks

**Following pre-defined rules** 

Interpreting results

INTRO TO R & VISUALIZATION

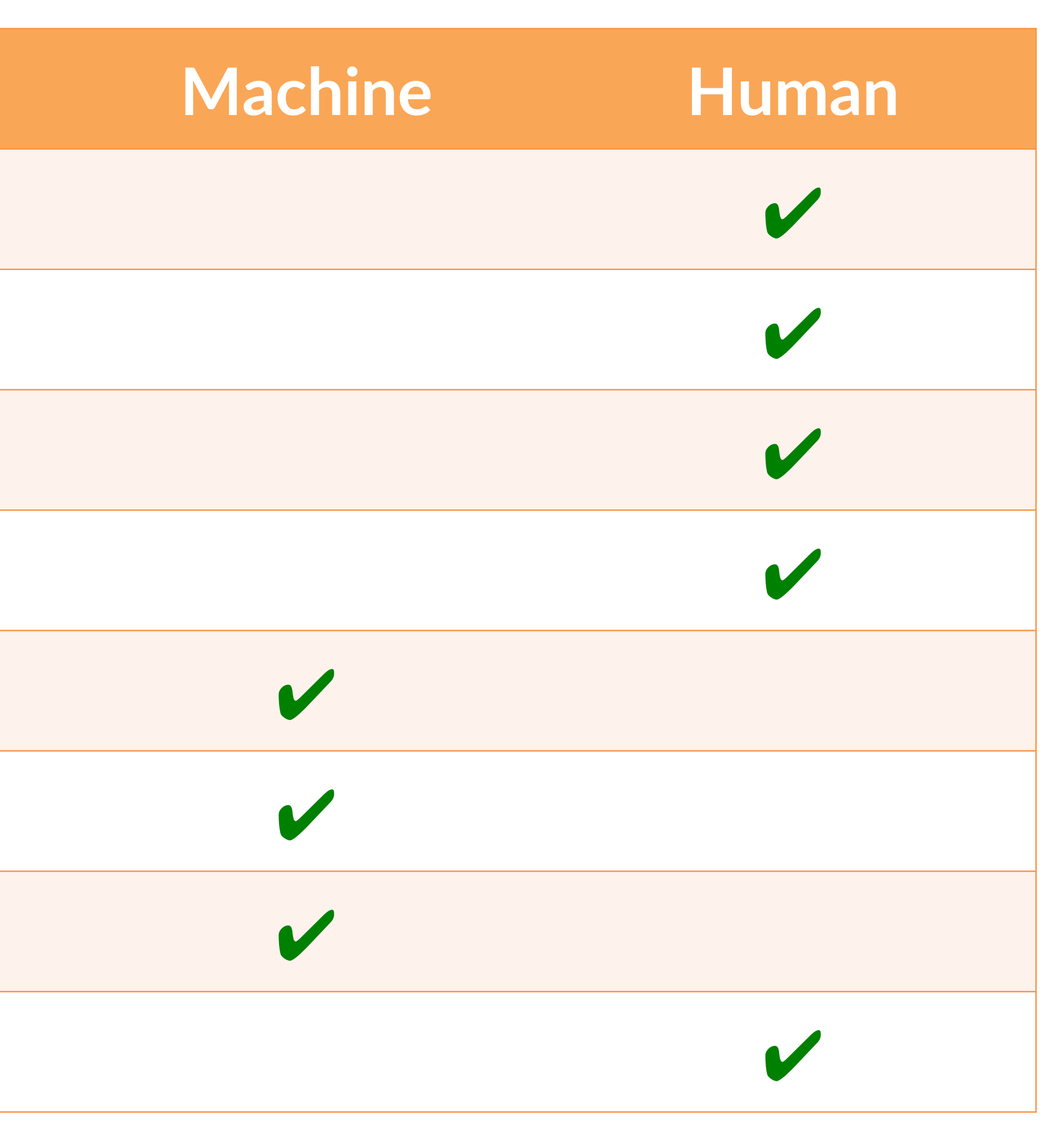

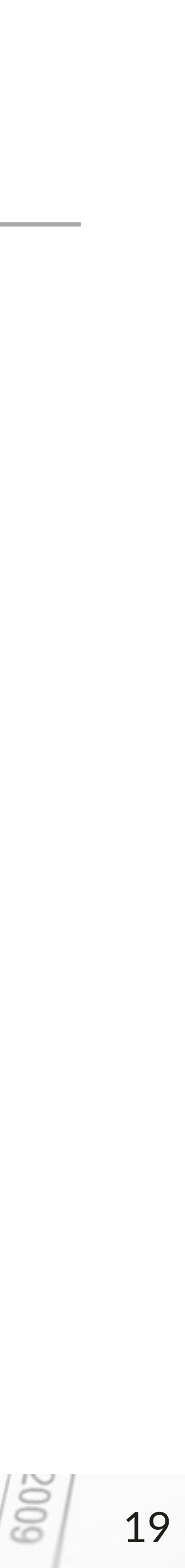

- 1. What is R?
- Download R from the CRAN website (<u>http://cran.us.r-project.org/</u>) 2.
  - R for Windows
  - R for Mac
- 3. Install R Studio (http://www.rstudio.com/products/rstudio/download/)
  - RStudio a brief tour
- 4. Running a script
  - Variables
- Reading in a data 5.
  - Manually
  - Through the script

### INTRO TO R & VISUALIZATION

## Setting up R: overview

DATA SOCIETY © 2017

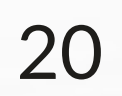

# What is R?

- R is a statistical programming software - Has many similar features to SAS, Excel and SPSS - Scripting language
- It's free and open source
- Has lots of helpful pre-built functions – You can build your models quicker
- Easy to learn

INTRO TO R & VISUALIZATION

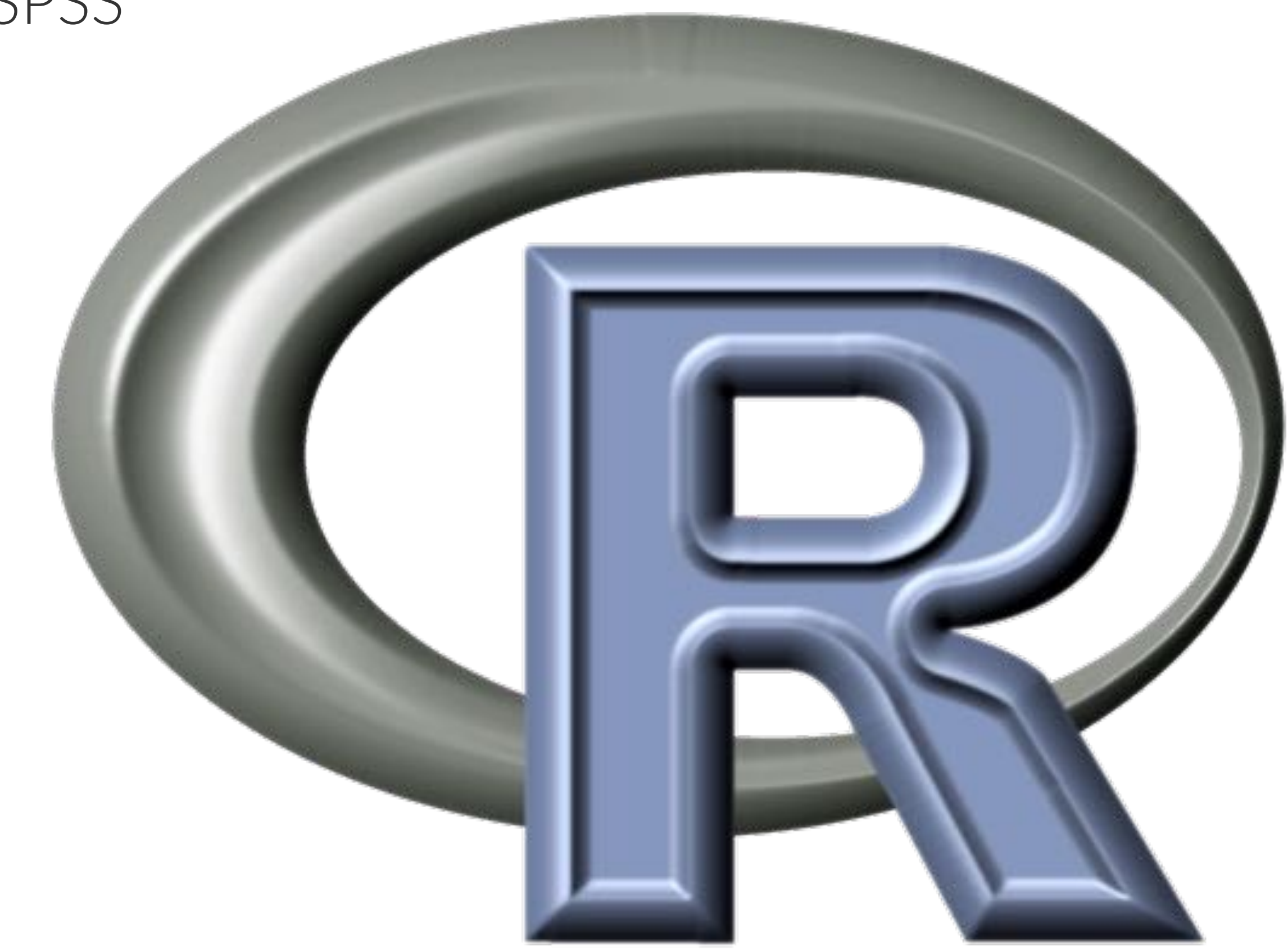

DATA SOCIETY © 2017

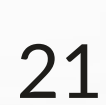

## Install R

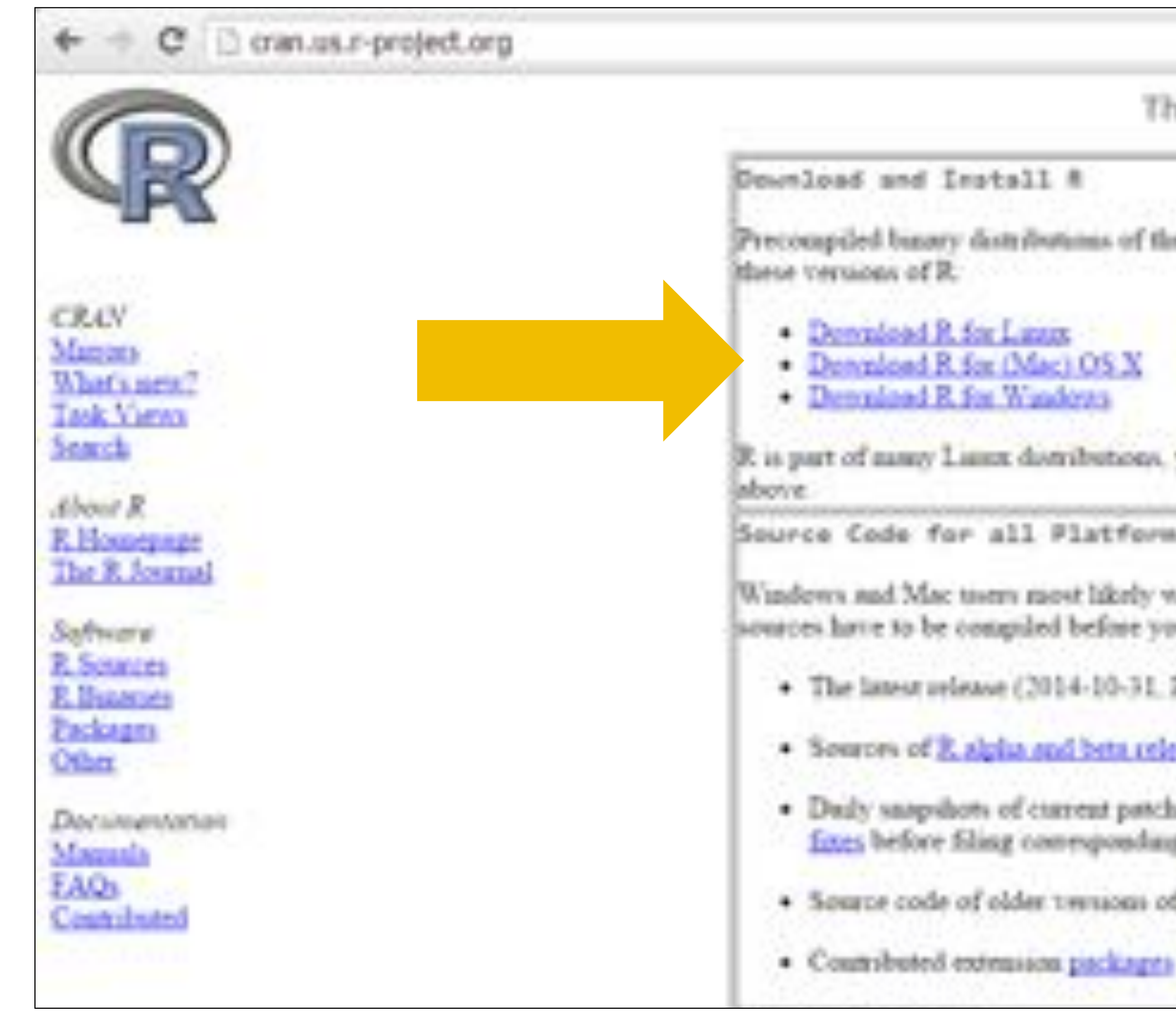

### INTRO TO R & VISUALIZATION

|                                                                                                    | \$<br>0 | S | = |
|----------------------------------------------------------------------------------------------------|---------|---|---|
| he Comprehensive R Archive Network                                                                                                    |         |   | Î |
| e base system and contributed packages. Windows and Mac users most likely want one of                                                                                                  |         |   |   |
|                                                                                                    |         |   |   |
| you should check with your Linux package management system in addition to the link                                                                                                    |         |   |   |
| *a                                                                                                    |         |   |   |
| tout to deveload the percompiled binaries lasted in the upper box, not the source code. The<br>ro can use them. If you do not know what this means, you probably do not want to do it? |         |   |   |
| Putaphin Helmet) R-3 1 2 tax gg, read whet's new in the latest version.                                                                                                    |         |   |   |
| (daily suspisions, created only in time periods before a plaused release).                                                                                                    |         |   |   |
| hed and development versions are <u>multible here</u> . Please read about <u>new fernaces and bug</u><br>g feature requests or long reports.                                           |         |   |   |
| CR in graniable here                                                                                                    |         |   |   |
|                                                                                                    |         |   |   |

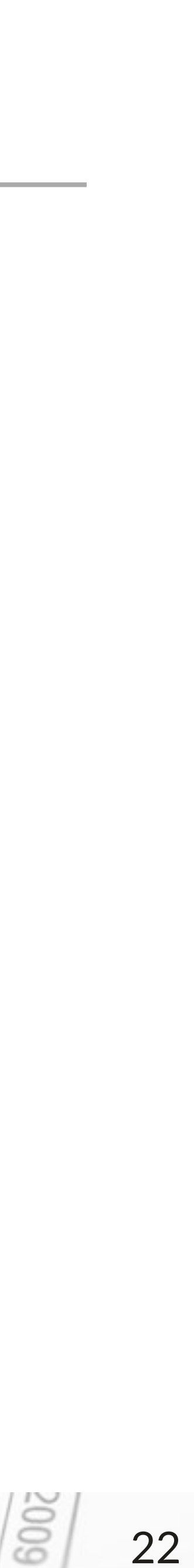

## **R for Windows**

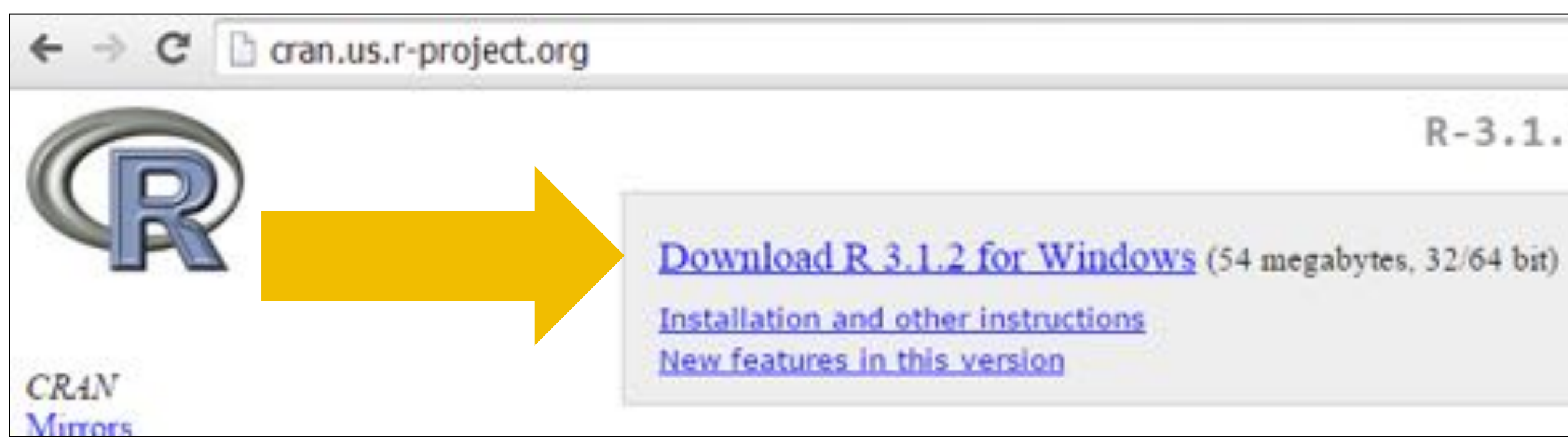

### INTRO TO R & VISUALIZATION

☆ O S

R-3.1.2 for Windows (32/64 bit)

DATA SOCIETY © 2017

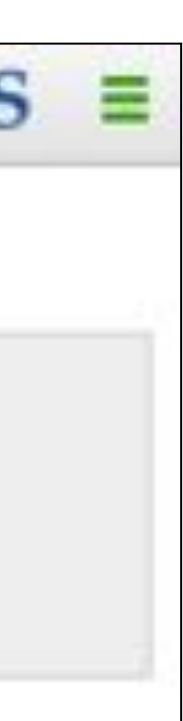

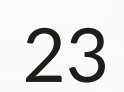

## **R** for Mac

### C C cran.us.r-project.org 10.5) and PowerPC Macs can be found in the ald directory. CRAN normal precautions with downloaded executables. Marors "hat's new? Task Views Search About R. R. Housepape ad5 R-3.1.2-mainricks.pkg The R. Journal physitil ---- hech-signature #-3.2.2.maverichs.phy Software R. Setrees R.Domiri R-312-sportlespeed pkg Packages 129-lash BOLISON PSENDROM BANK Other URA: dash wheel of ARA Philar C27 & Coloring Red ArA (in. 61548) Documentation Magnula EAQ Contributed 3.1.2-mitymcks.pkg "BARACHIRADICOMMUNICACIONAL ica 55bdlit

### INTRO TO R & VISUALIZATION

R for Mac OS X

This directory contains binaries for a base distribution and packages to run on Mac OS X (release 10.6 and above). Mac OS 8.6 to 9.2 (and Mac OS X 10.1) are no longer supported but you can find the last supported release of R for these systems (which is R 1.7.1) here. Releases for old Mac OS X systems (through Mac OS X)

Note: CRAN does not have Mac O5 X systems and cannot check these basanes for varioes. Although we take precautions when assembling basaries, please use the

# 3.1.2 "Pumpkin Helmet" released on 2014/10/31

This binary destribution of R and the GUI supports 64-bit latel based Macs on Mac OS X 10.6 (Snow Leopard) or higher.

Please check the MD5 checksons of the downloaded image to ensure that it has not been tampered with or corrupted during the marroring process. For example type

in the Zerwittal application to print the MD5 checkstan for the R-3-1-2-mayericks pkg image. On Mac OS X 30.7 and later you can also validate the signature using

### Files:

R 3.1.2 binary for Mac OS X 10.6 (Snow Leopard) and higher, signed package. Contains R 3.1.2 finanework, R app GUI 1.65 in 64-but for Intel Macs. The above file is an Installate package which can he installed by double-clicking. Depending on your browser, you may need to press the control key. and click on this link to download the file.

This package contains the R fraggetoork, 64-bit GUI (R app) and Tc1 Tk 8.6.0 X11 libraries. The latter component is optional and can be ommitted when choosing "costom mstall", it is only needed if you usuat to use the usits R package. GNU Fortran is NOT included (needed if you want to compile packages from sources that contain FORTRAN code) please see the tools directory.

R 3.1.2 bunsty for Mac OS X 10.9 (Matericks) and higher, supped package. It contains the same software versions as above, but this R baild has been built with Xcode 5 to leverage new compilers. and functionalaties in Mavericks not available in earlier OS X versions.

### DATA SOCIETY © 2017

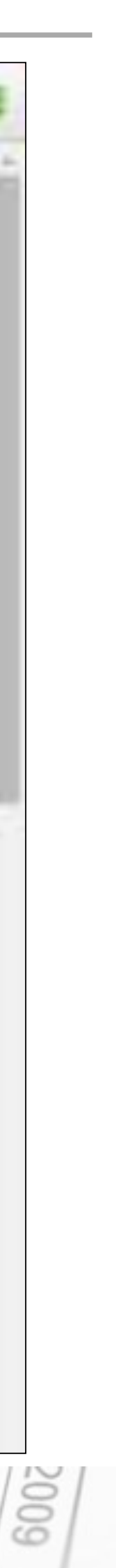

0 S

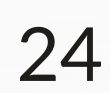

## What is RStudio?

### The user interface in the R terminal is bulky and non-intuitive

### Riem (32 bit)

R version 3.1.1 (2014-07-10) -- "Sock it to Me" Copyright (C) 2014 The R Foundation for Statistical Computing Platform: 1386-u64-mingu32/1386 (32-bit)

R is free software and comes with ABSOLUTELY NO WARRANTY. You are veloome to redistribute it under certain conditions. Type 'license()' or 'licence()' for distribution details.

Natural language support but running in an English locale

R is a collaborative project with many contributors. Type 'contributors()' for more information and 'citation()' on how to cite R or R packages in publications.

Type 'demo()' for some demos, 'help()' for on-line help, or 'help.start()' for an HIML brouser interface to help. Type 'q()' to quit E.

2 5 5 5

### INTRO TO R & VISUALIZATION

DATA SOCIETY © 2017

### RStudio provides a better interface for a more intuitive user experience

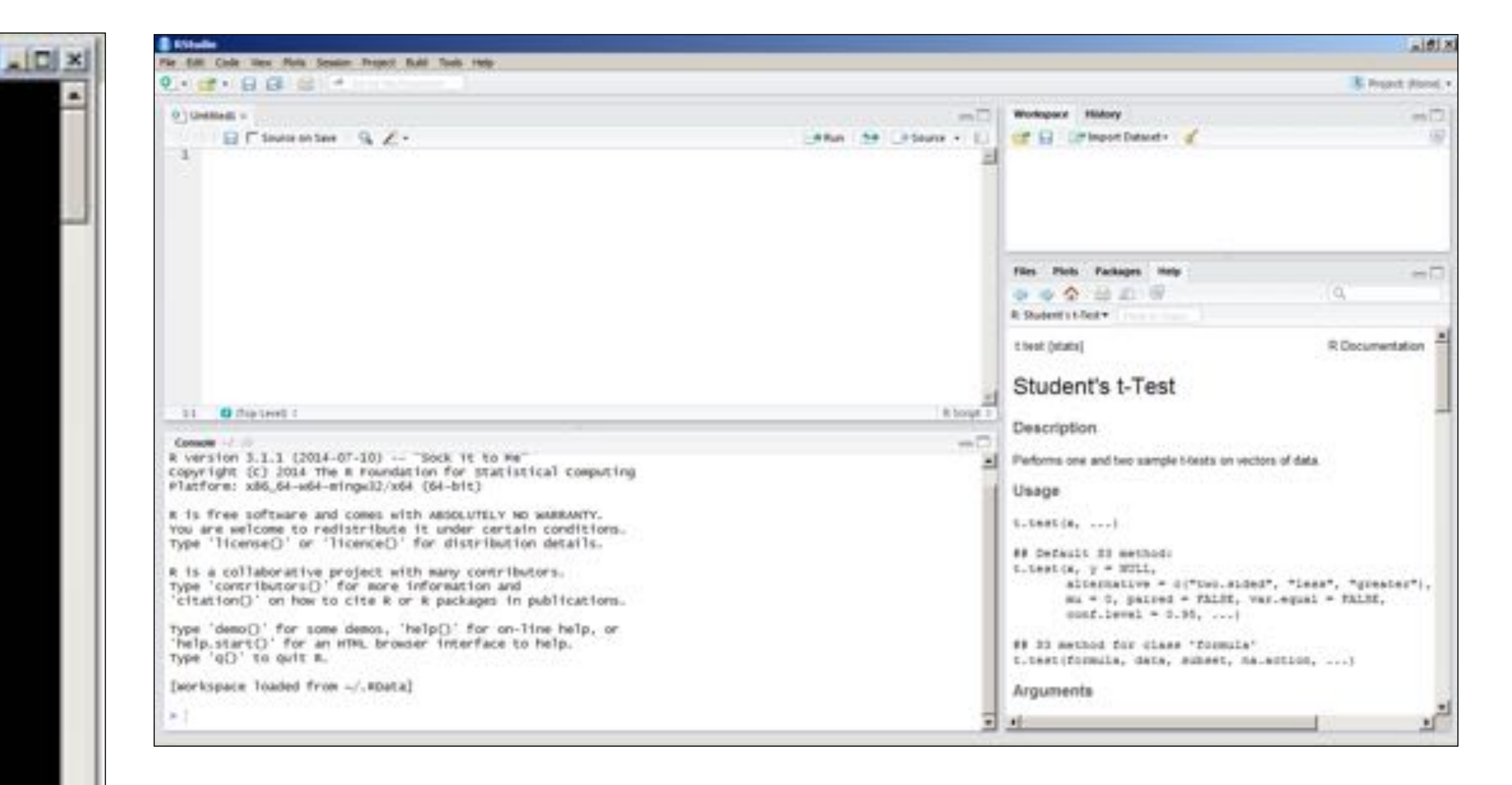

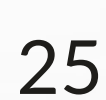

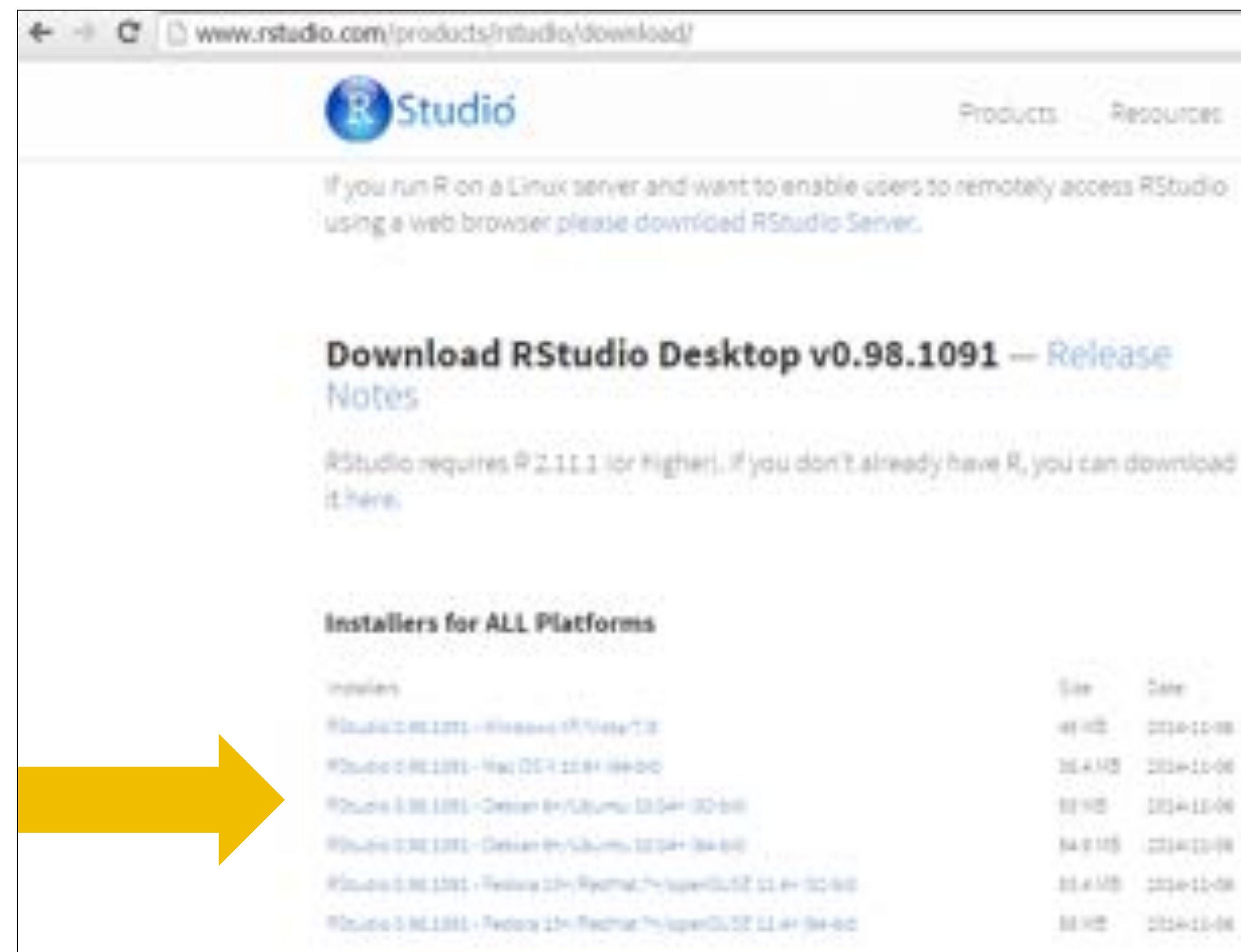

INTRO TO R & VISUALIZATION

## Install R Studio

Products Resources Pricing About us Blog Q offerings.

### **Click here** to learn more about Shiny!

| 540      | Dire       |                                  |
|----------|------------|----------------------------------|
| 41-12    | 0010-12-08 | #S#FLaDASCENTISTICALABLE #13815# |
| 164.10   | 201+11-00  | Rc7d2csa202cf478a4a774b2913483ee |
| 1110     | 103410-00  | ibc579cbae43a534a34b4540055adada |
| 34.9.115 | 2314-33-98 | Leiter7759956aabc1764489976af7e8 |
| 11410    | 2014-12-58 | 3ee1022936166198ecc1c27223427887 |
| 10.12    | 2014-01-01 | 8d1ac94ceed751f5759f3defe0115158 |

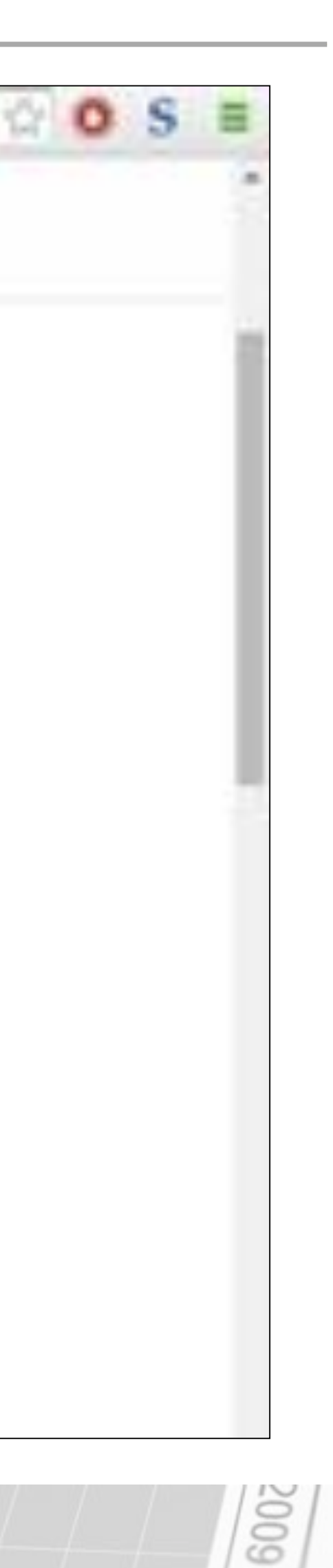

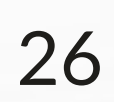

## RStudio

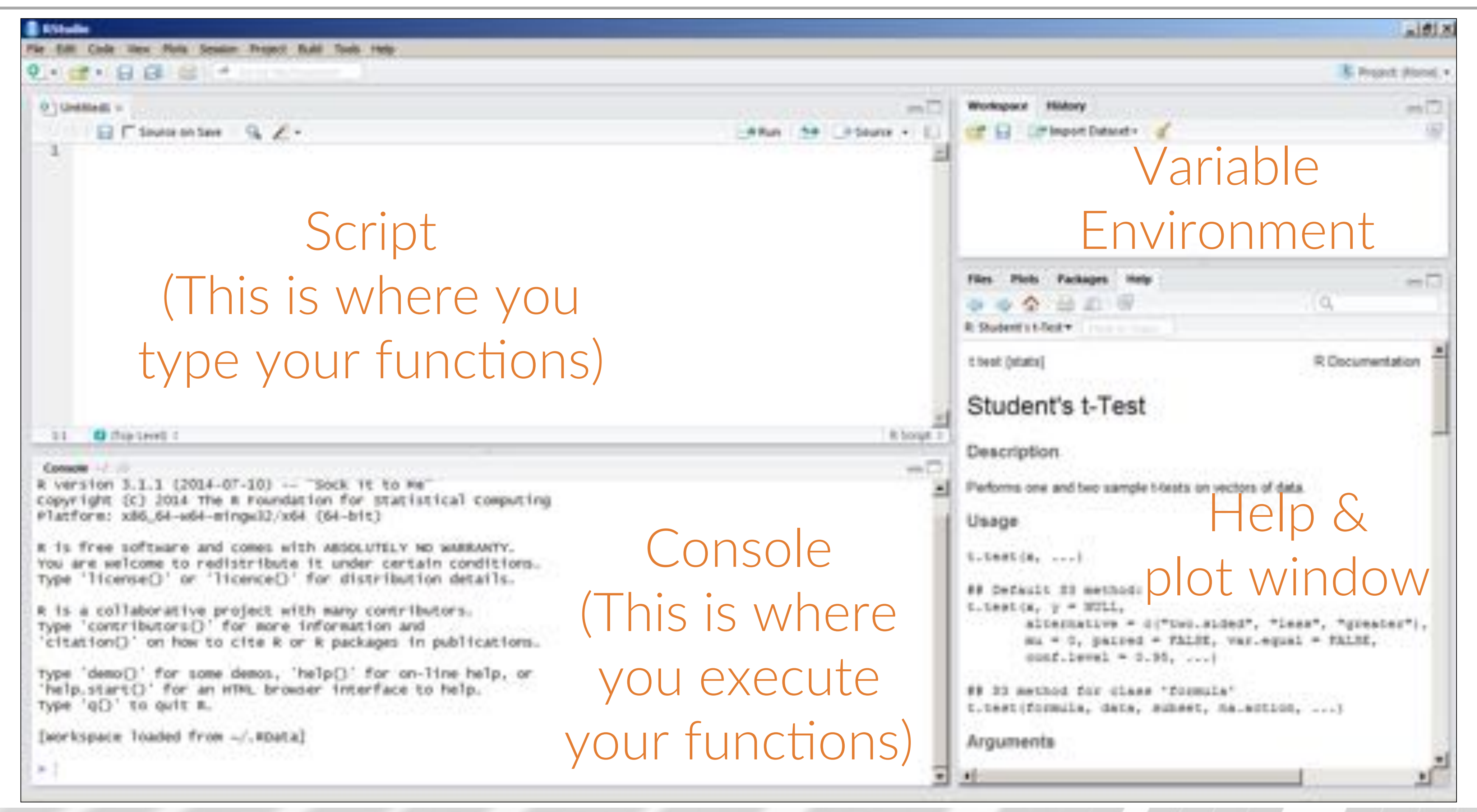

### INTRO TO R & VISUALIZATION

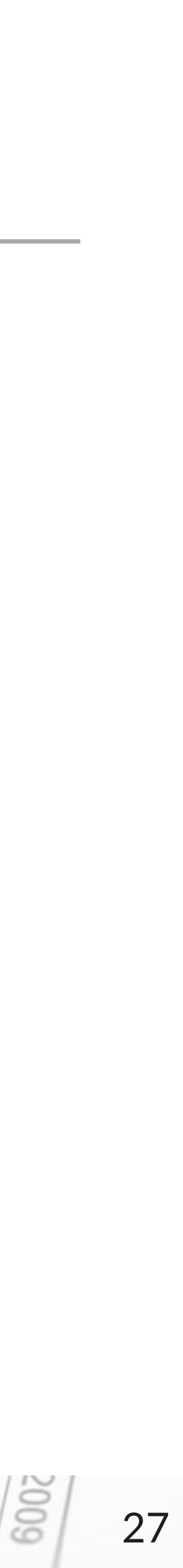

# Script and Console

- Script
  - We use scripts to generate re-usable code
  - They are like macros
  - Code is not executed here unless you press run (see next slide)
  - Good coding practice:
    - When saving a script use a name that describes what the script does i.e. counter
    - Comment your code using #
- Console
  - This is where the code executes
  - It is the actual R program (backend)
  - Anything that you type in here will be executed

### INTRO TO R & VISUALIZATION

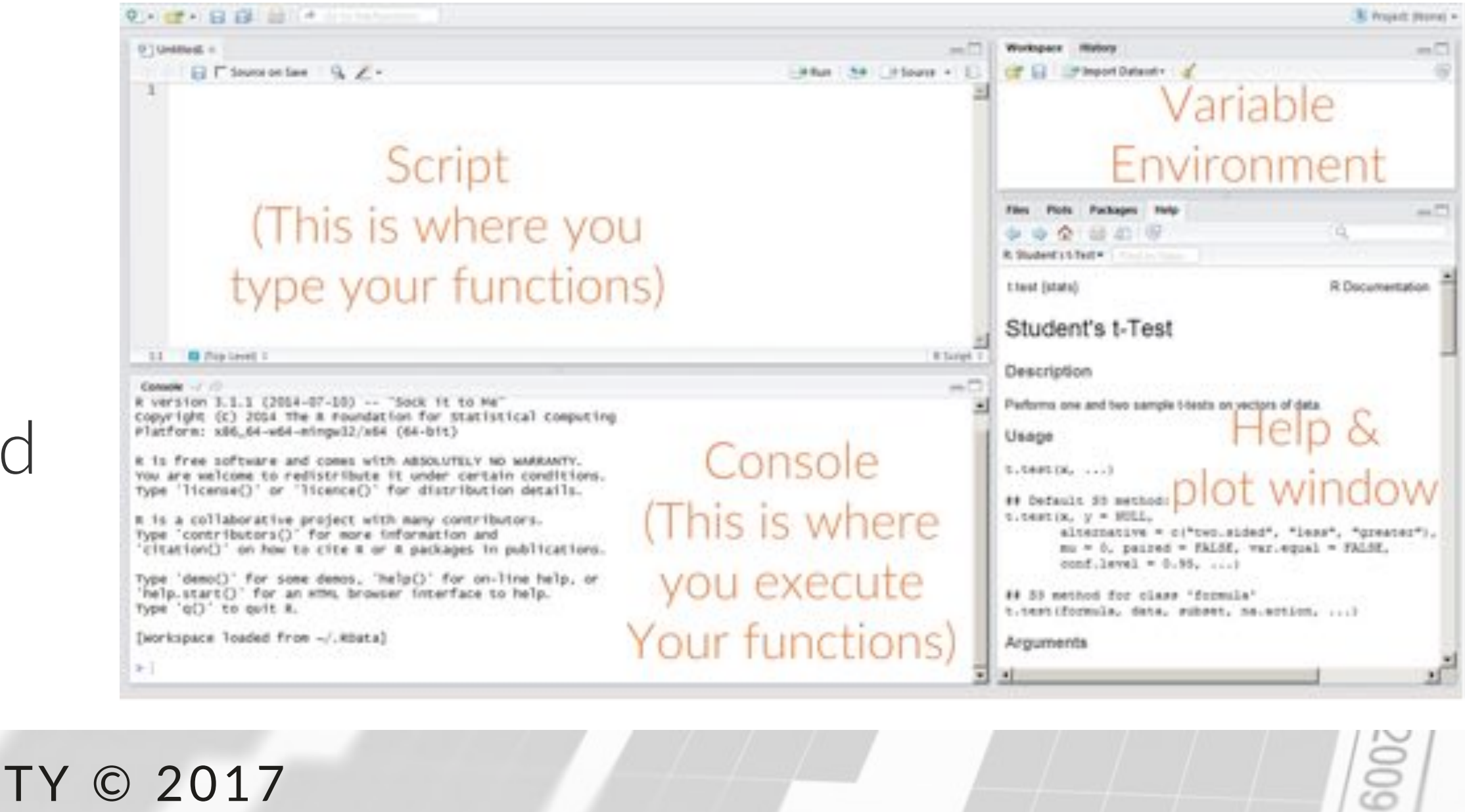

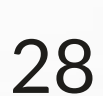

| 9. · · · · · · · · · · · · · · · · · · ·                                                                                                    |        |
|----------------------------------------------------------------------------------------------------|--------|
| €]Untried1* =                                                                                                    |        |
| <pre> F Source on Save Q Z.      # Setting up variables     # Remember things following # aren't executed     a=3     4 b=2     5 d=4 6   7 #a=10 8 a+b+d </pre>     |        |
| Type coo                                                                                                    | de i   |
| Consele / / /                                                                                                    | _      |
| Type 'license()' or 'licence()' for distribution detail                                                                                                    | ls.    |
| R is a collaborative project with many contributors.<br>Type 'contributors()' for more information and<br>'citation()' on how to cite R or R packages in publication | tions. |
| Type 'demo()' for some demos, 'help()' for on-line help<br>'help.start()' for an HTML browser interface to help.<br>Type 'q()' to quit R.                            | , or   |
| ·····································                                                                                                    |        |
| [workspace loaded from -/.RData]                                                                                                    |        |

### INTRO TO R & VISUALIZATION

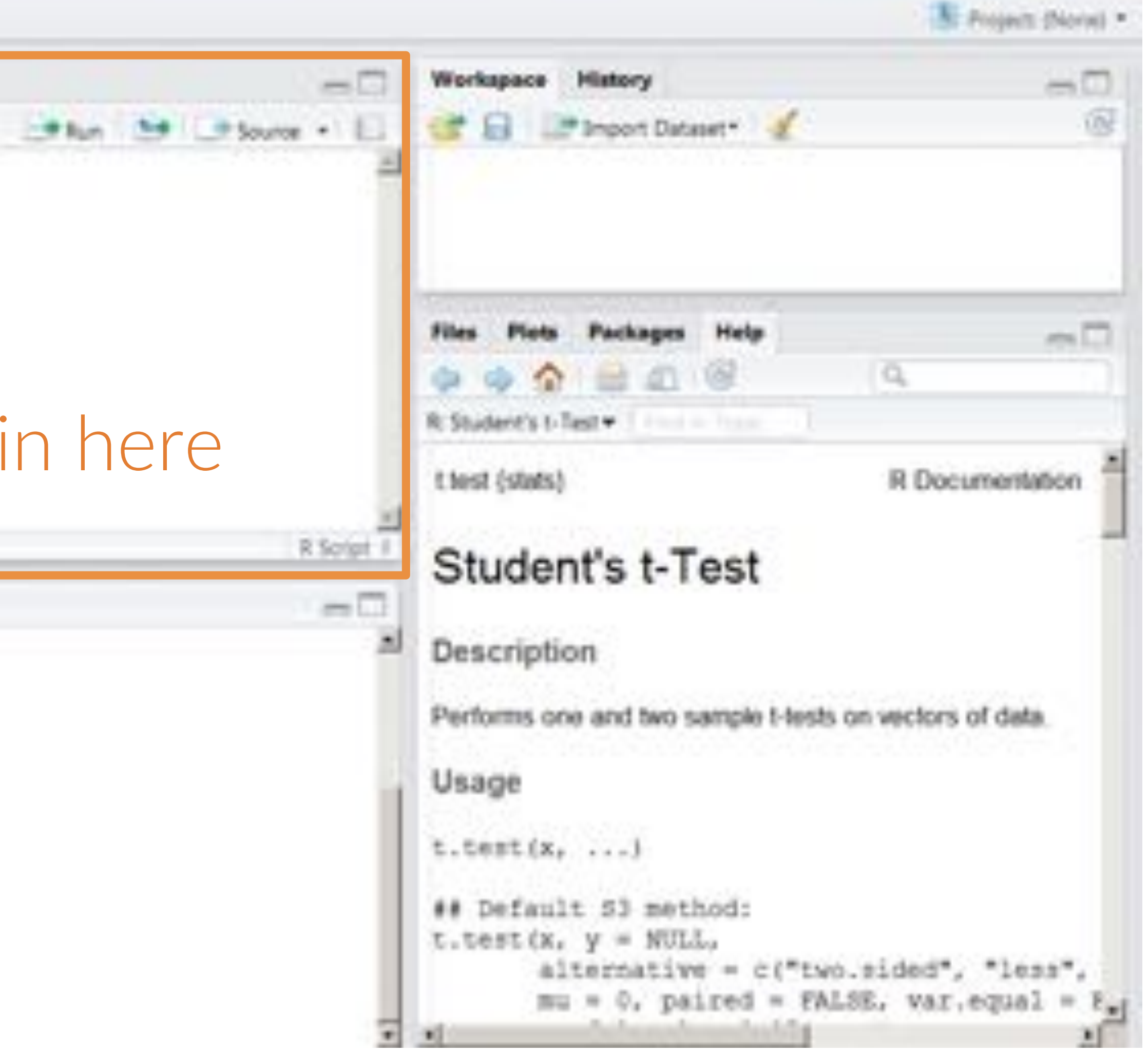

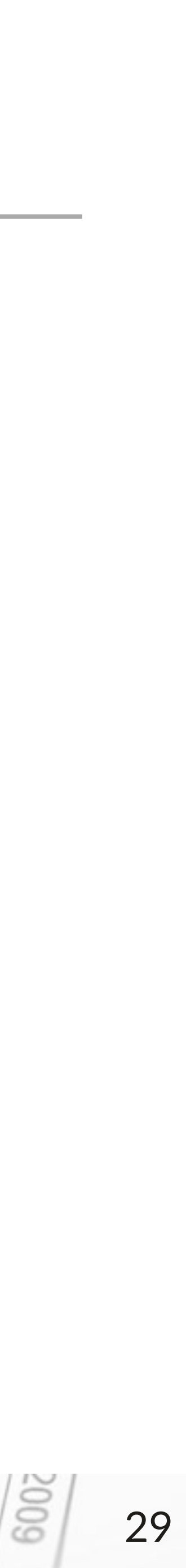

| 0                                                      | - B B B -                                                                                                    |                                                                                                    |
|--------------------------------------------------------|----------------------------------------------------------------------------------------------------|----------------------------------------------------------------------------------------------------|
| 0)un<br>1<br>2<br>3<br>4<br>5<br>6<br>7                | <pre># Setting up varia # Setting up varia # Remember things b-2 d-4 </pre>                                                    | 9 Z.•<br>bles<br>following # aren't executed                                                                                                    |
| 8                                                      | a+b+d                                                                                                    | Highlight th<br>vou want t                                                                                                    |
| 11                                                     | Cop Level #                                                                                                    |                                                                                                    |
| Comm<br>R is<br>Type<br>'cit.<br>Type<br>'help<br>Type | a collaborative pr<br>'contributors()' f<br>ation()' on how to<br>'demo()' for some<br>p.start()' for an H<br>'q()' to quit R. | oject with many contributors.<br>or more information and<br>cite R or R packages in publications.<br>demos, "help()' for on-line help, or<br>TML browser interface to help. |
| [wori                                                  | kspace loaded from                                                                                                    | -/.RData]                                                                                                    |

### INTRO TO R & VISUALIZATION

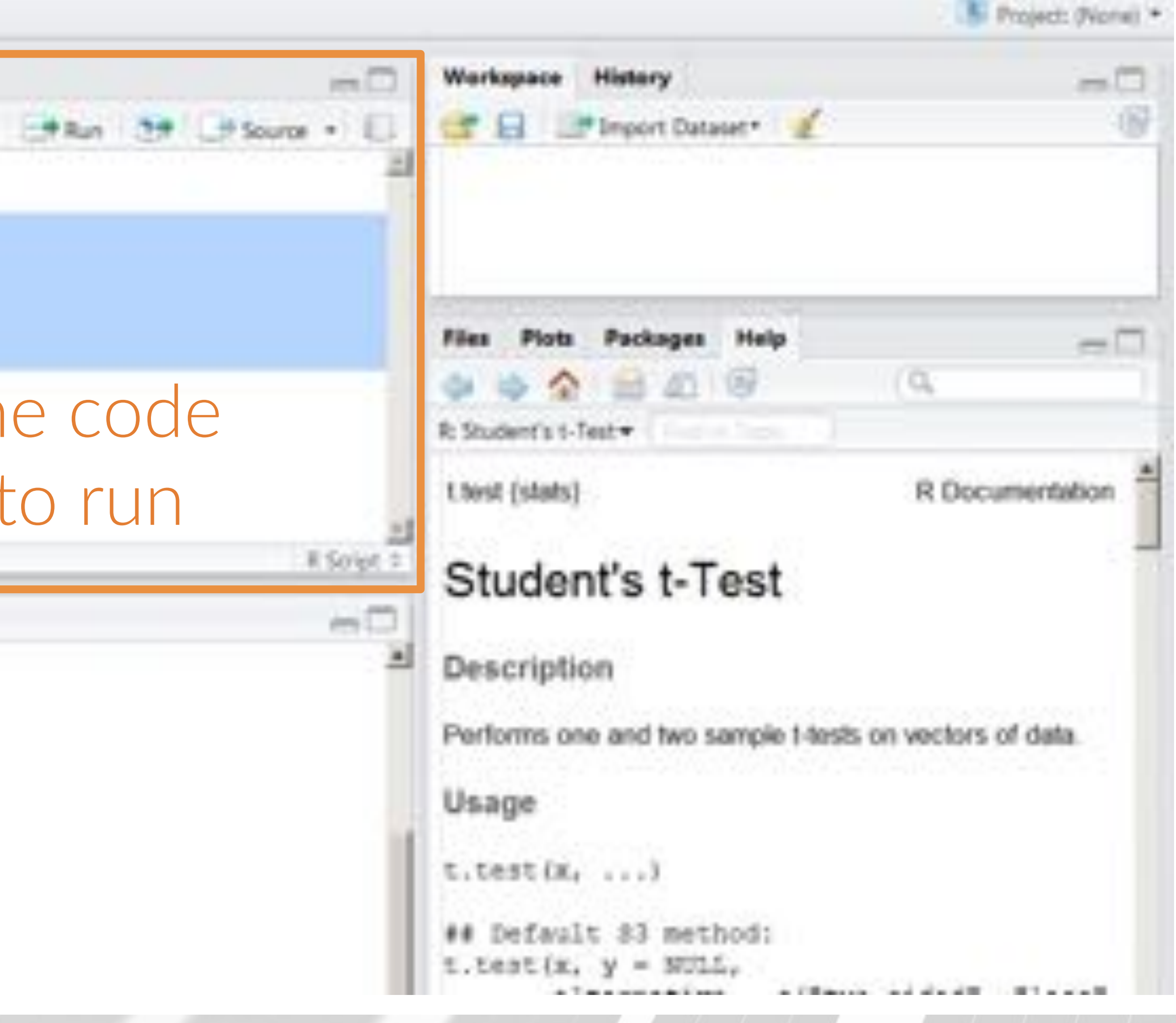

DATA SOCIETY © 2017

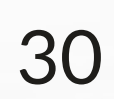

| 0                    | ·                                                                   | <pre>[## Content to the terminal to the line ]]</pre>                                                |       |
|----------------------|---------------------------------------------------------------------|----------------------------------------------------------------------------------------------------|-------|
| 010                  | voided1* =                                                          |                                                                                                    |       |
| 1.0                  | G C Source on Se                                                    | - Q Z -                                                                                              |       |
| 1                    | # Setting up va                                                     | riables                                                                                              |       |
| 2                    | # Remember thin                                                     | gs following # aren't executed                                                                       |       |
| 4                    | 5-2                                                                 |                                                                                                    |       |
| - 5                  | d~4                                                                 | I o run the code in                                                                                  | i the |
| 0                    | FI-10                                                               | Droce, D                                                                                             |       |
| 8                    | a+b+d                                                               | PIESS. K                                                                                             | UII   |
|                      |                                                                     | Or                                                                                                   |       |
|                      |                                                                     |                                                                                                    |       |
|                      |                                                                     | Hit: ctrl/comma                                                                                      | nd +  |
| 34                   | Cop Level #                                                         |                                                                                                    |       |
| Com                  | ole 17.00                                                           |                                                                                                    |       |
| R is<br>Type<br>'cit | a collaborative<br>'contributors()<br>ation()' on how               | project with many contributors.<br>' for more information and<br>to cite R or R packages in publicat | ions. |
| Type<br>'hel<br>Type | <pre>'demo()' for so<br/>p.start()' for a<br/>'q()' to quit R</pre> | ee demos, "help()' for on-line help,<br>n HTML browser interface to help.                            | , or  |
| [wor                 | kspace loaded fr                                                    | om ~/.RData]                                                                                         |       |
| 12                   |                                                                     |                                                                                                    |       |

### INTRO TO R & VISUALIZATION

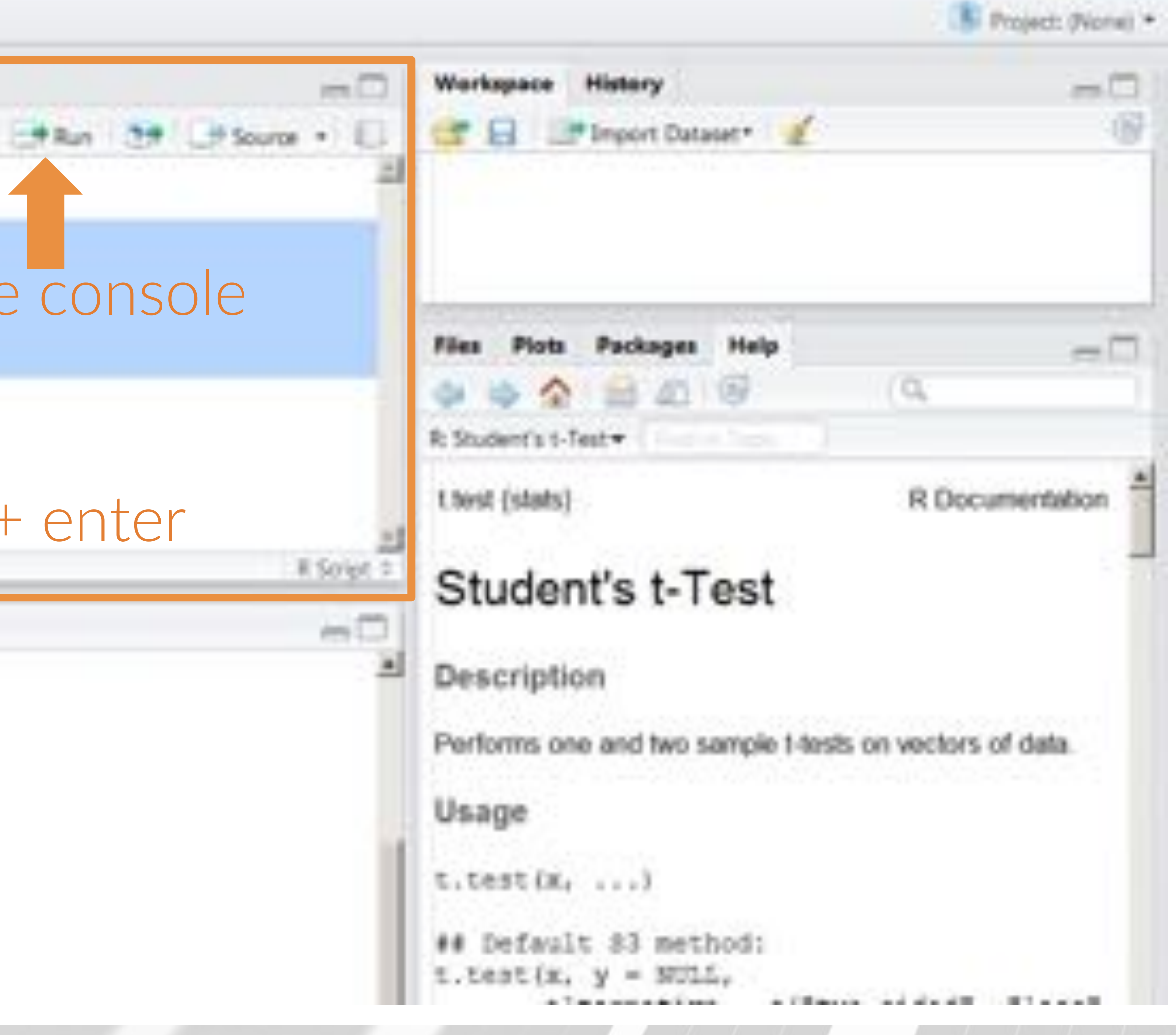

DATA SOCIETY © 2017

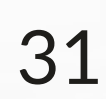

| 010                  |                                                                                                    |                                                          |
|----------------------|----------------------------------------------------------------------------------------------------|----------------------------------------------------------|
| -                    | D C Source Save                                                                                            | 1 . · ·                                                  |
| 1                    | # Setting up variable                                                                                      | 6                                                        |
| 2                    | # Remember things fo                                                                                       | llowing # aren't executed                                |
| 3                    | a-3                                                                                                    |                                                          |
| - 4                  | b-2                                                                                                    |                                                          |
| - 5                  | d-4                                                                                                    |                                                          |
| 0                    | B-101                                                                                                    |                                                          |
|                      | hibid.                                                                                                    |                                                          |
|                      |                                                                                                    |                                                          |
| 1.21                 | Top Level) ‡                                                                                               |                                                          |
| Cont                 | Top Level =                                                                                                |                                                          |
| Com                  | <pre>d (Top Level) ∓ sole -/ -0 Setting up variables Demosrber things follow</pre>                         |                                                          |
| Com                  | <pre>d (Top Level) # defe -/ /0 Setting up variables Remember things follow 3</pre>                        | wing # aren't executed                                   |
| Con                  | <pre>d deplevel:<br/>deplevel:<br/>setting up variables<br/>Remember things follow<br/>3<br/>2</pre>       | wing # aren't executed                                   |
| Cont<br>> di<br>> di | Top Level #<br>setting up variables<br>Remember things follow<br>3<br>-2<br>-4                             | ning * aren't executed<br>Code is exe                    |
| Cont<br>> di<br>> di | <pre>d Tep Level # setting up variables Remember things follow 3 -2 -4</pre>                               | aren't executed<br>Code is exec                          |
| 211<br>Com           | Tep Level :<br>sole -/ -0<br>Setting up variables<br>Remember things follow<br>-3<br>-2<br>-4<br>-10<br>-4 | ring * aren't executed<br>Code is executed<br>in the cor |

### INTRO TO R & VISUALIZATION

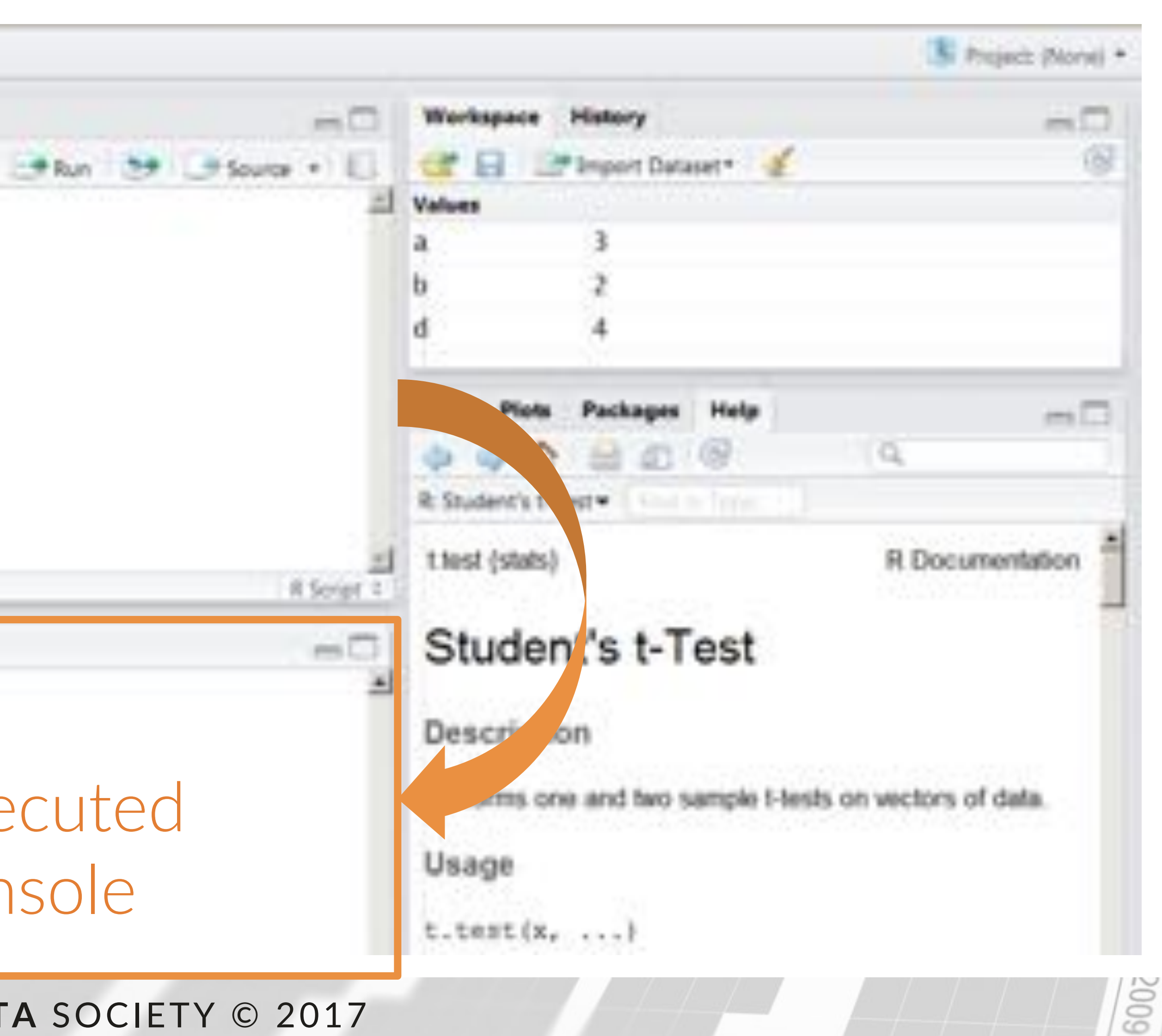

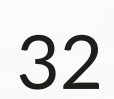

| 210                 | vided)* =                                                                                  |                                 |
|---------------------|--------------------------------------------------------------------------------------------|---------------------------------|
| 12345678            | # Setting up variables<br># Remember things follows<br>a-3<br>b-2<br>d-4<br>#a+10<br>a+b+d | <pre>mg # aren't executed</pre> |
| 21                  | C (Top Level) #                                                                            |                                 |
| *****               | Setting up variables<br>Remember things following<br>3<br>2<br>4                           | Notice<br>is a comme            |
| > #a<br>> a+<br>[1] | =10<br>b+d<br>9                                                                            | "executed",<br>a+b+d = 16 r     |

### INTRO TO R & VISUALIZATION

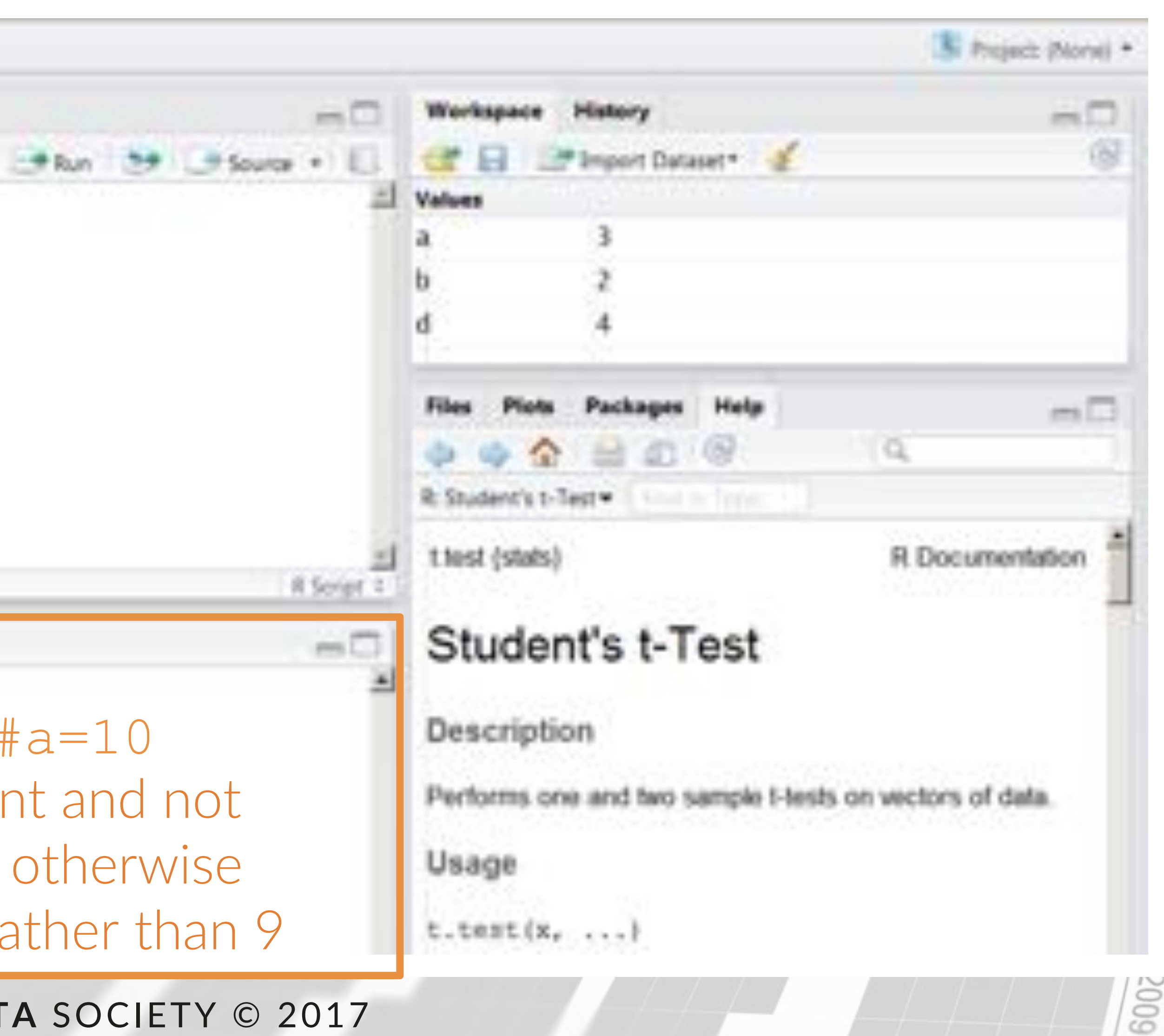

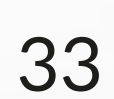

## Variables

| • •                                     |                                                                                                    |         |
|-----------------------------------------|----------------------------------------------------------------------------------------------------|---------|
| 210                                     | video1* =                                                                                            |         |
|                                         | □ □ Source on Save Q / -                                                                             |         |
| 1                                       | # Setting up variables                                                                               |         |
| 2                                       | # Remember things following # aren't executed                                                        |         |
| 3                                       | a-3                                                                                                  |         |
| -4                                      | b-2                                                                                                  |         |
| 5                                       | d-4                                                                                                  | Once th |
| -0                                      |                                                                                                    |         |
| 1                                       | #1=10                                                                                                | the v   |
| ्ष                                      | a+b+d                                                                                                | LIIC V  |
|                                         |                                                                                                    | "stored |
|                                         |                                                                                                    |         |
|                                         |                                                                                                    | Here v  |
| 21                                      | C (Top Level) #                                                                                      |         |
| Con                                     | ole -/ -0                                                                                            |         |
| > # # # # # # # # # # # # # # # # # # # | Setting up variables<br>Remember things following # aren't executed<br>3<br>2<br>4<br>10<br>b+d<br>9 |         |

### INTRO TO R & VISUALIZATION

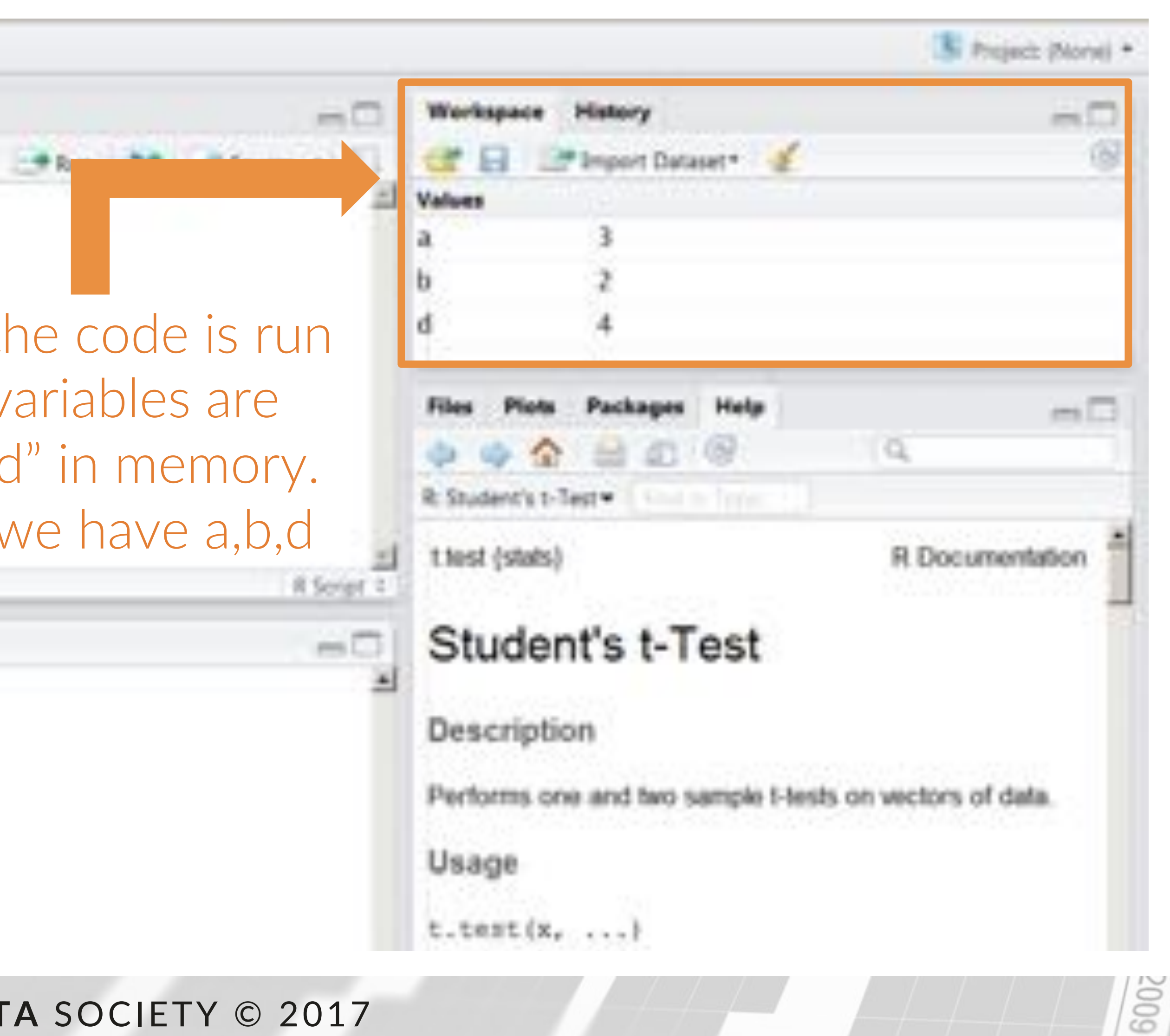

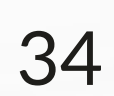

## Reading in data

- Data comes in many forms R can read in most forms
- The most common to work with now days are
  - csv files comma separated value files
  - tsv files tab separated value files
- R can also read in others (excel and json) but that is not covered here

DATA SOCIETY © 2017

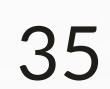
|                           | Import Dataset                                | From Text File |     |   |                   |     |
|---------------------------|-----------------------------------------------|----------------|-----|---|-------------------|-----|
| Untitled1* ×              | Install Packages<br>Check for Package Updates | From Web URL   |     |   |                   | -   |
| Source on Save Q          | Version Control                               |                | Run | - | - Source          | . 1 |
| 1 # Setting up variables  | Shel                                          |                |     |   | 11010100000150000 |     |
| 2 # Remember things follo | Options                                       | uted           |     |   |                   |     |
| 4 b-2                     |                                               |                |     |   |                   |     |
| 5 d-4                     |                                               |                |     |   |                   |     |
| 6 7 42 10                 |                                               |                |     |   |                   |     |
| 7 #d=10                   |                                               |                |     |   |                   |     |
| 8 a-b-d                   |                                               |                |     |   |                   |     |
| 8 a+b+d                   |                                               |                |     |   |                   |     |
| 8 a+b+d                   |                                               |                |     |   |                   |     |
| 8 a+b+d                   |                                               |                |     |   |                   |     |

INTRO TO R & VISUALIZATION

DATA SOCIETY © 2017

# Manually

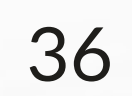

mistakes so be sure to double check

| LATING TO ADD ADDA THE TIME                                                                                                    | Import Data                                                   | teet.                                                  |                                                                                                    |
|----------------------------------------------------------------------------------------------------|---------------------------------------------------------------|--------------------------------------------------------|----------------------------------------------------------------------------------------------------|
| Constants<br>Constants<br>Constants | Name<br>white_wir<br>Heading<br>Separator<br>Decimal<br>Quote | e<br>R Yes C No<br>Comma<br>Period<br>Double quote (*) | Input File<br>*fixed.<br>7.0.27,<br>6.3,0.3<br>8.1,0.2<br>7.2,0.2<br>7.2,0.2<br>8.1,0.2<br>8.1,0.2<br>8.1,0.2<br>8.1,0.2<br>8.1,0.2<br>8.1,0.2<br>8.1,0.2<br>8.1,0.2<br>8.1,0.2<br>8.1,0.2<br>8.1,0.2<br>8.1,0.2<br>8.1,0.2<br>8.1,0.2<br>8.1,0.2<br>8.1,0.2<br>8.1,0.2<br>8.1,0.2<br>8.1,0.2<br>8.1,0.2<br>7,0.27,1<br>8.1,0.2<br>7,0.27,1<br>8.1,0.2<br>7,0.27,1<br>8.1,0.2<br>7,0.27,1<br>8.1,0.2<br>7,0.27,1<br>8.1,0.2<br>8.1,0.2<br>7,0.27,1<br>8.1,0.2<br>8.1,0.2<br>7,0.27,1<br>8.1,0.2<br>8.1,0.2<br>7,0.27,1<br>8.1,0.2<br>8.1,0.2<br>7,0.27,1<br>8.1,0.2<br>8.1,0.2<br>7,0.27,1<br>8.1,0.2<br>8.1,0.2<br>8.1,0.2<br>7,0.27,1<br>8.1,0.2<br>8.1,0.2<br>7,0.27,1<br>8.1,0.2<br>8.1,0.2<br>7,0.27,1<br>8.1,0.2<br>8.1,0.2<br>8.2,0.2<br>8.2,0.2,0.2<br>8.2,0.2,0.2<br>8.2,0.2,0.2<br>8.2,0.2,0.2<br>8.2,0.2,0.2,0.2,0.2,0.2,0.2,0.2,0.2,0.2,0 |
| 2:1 Console / 20<br>Console / 20<br># Setting up variables<br># Remember things foll<br>a=3<br>b=2<br>d=4                                                                                                    |                                                               |                                                        | 6,1.0.4<br>Data Fran<br>fixed.1<br>7.0<br>6.3<br>6.1<br>7.2<br>7.2<br>8.1<br>8.2<br>7.0                                                                                                    |

## INTRO TO R & VISUALIZATION

DATA SOCIETY © 2017

# Manually

## • R will automatically select options for you such as heading, sometimes it makes

|                                                                                                    |                                                                                                    |                                                                                                    |                                                                                                |                   | alti Xi             |
|----------------------------------------------------------------------------------------------------|----------------------------------------------------------------------------------------------------|----------------------------------------------------------------------------------------------------|------------------------------------------------------------------------------------------------|-------------------|---------------------|
|                                                                                                    |                                                                                                    |                                                                                                    |                                                                                                |                   | B Project (Norve) * |
| cidity"<br>36.20.1<br>0.34.1.4<br>.0.4.6.3<br>.0.12.8<br>.0.32.8<br>.0.32.8<br>.0.4.6.5                                     | "volatile.acidity","<br>.0.045.45.170.1.001.<br>.0.049.14.132.0.994.<br>.0.05.30.97.0.9951.3<br>5.0.058.47.186.0.995<br>5.0.058.47.186.0.995<br>5.0.058.30.97.0.9951.3<br>0.045.30.37.0.9951.3                                                          | citric.acid", "r<br>3.0.45.8.8."Bad<br>3.3.0.49.9.5."B<br>.26.0.44,10.1."<br>6.3.19.0.4.9.9.<br>6.3.19.0.4.9.9.<br>5.3.19.0.4.9.9.<br>.26.0.44,10.1."<br>3.18.0.47.9.6."                   | esidual.sugar#<br>ad"<br>Bad"<br>"Bad"<br>Bad"<br>Bad"                                         | *                 |                     |
| .36,20.7<br>0.34,1.4<br>.0.43,1<br>.0.43,1<br>.0.42,1<br>.0.4,1.5<br>.0.4,1.5<br>.0.4,1.5<br>.0.62,19<br>.0.38,1<br>.0.38,1 | .0.045,45,170,1.001,<br>.0.049,14,112,0.994,<br>5,0.044,28,129,0.993,<br>45,0.033,11,63,0.990,<br>.0.035,17,109,0.9947,<br>2,0.04,16,75,0.992,1,<br>.0.044,48,143,0.9912,<br>.25,0.04,48,143,0.9912,<br>.25,0.04,48,112,0.9912,<br>1.0.046,30,99,0.9928 | 3,0.45,8.8,"Bad<br>1.3,0.49,9.5,"8<br>8,3.22,0.45,11,<br>8,2.99,0.56,12,<br>,3,14,0.53,9.7,<br>,16,0.63,10.8,"<br>,3,54,0.52,12,4<br>02,2.98,0.67,9,<br>4,3,25,0.55,11,<br>,3,24,0.36,9.6, | ad"<br>"Bad"<br>"Bad"<br>"Bad"<br>"Good"<br>"Good"<br>"Bad"<br>"Bad"<br>"Bad"                  |                   | R Documentation     |
| é                                                                                                    |                                                                                                    |                                                                                                    |                                                                                                | E                 |                     |
| cidity                                                                                                    | volatile.acidity<br>0.27<br>0.30<br>0.28<br>0.23<br>0.23<br>0.28<br>0.32<br>0.32<br>0.32<br>0.32                                                                                                    | citric.acid<br>0.36<br>0.34<br>0.40<br>0.12<br>0.12<br>0.40<br>0.16<br>0.36<br>0.36                                                                                                    | residual.s.*<br>20.70<br>1.60<br>6.90<br>8.50<br>8.50<br>8.50<br>8.50<br>7.00<br>20.70<br>1.60 | t<br>le t-tests o | n vectors of data.  |

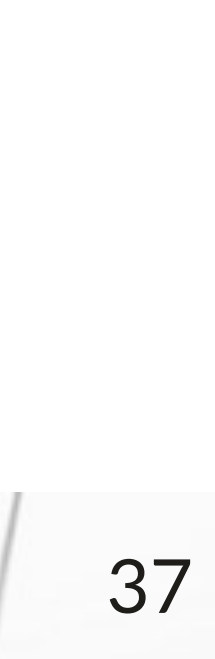

# Through the Script

RShudio

| File Edit | Code View Plots | Sepsion Project Build Too | als Help          |
|-----------|-----------------|---------------------------|-------------------|
| 0         |                 | Restart R                 | 1000              |
| 230       | ntitled1* =     | Terminate R               |                   |
|           | E T Sour        | Set Working Directory     | To Source Mie Los |
| 1         | # Setting       | Load Workspace            | To Files Pane Loc |
| 2         | # Remember      | Save Workspace As         | Choose Directory  |
| 4         | b=2             | Clear Workspace           |                   |
| 5         | d-4             |                           |                   |
| 6         |                 |                           |                   |
| 7         | #a=10           |                           |                   |
| °         | a+0+0           |                           |                   |
|           |                 |                           |                   |
|           |                 |                           |                   |
|           |                 |                           |                   |
| 2:1       | Top Level       | 1. <del>1</del> .         |                   |

## INTRO TO R & VISUALIZATION

DATA SOCIETY © 2017

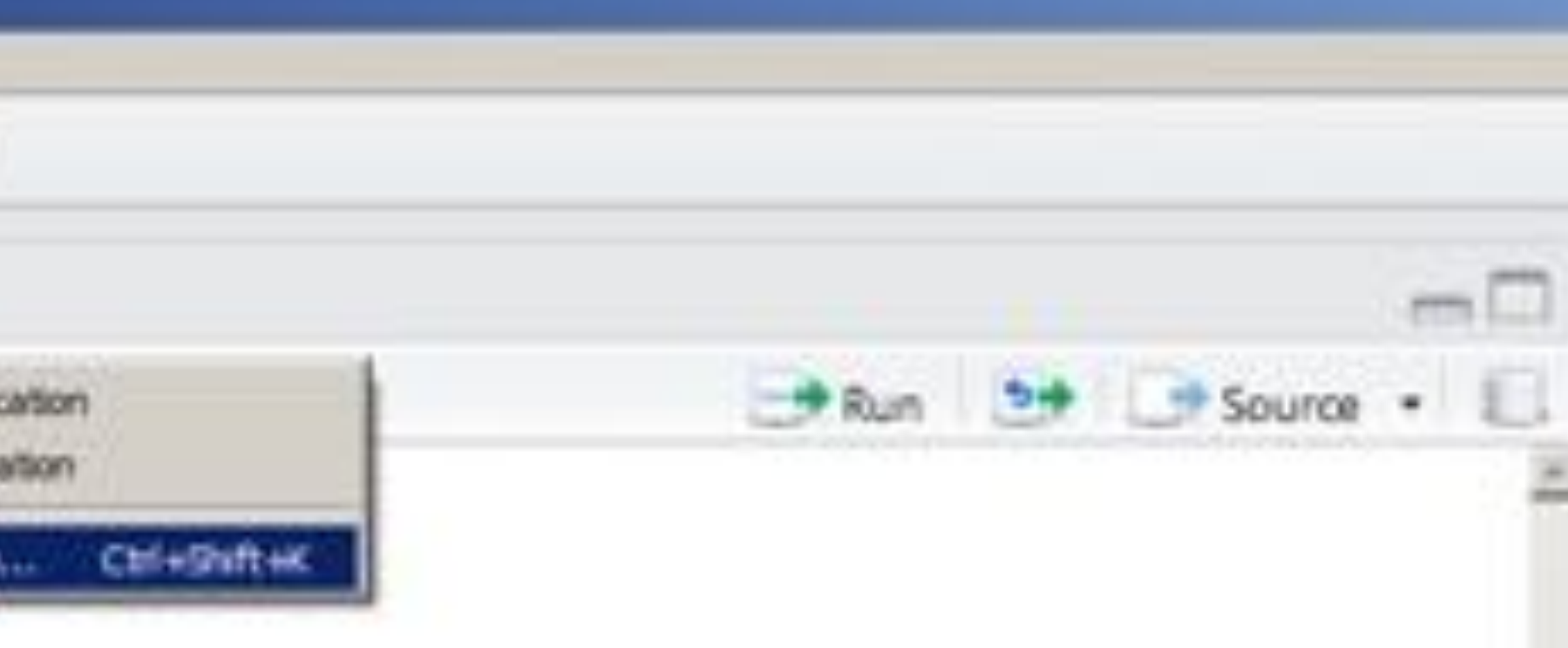

## <u>Step 1:</u> Select your working directory (This is where your data files are located and where your documents will save)

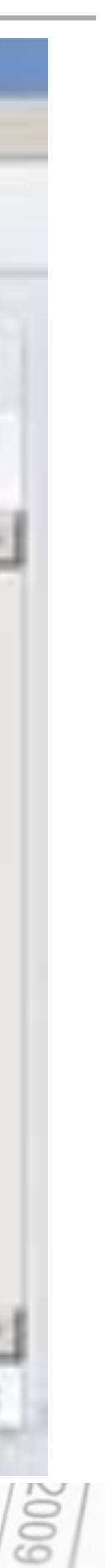

R Script

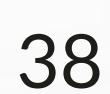

# Through the script

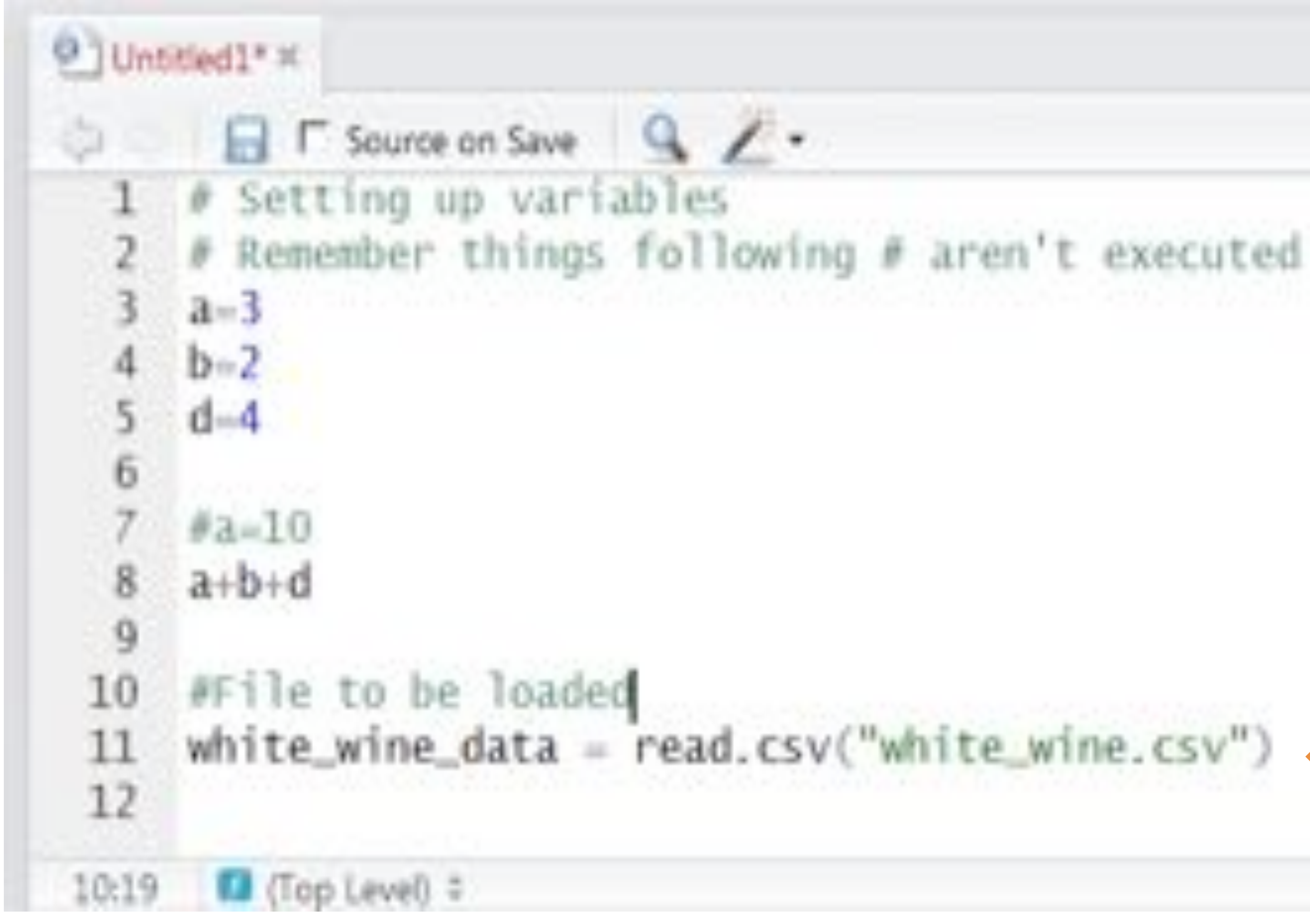

INTRO TO R & VISUALIZATION

DATA SOCIETY © 2017

# Step 2: Use the read.csv command to read in "white wine.csv"

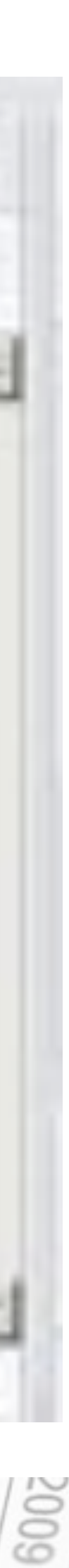

-

R Script

Run + Source -

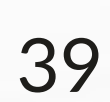

# Through the script

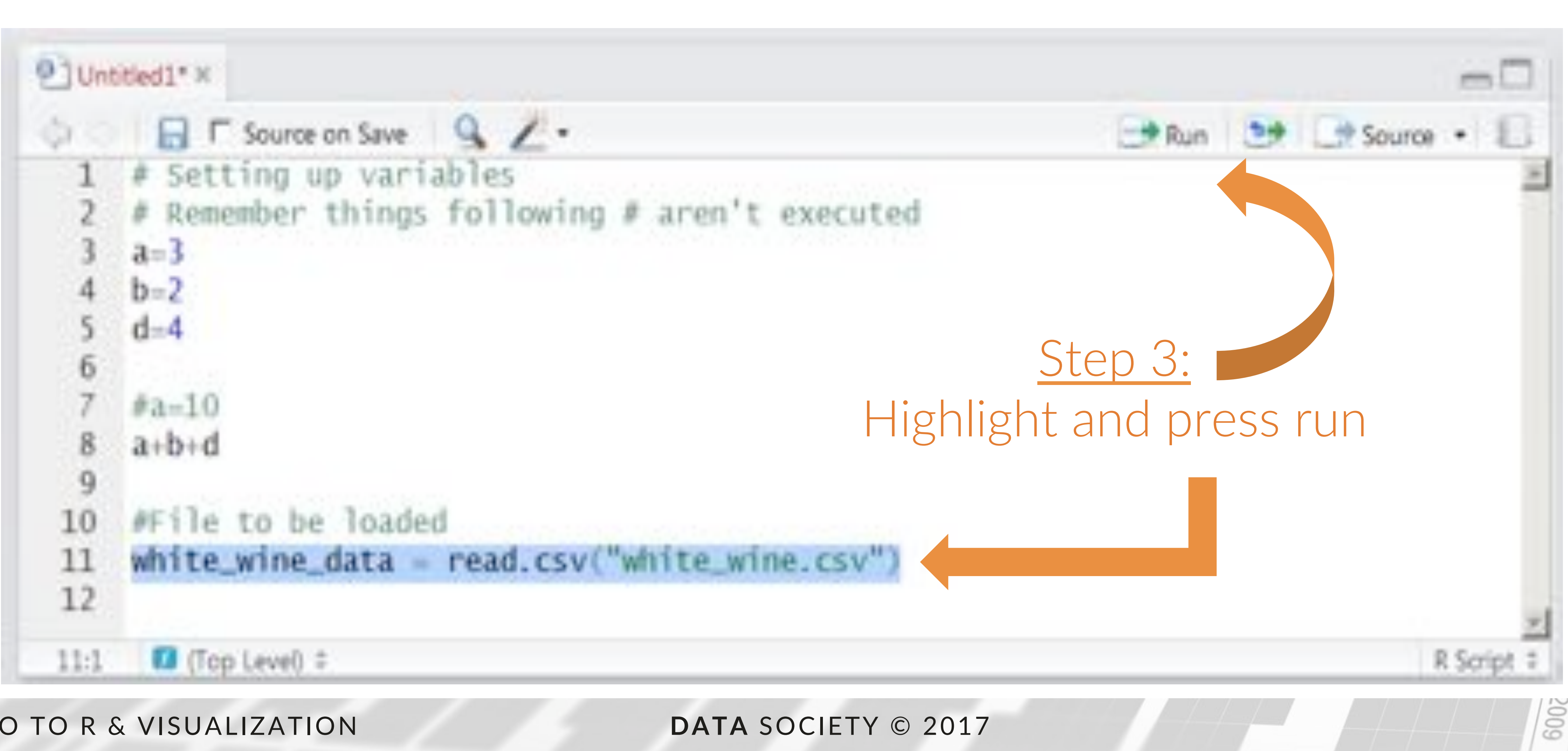

## INTRO TO R & VISUALIZATION

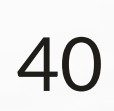

# Through the script

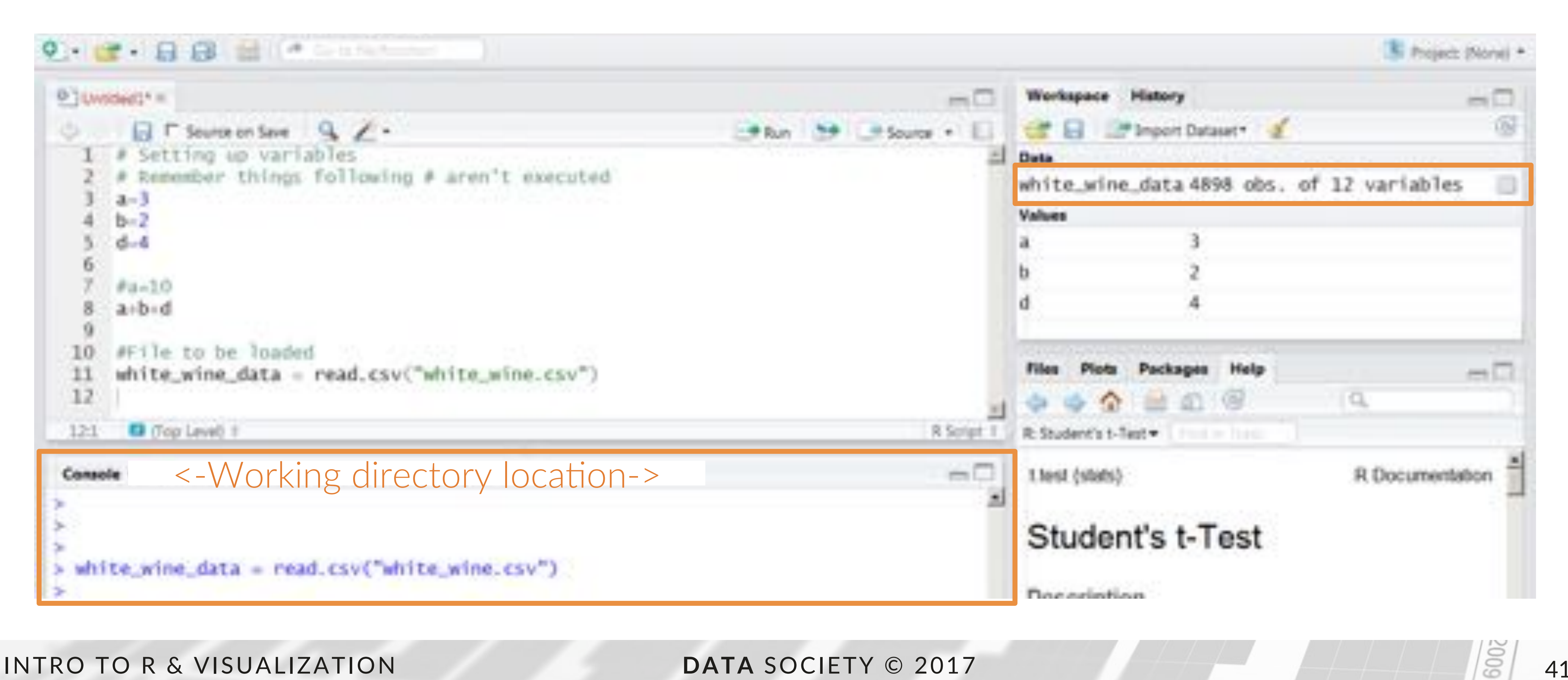

## INTRO TO R & VISUALIZATION

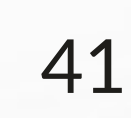

- What is data science?
- A data scientist's approach
- Introduction to R
  - Calculations in R
  - Reading data into R
  - Manipulating data in R
- Visualization in R
  - Basic plotting

## INTRO TO R & VISUALIZATION

## Outline

DATA SOCIETY © 2017

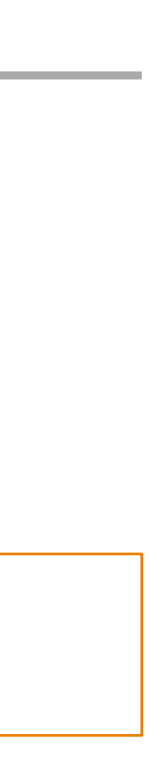

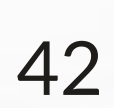

# Why use R

- 1. De facto standard among professional statisticians
- 2. Comparable and often superior in power to commercial products (SAS, SPSS)
- 3. Available for the Windows, Mac, and Linux operating systems
- 4. R is a general-purpose programming language, so you can use it to automate analyses
- 5. Create dynamic graphics and visualization
- 6. Large community of users, many are prominent scientists: www.r-bloggers.com
- 7. Pre-made packages to run data analyses contributed by user base (over 6,500 packages)

Source: http://cran.r-project.org/web/packages/

INTRO TO R & VISUALIZATION

DATA SOCIETY © 2017

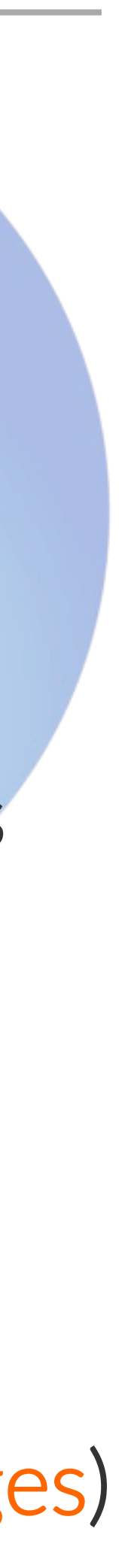

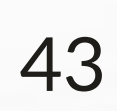

# Uses of R

- 1. Can be used to analyze and visualize data
- 2. Can be used to write software
- 3. Can be used to create data products and applications

In this course, we will focus on how to analyze and visualize data

INTRO TO R & VISUALIZATION

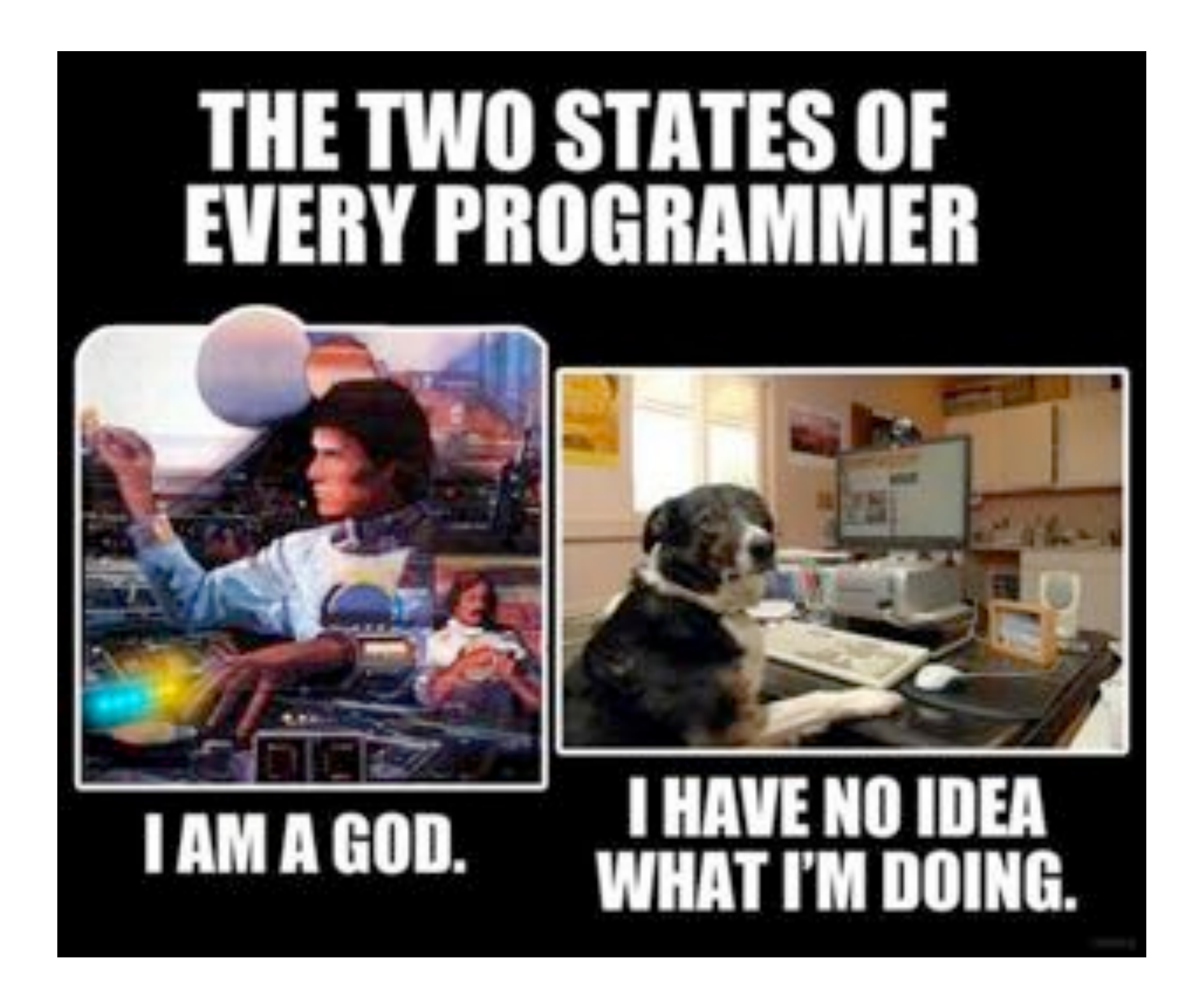

DATA SOCIETY © 2017

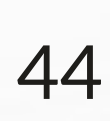

# Data formats R can read

• Can work with many types of data

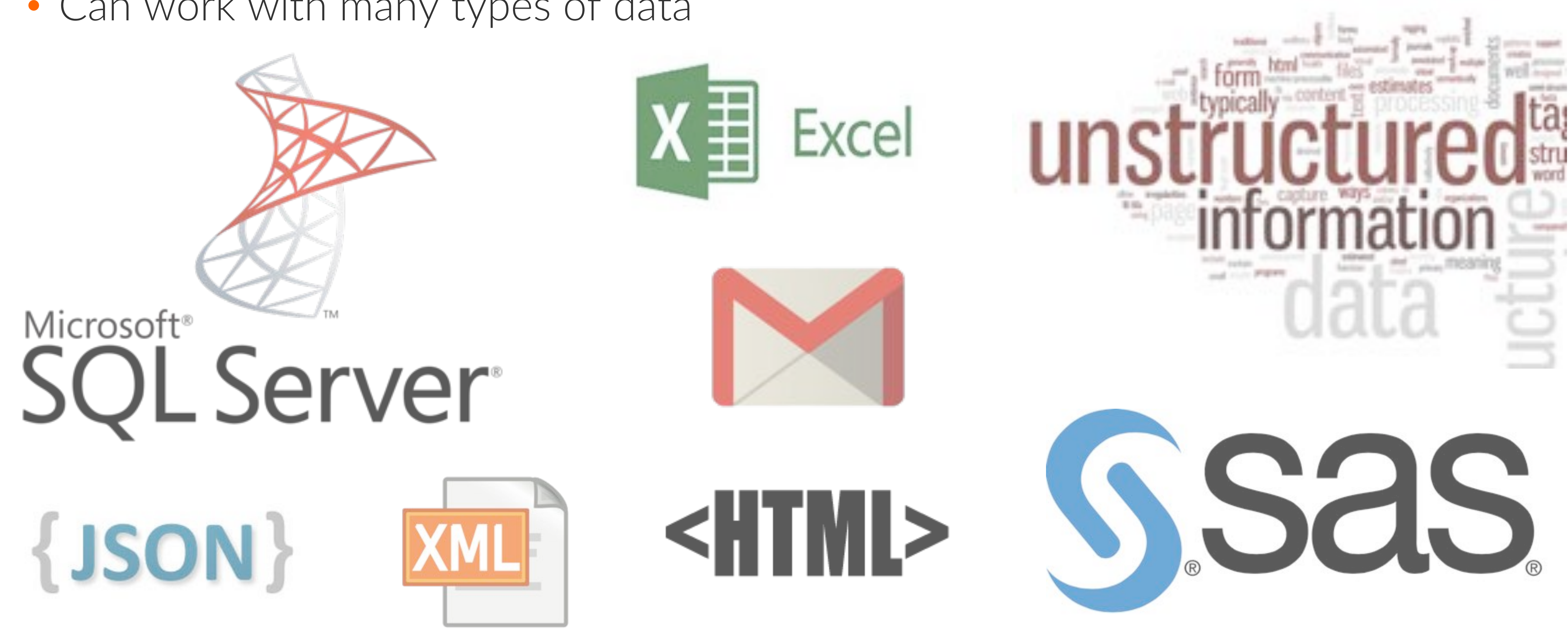

INTRO TO R & VISUALIZATION

DATA SOCIETY © 2017

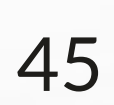

### **Companies that use R** 5733 infosense.net facebook business online TechCrunch AMERICAN **edf** The New York Eimes EXPRESS Genentech genomic TEZA HYMANS # ROBERTSON SYNTERVIS The Spirit of Independence okcupid OncoMed foursquare cfpb B 62 ТΕ S V TEXAS ValueClick media NEW DIMENSIONS IN DIAGNOSIS INSTRUMENTS

INTRO TO R & VISUALIZATION

DATA SOCIETY © 2017

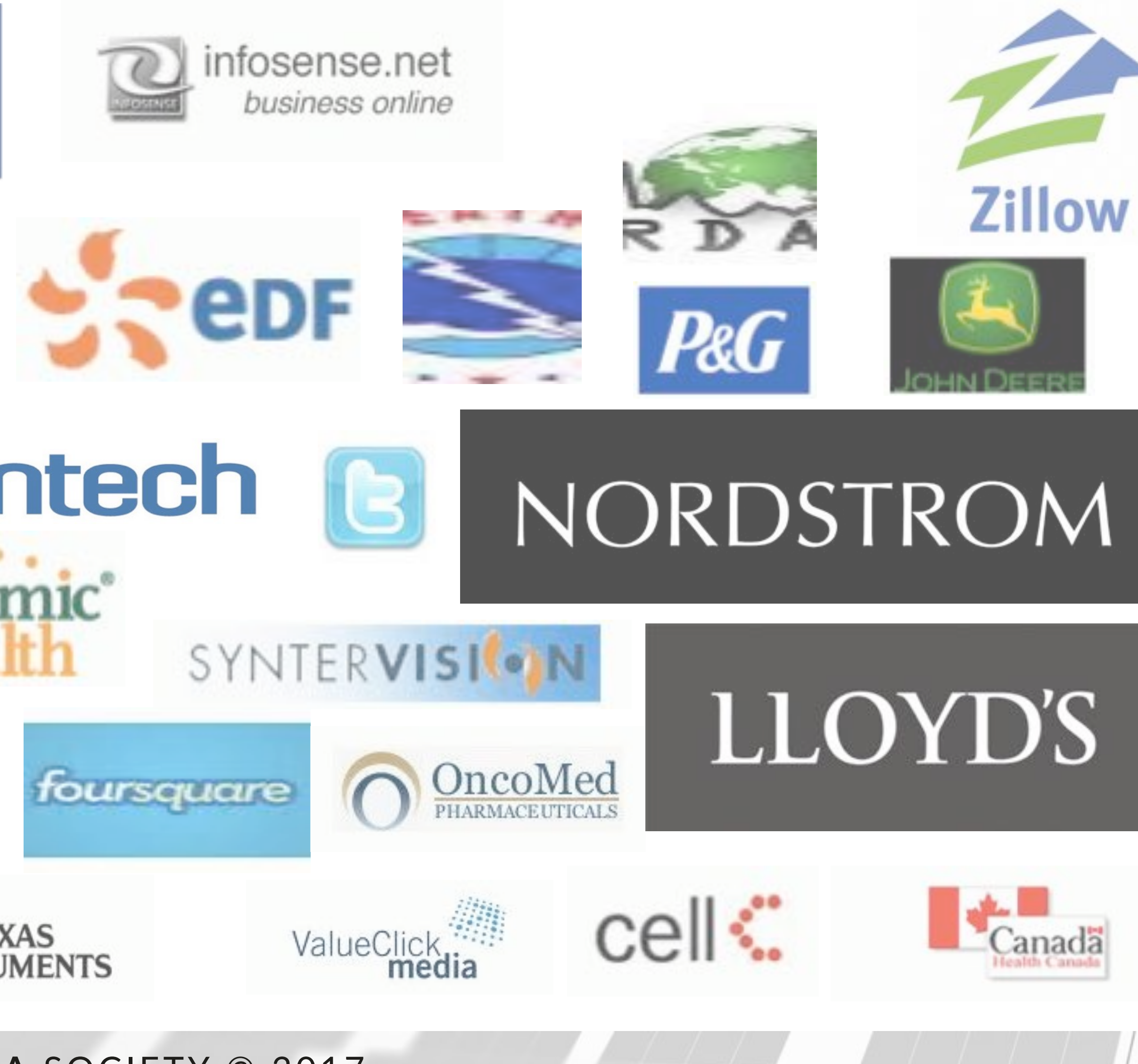

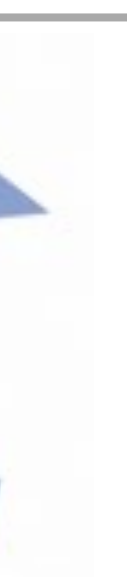

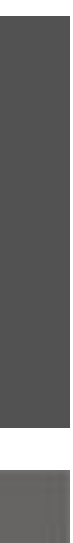

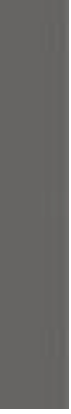

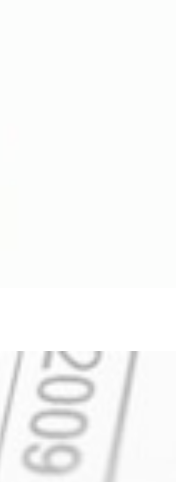

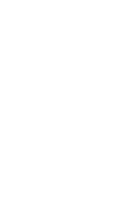

|                | R                                                                                                    | Excel                                                                                                    |
|----------------|----------------------------------------------------------------------------------------------------|----------------------------------------------------------------------------------------------------|
| Data capacity  | R can read files as big as several gigabytes and trillions of data points; only limitation is your RAM | Excel can't read more than 1,048,576 rows and 16,384 columns (2011 version), files over ~300 megabytes can be very slow to work with |
| Customization  | Can create custom visualizations through code, very flexible                                           | Drop down menus limit ability to manipulate charts and graphs                                                                        |
| Analyzing data | Powerful, pre-built packages that speed up work flow                                                   | Less flexible built-in analytic abilities that can be<br>augmented by macros                                                         |
| Modeling       | Data analysis and statistical models                                                                   | Complex financial and accounting models                                                                                              |
| Seeing data    | Built-in spreadsheet viewer                                                                            | Easy to use spreadsheet interface                                                                                                    |
| Usability      | Direct commands similar to Excel "if-<br>statements"                                                   | Keyboard shortcuts and slower point-and-click functionality                                                                          |
|                |                                                                                                    |                                                                                                    |

### INTRO TO R & VISUALIZATION

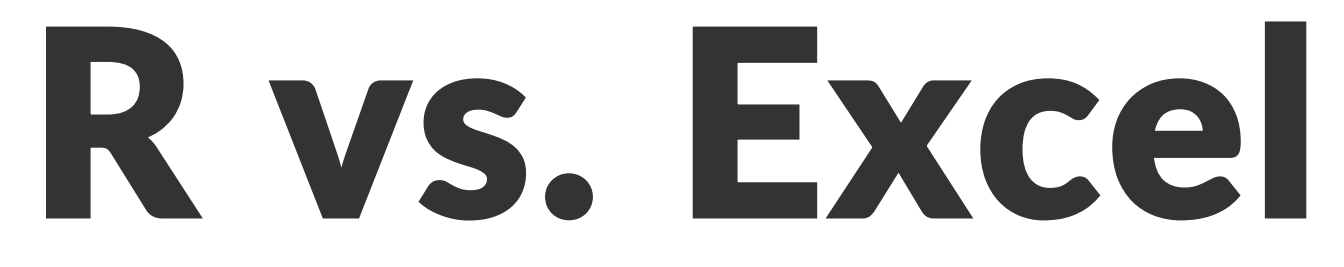

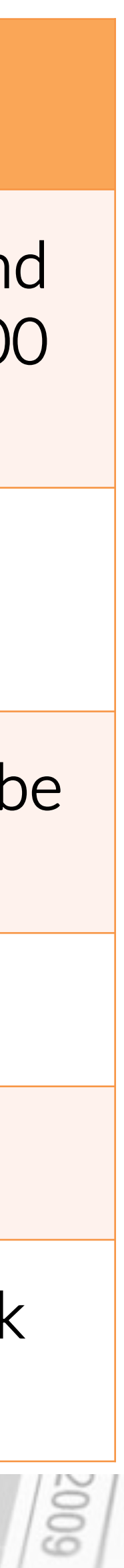

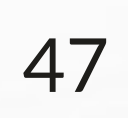

# Visualizations in R

## R

## Simple customizable code: flexible

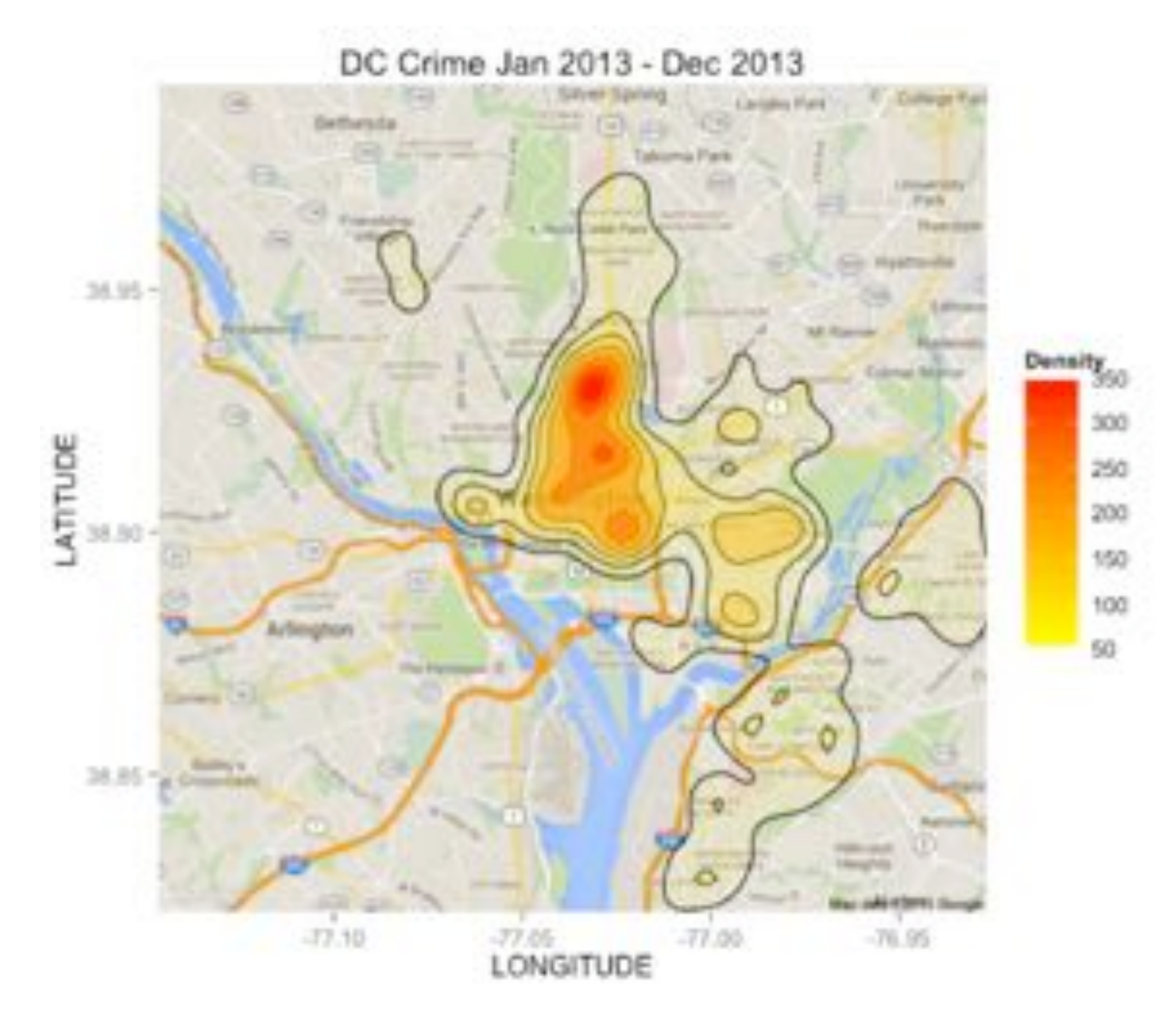

### INTRO TO R & VISUALIZATION

## **Excel**

## Drag and drop: rigid

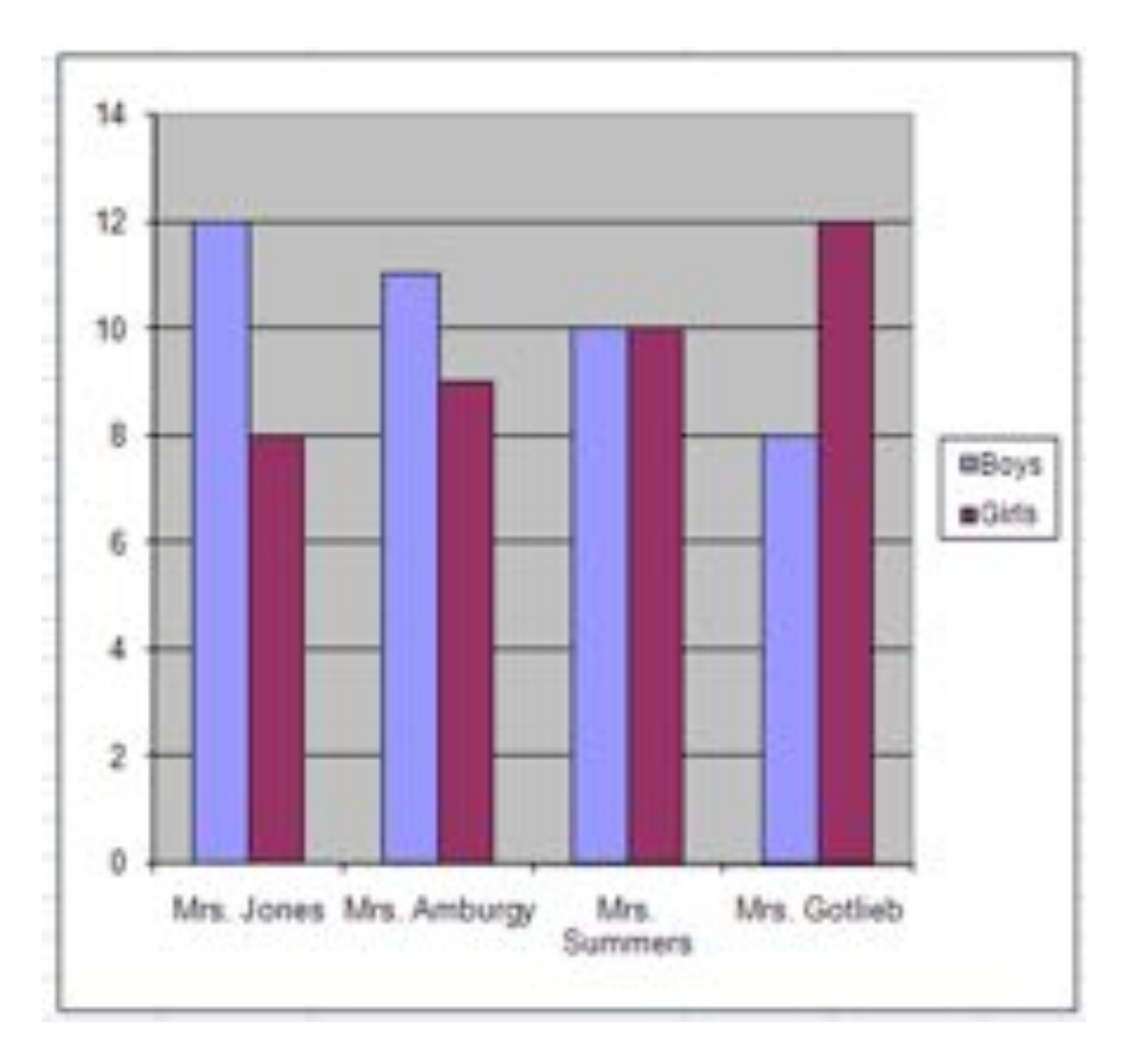

DATA SOCIETY © 2017

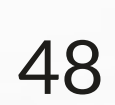

- R has more convenient statistical packages to analyze data than Python - More than any other software tool, over 6,500 as of April 2015
- perform tasks
- computer scientists)
- Python can be easier to integrate into web applications

Source: http://cran.r-project.org/web/packages/

INTRO TO R & VISUALIZATION

# **Rvs. Python**

• R is easier to learn for non-programmers than Python, less code is required to

• Python is used by many data scientists to build data products (they also tend to be

DATA SOCIETY © 2017

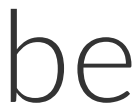

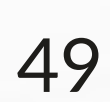

## **RStudio overview**

| 9.+ cr + 13                                       | El Stitle Scotter Scill               |       |
|---------------------------------------------------|---------------------------------------|-------|
| <pre> • • • • • • • • • • • • • • • • • • •</pre> | • Top left runs commands<br>Script    | 5, C2 |
| Consols                                           | • Bottom left shows result<br>Console | ts, c |

### INTRO TO R & VISUALIZATION

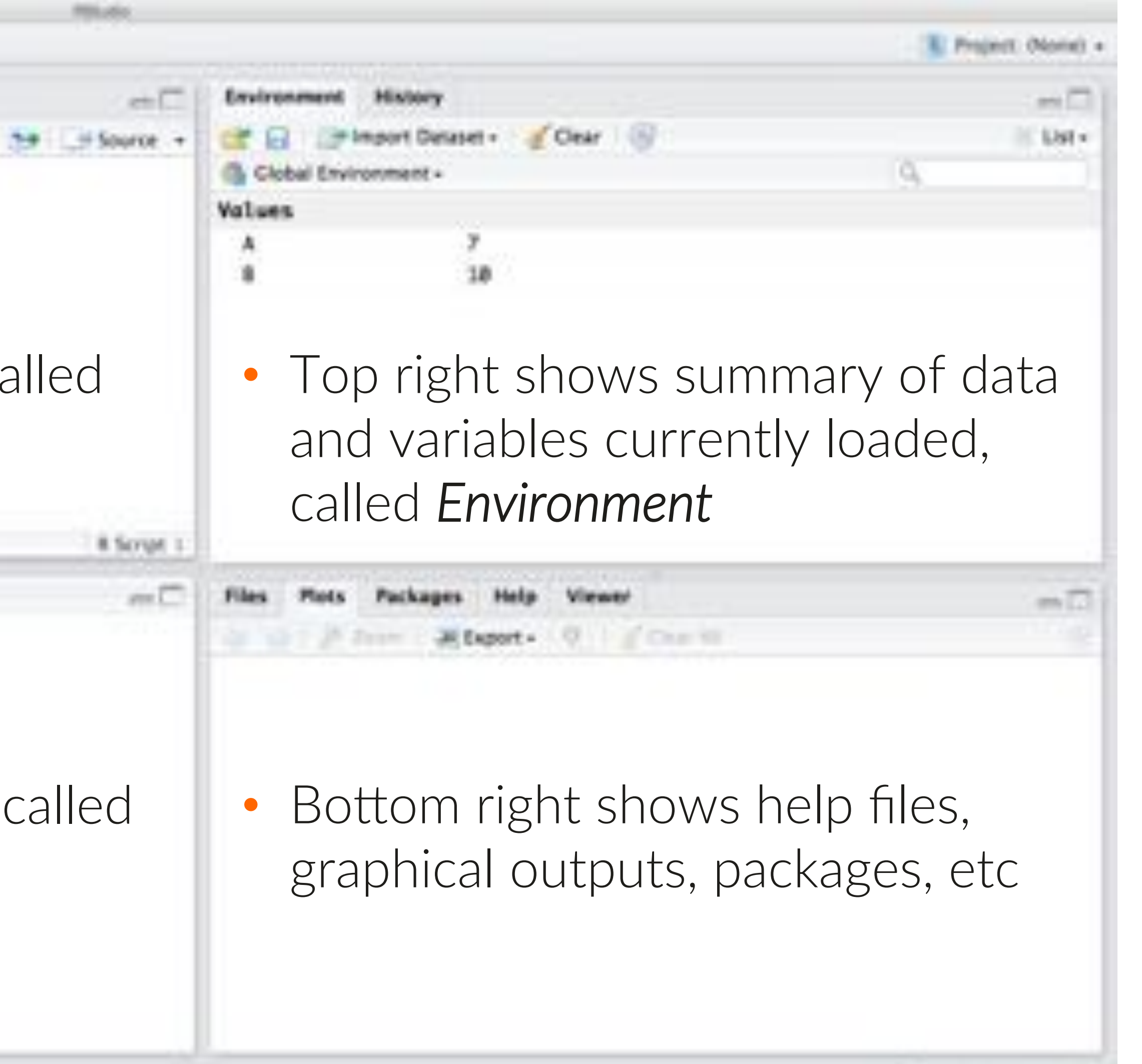

DATA SOCIETY © 2017

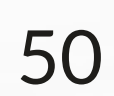

# **Working with R: Comments**

- Hashmarks are used to add comments and annotate your code
  - Script # Comments need to start with a hashmark, but don't need to end with one
  - # Hashmarks show up in green and are included to explain your code
- It's good practice to annotate your code - You can go back later and understand what you were doing

DATA SOCIETY © 2017

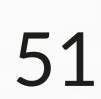

# Executing commands in R

- Code is executed when you press "Run" in the top right hand corner of the script window
- R runs the line of code where your cursor is located
- You can also highlight multiple lines to run at once

Note: R is case sensitive

INTRO TO R & VISUALIZATION

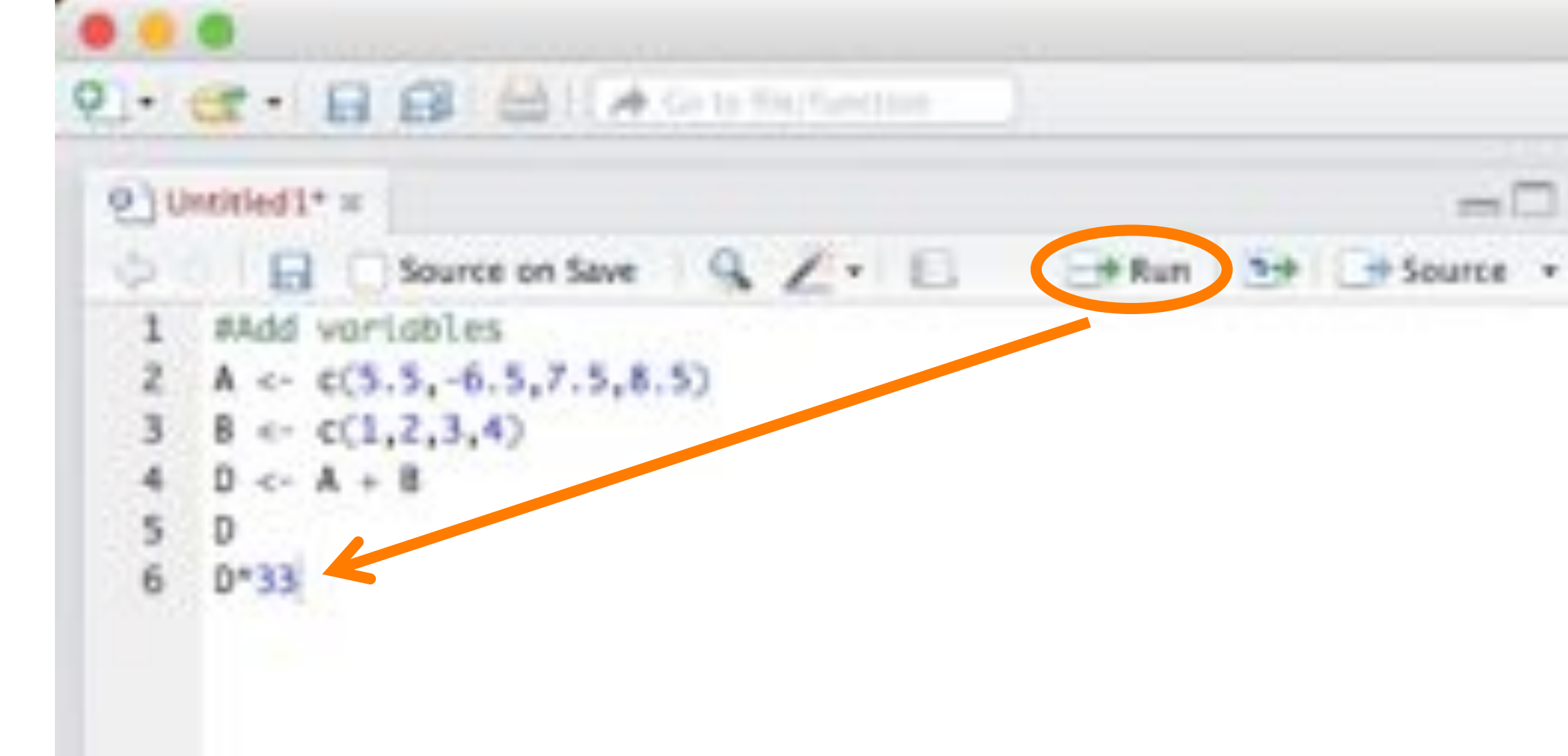

## DATA SOCIETY © 2017

| - |
|---|
| - |
|   |
|   |
|   |
|   |
|   |
|   |
|   |
|   |
|   |
|   |
|   |
|   |
|   |
|   |
|   |
|   |
|   |
|   |
|   |
|   |
|   |
|   |
|   |
|   |
|   |
|   |
|   |
|   |
|   |
|   |
|   |
|   |
|   |
|   |
|   |
|   |
|   |
|   |
|   |
|   |
|   |
|   |
|   |
|   |
|   |
|   |
|   |
|   |
|   |
|   |

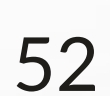

- What is data science?
- A data scientist's approach
- Introduction to R
  - Calculations in R
  - Reading data into R
  - Manipulating data in R
- Visualization in R
  - Basic plotting

## INTRO TO R & VISUALIZATION

## Outline

DATA SOCIETY © 2017

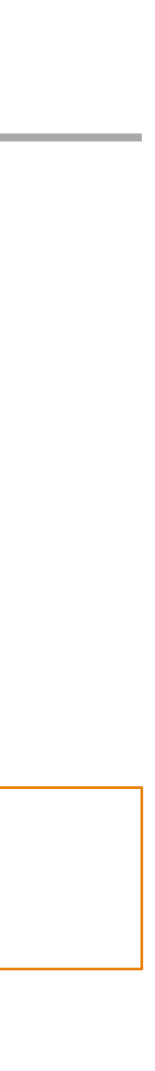

600

# **Working with R: variables**

(<-) or equals (=) sign</pre>

# Define variables with arrow A < - c (5.5, -6.5, 7.5, 8.5)B < - c(1, 2, 3, 4)

# Define variables with equals sign A = C(5.5, -6.5, 7.5, 8.5)B = c(1, 2, 3, 4)

• The command c ( ) stands for "concatenate" (join) a series of numbers

INTRO TO R & VISUALIZATION

## • A series of numbers (think columns in Excel) can be defined using the arrow

Script

Script

DATA SOCIETY © 2017

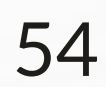

# **Basic operations in R**

## Adding

Just use + sign

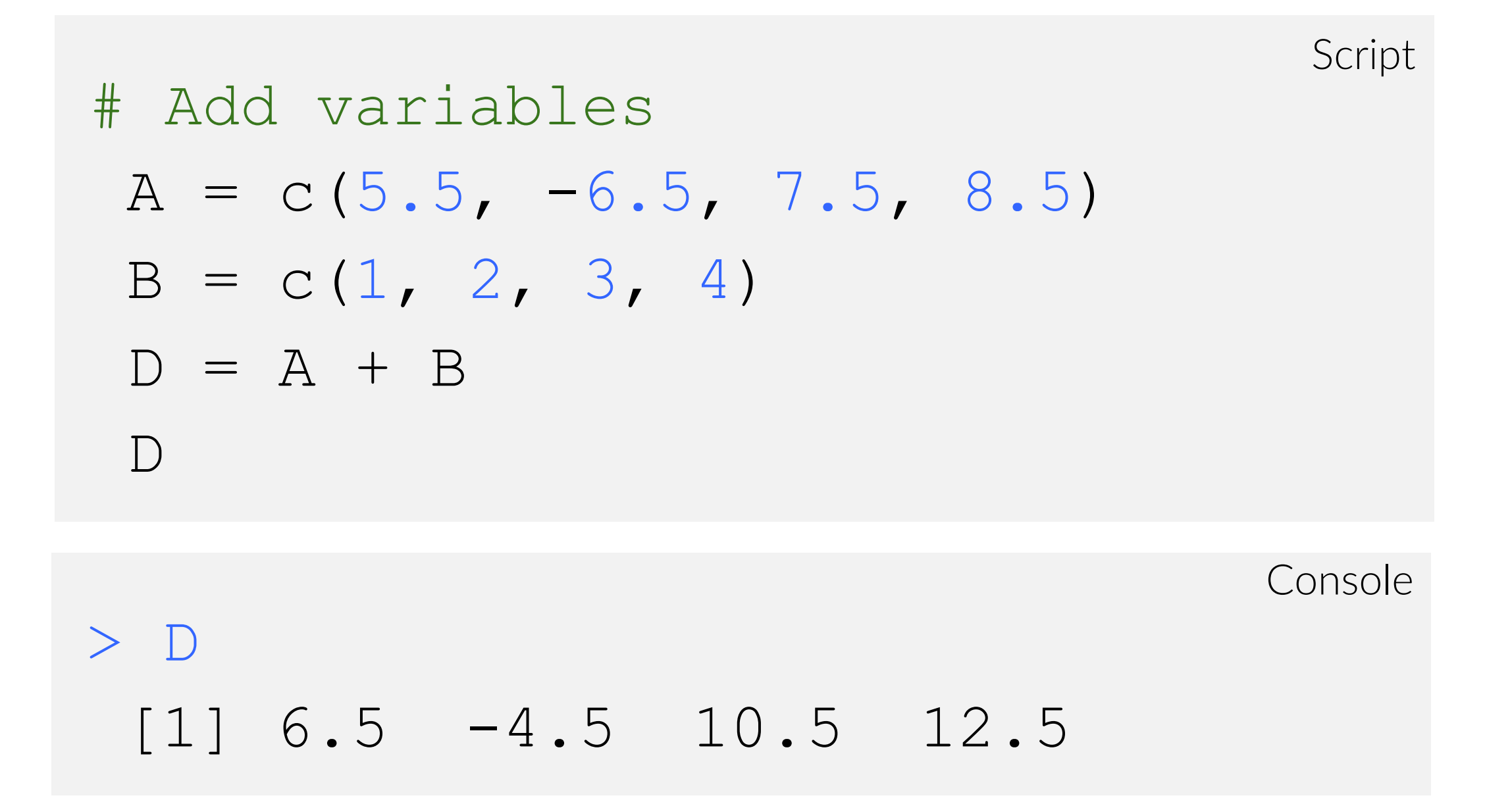

Enter formulas in top left window (script) Output is shown in bottom left window (console)

### INTRO TO R & VISUALIZATION

## Multiplying

Just use \* sign

Script # Multiply variables E = D \* 33Ε Console > E [1] 214.5 -148.5 346.5 412.5

DATA SOCIETY © 2017

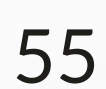

# **Working with R: variables**

use it for subsequent operations

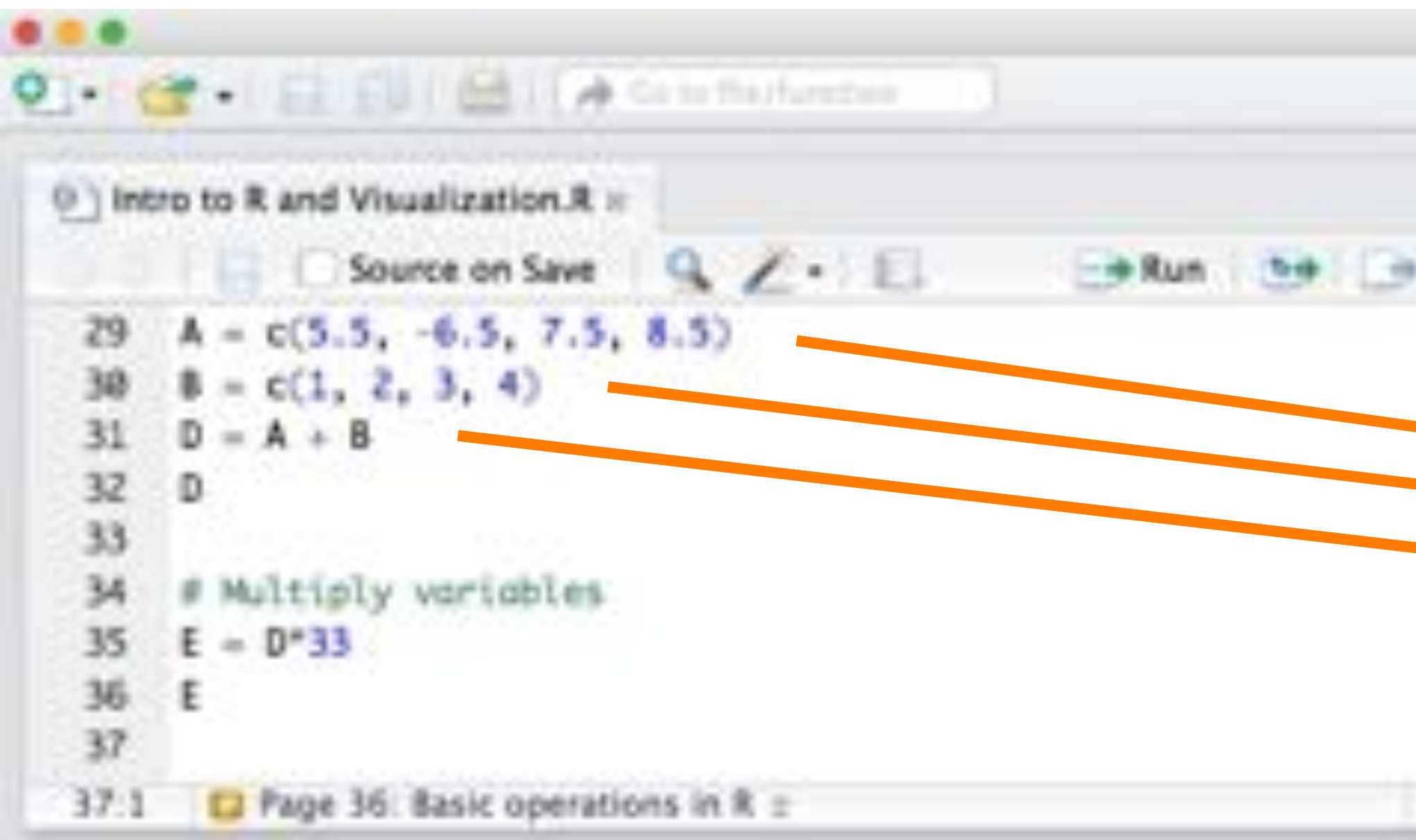

### INTRO TO R & VISUALIZATION

## • When a variable is named (instantiated), R stores it in its "environment" and can

| -       | Environment   | History                    | en [] |
|---------|---------------|----------------------------|-------|
| ource + | C 8 2*        | Import Dataset + 🧃 🎯       | List  |
|         | 🚳 Global Envi | ironment +                 | Q.    |
|         | Values        |                            |       |
|         | A             | num [1:4] 5.5 -6.5 7.5 8.1 | 5     |
|         | 8             | num [1:4] 1 2 3 4          |       |
|         | D             | num [1:4] 6.5 -4.5 10.5 1  | 2.5   |
|         | ε             | num [1:4] 214 -148 346 41  | 2     |

DATA SOCIETY © 2017

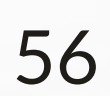

# R can run several lines of code

- You can highlight several lines of code and press "Run" to execute all of them
- Highlighting can be done either with the mouse or by holding "Shift" and using the arrow keys
- You can execute a command by pressing "Ctrl" + "Enter" for PCs or "Command" + "Enter" for Macs

Troubleshooting: if you have trouble with this, try restarting R, restarting your computer, or reinstalling R

INTRO TO R & VISUALIZATION

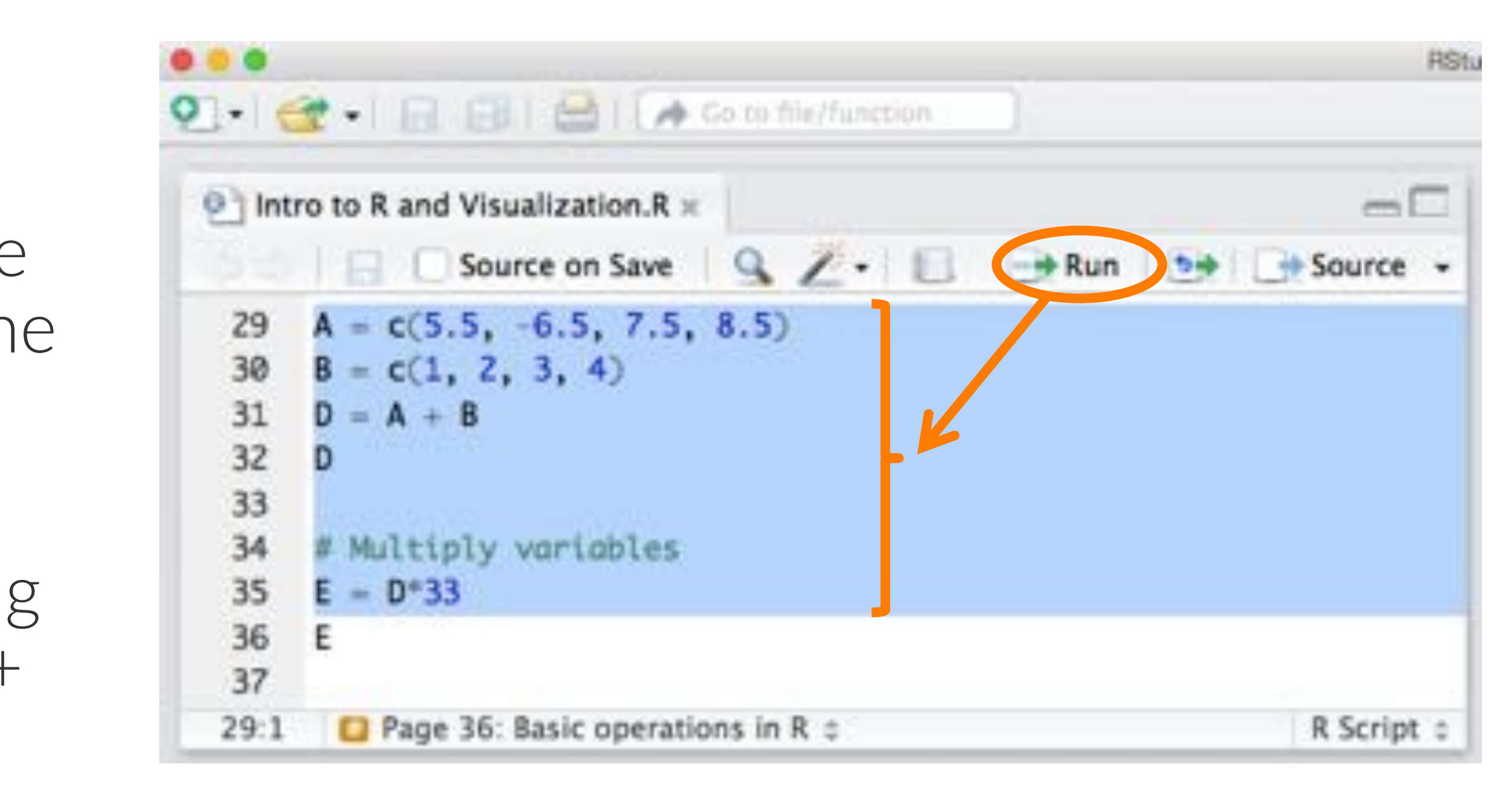

DATA SOCIETY © 2017

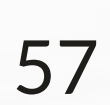

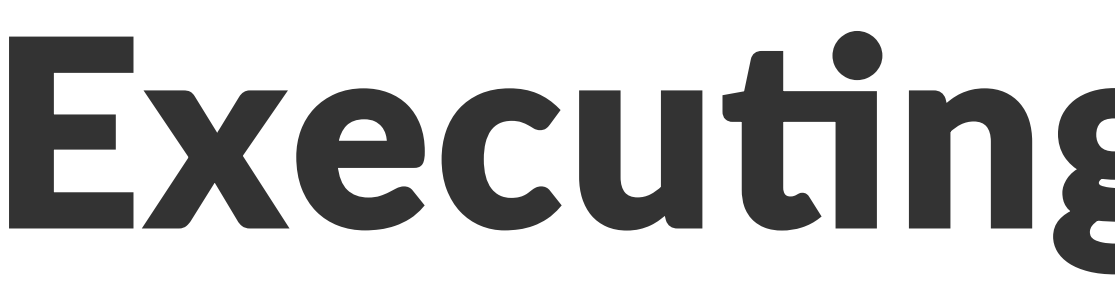

- You can run several operations in 1 line of code
- more easily

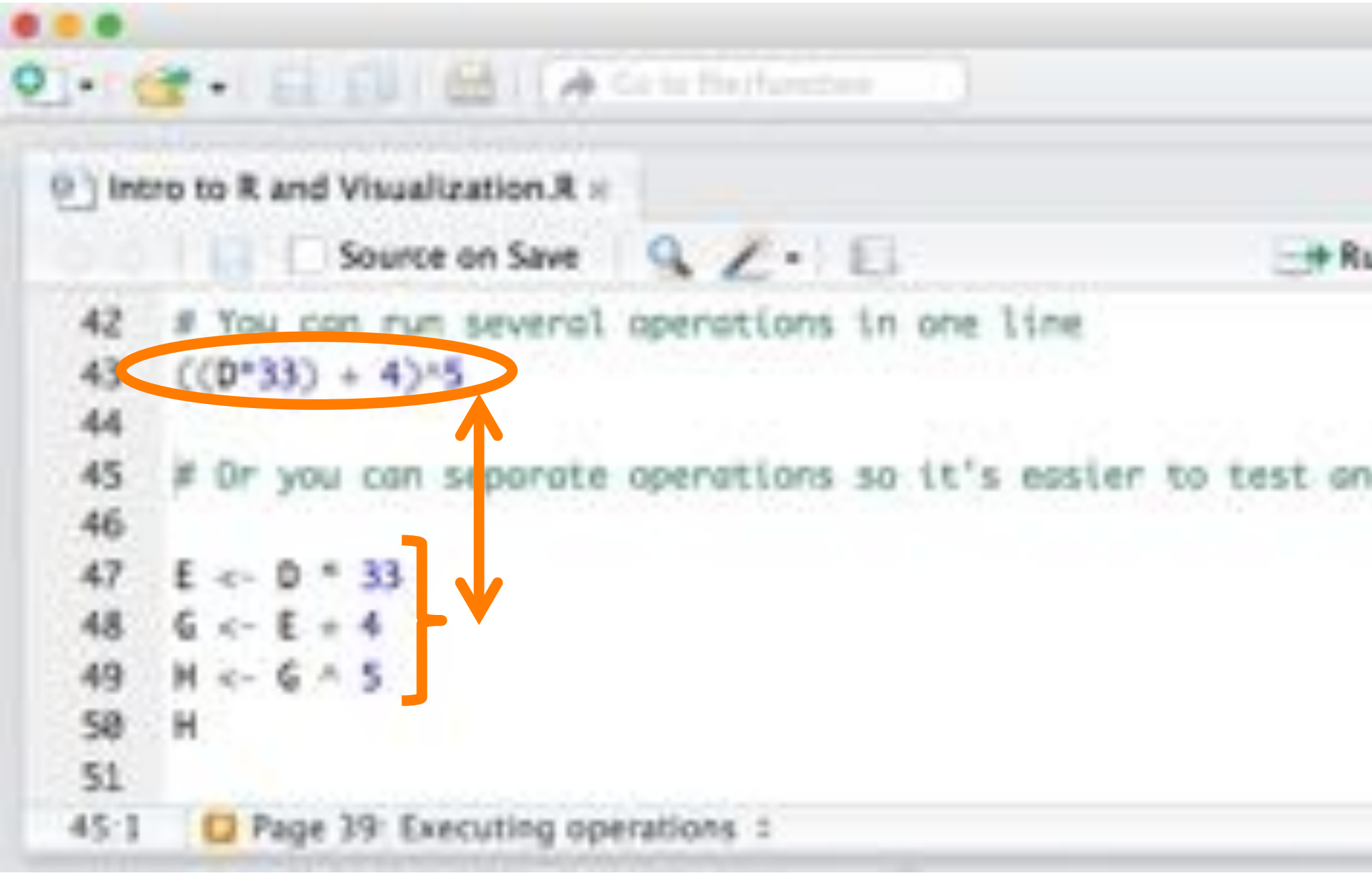

### INTRO TO R & VISUALIZATION

## **Executing operations**

## Or you can separate steps and instantiate new variables to check your code

| m 🗔             | Environn | nent History     |          |           | m      |
|-----------------|----------|------------------|----------|-----------|--------|
| Source +        | C# 6     | Import Dataset - | 10       |           | List-  |
|                 | 🚯 Globa  | Environment +    |          | (Q.       |        |
|                 | Values   |                  |          |           |        |
| SSS2 - 55       | A        | num [1:4]        | 5.5 -6.5 | 7.5 8.5   |        |
| check your code | В        | num [1:4]        | 1234     |           |        |
|                 | D        | num [1:4]        | 6.5 -4.5 | 10.5 12.5 |        |
|                 | E        | num [1:4]        | 214 -148 | 346 412   |        |
|                 | G        | num [1:4]        | 218 -144 | 358 416   |        |
|                 | н        | rum [1:4]        | 4.98e+11 | -6.38e+18 | 5.29e. |

DATA SOCIETY © 2017

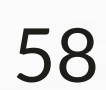

- What is data science?
- A data scientist's approach
- Introduction to R
  - Calculations in R
  - Reading data into R
  - Manipulating data in R
- Visualization in R
  - Basic plotting

## INTRO TO R & VISUALIZATION

## Outline

DATA SOCIETY © 2017

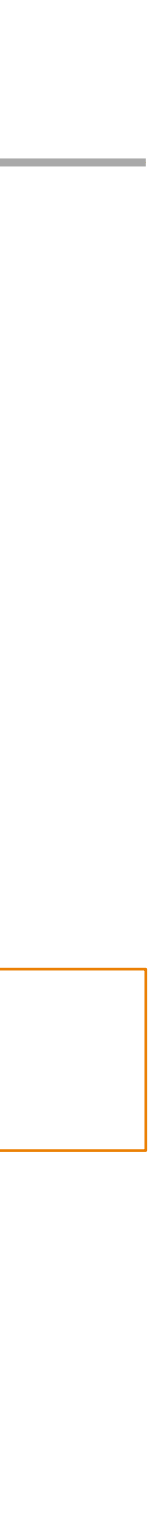

600

# A note about data

- Data can be found on a variety of sites on the internet
- Processing data stored in different formats is covered in a separate course
- For the purposes of this course, we will provide all the data sets already cleaned

INTRO TO R & VISUALIZATION

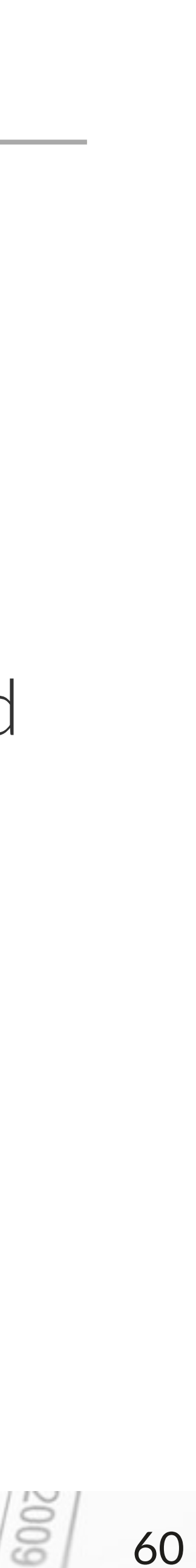

# Loading data in R

 Loading data from your computer Point and click

| RStudio     | File Edit Code View                                        | Plots Ses |
|-------------|------------------------------------------------------------|-----------|
| 0           | New File<br>New Project                                    |           |
| Ontitled1 x | Open File<br>Recent Files                                  | жо<br>•   |
| 1           | Open Project<br>Open Project in New Ses<br>Recent Projects | sion      |
|             | Import Dataset                                             | ¥S        |
|             | Save As<br>Save with Encoding<br>Save All                  | ×жs       |
|             | Knit Document                                              | 0 %K      |

### INTRO TO R & VISUALIZATION

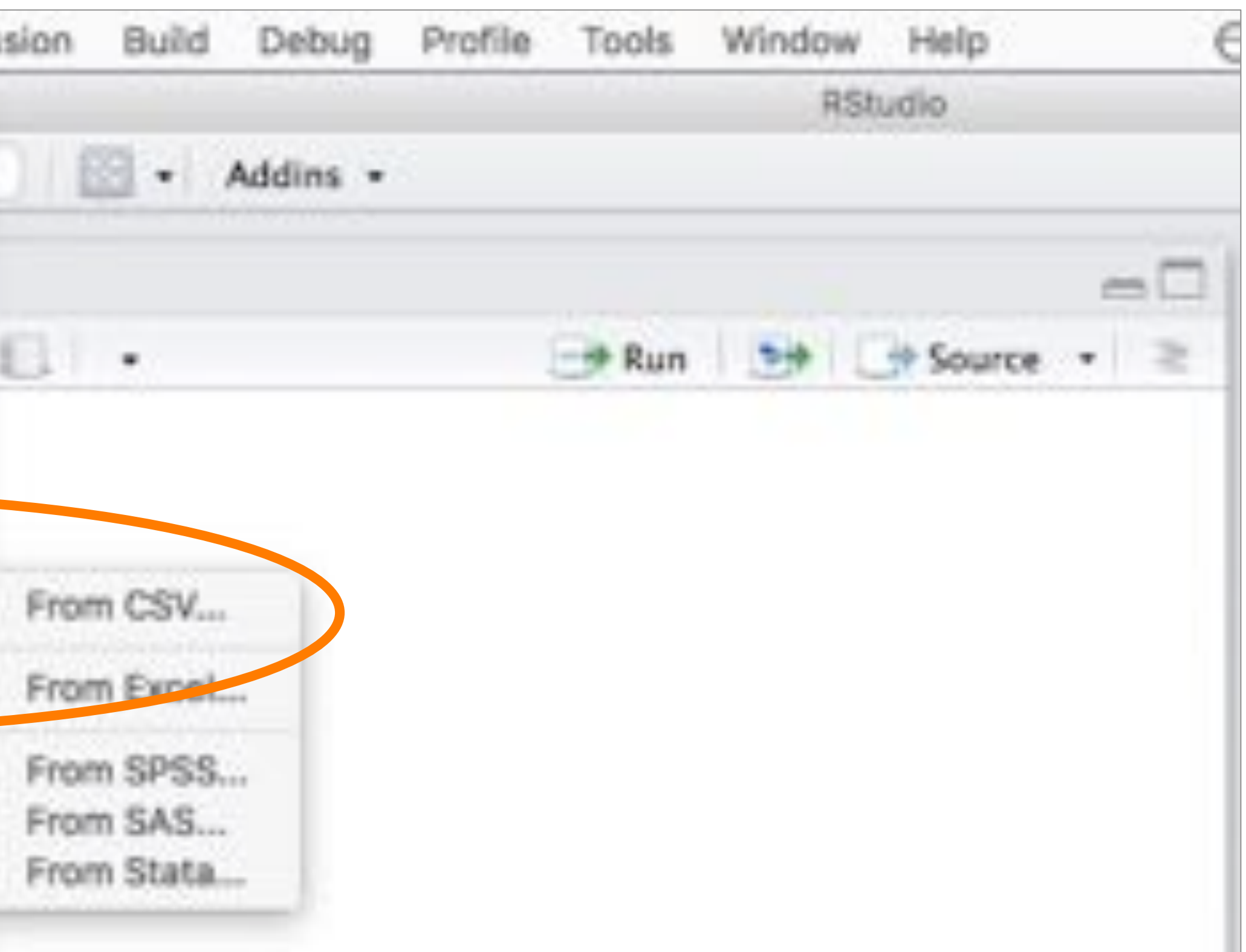

DATA SOCIETY © 2017

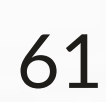

# Loading data in R

- Loading data from your computer Enter code into script window
  - crime incidents 2013 is instantiated as the label of the data set

| @] Intr | o to R and Visualization.R ×        |
|---------|-------------------------------------|
| 00      | Source on Save                      |
| 52 *    |                                     |
| 53      |                                     |
| 54 -    | #### Page 43: Loading data in R ### |
| 55      |                                     |
| 56      | # Loading a .csv (comma separated v |
| 57      | # Below is a Mac directory, Windows |
| 58      | setwd("-/Desktop/Introduction to R  |
| 59      | crime_incidents_2013 = read.csv("cr |
| 60      |                                     |
| 61 -    | #                                   |

### INTRO TO R & VISUALIZATION

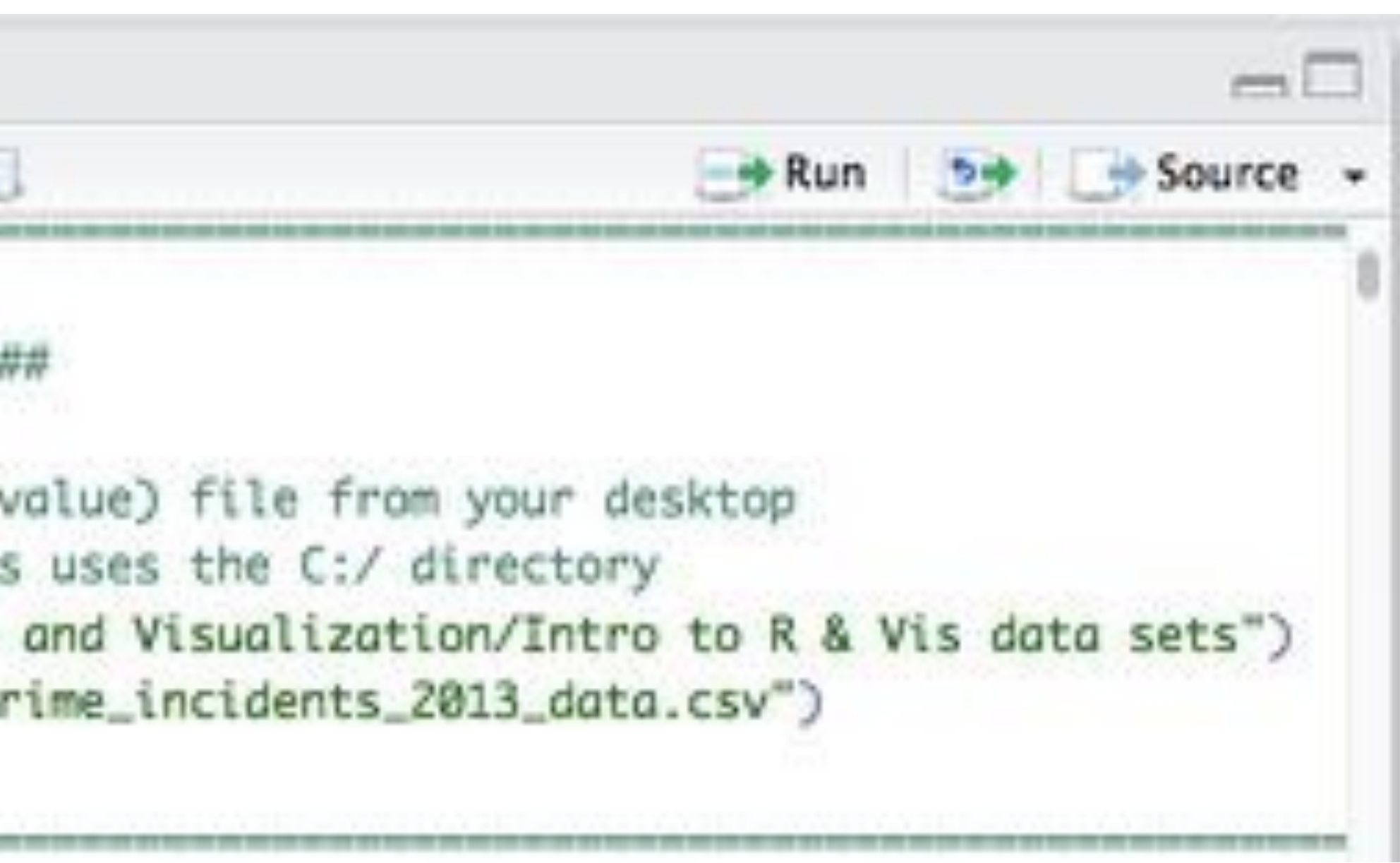

DATA SOCIETY © 2017

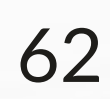

# Loading data in R

- Loading data from the internet Enter code into script window
  - crime incidents 2013 is instantiated as the label of the data set

| Intro to R and Visualization.R =                                                                                                    | Environm                                                                                            | ent Hi               |
|----------------------------------------------------------------------------------------------------|----------------------------------------------------------------------------------------------------|----------------------|
| Source on Save Q Z - E                                                                                                    | 🕞 Run 📑 Source 👻 🔂                                                                                  | - Impo               |
| 60                                                                                                    | - Clobal                                                                                            | Environn             |
| 61 · #                                                                                                    | Data                                                                                                |                      |
| 63 - #### Page 45: Loading data in R ####                                                                                                    | O crime_                                                                                            | inc_ 35              |
| 64                                                                                                    | Values                                                                                              |                      |
|                                                                                                    | 101000                                                                                              |                      |
| 65 # Loading a .csv (comma separated value) file                                                                                                    | from the internet A                                                                                 | nu                   |
| <pre>65 # Loading a .csv (comma separated value) file<br/>66 crime_incidents_2013 = read.csv("http://dataso</pre>                                                                                                    | ciety.co/crime_incidents_2013_data.csv") B                                                          | nu<br>nu             |
| <pre>65 # Loading a .esv (comma separated value) file<br/>66 crime_incidents_2013 = read.csv("http://dataso<br/>67</pre>                                                                                                    | ciety.co/crime_incidents_2013_data.csv") B                                                          | nur<br>nur           |
| <pre>65 # Loading a .csv (comma separated value) file<br/>66 crime_incidents_2013 = read.csv("http://dataso<br/>67<br/>68 * #</pre>                                                                                              | from the internet A<br>pciety.co/crime_incidents_2013_data.csv*) B<br>D<br>E                        | nur<br>nur<br>nur    |
| <pre>65 # Loading a .tsv (commo separated value) file<br/>66 crime_incidents_2013 = read.csv("http://dataso<br/>67<br/>68 * #<br/>69<br/>70 * #### Doop d6: Viewalizing data ####</pre>                                          | from the internet A pciety.co/crime_incidents_2013_data.csv*) B C C C C C C C C C C C C C C C C C C | nur<br>nur<br>nur    |
| <pre>65 # Loading a .csv (comma separated value) file<br/>66 crime_incidents_2013 = read.csv("http://dataso<br/>67<br/>68 * #<br/>69<br/>70 * #### Page 46: Visualizing data ####<br/>71</pre>                                   | from the internet A ciety.co/crime_incidents_2013_data.csv B C C C C C C C C C C C C C C C C C C    | nu<br>nu<br>nu<br>nu |
| <pre>65 # Loading o .esv (commo separated value) file<br/>66 crime_incidents_2013 = read.csv("http://dataso<br/>67<br/>68 * #<br/>69<br/>70 * #### Page 46: Visualizing data ####<br/>71<br/>72 View(crime_incidents_2013)</pre> | A B D Clety.co/crime_incidents_2013_data.csv*) B D E G H                                            | nu<br>nu<br>nu<br>nu |

### INTRO TO R & VISUALIZATION

## DATA SOCIETY © 2017

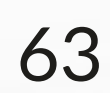

# Visualizing data

• Once data is loaded, you can see it as a spreadsheet by either: Pressing the "spreadsheet" button in the top right window - Using the View () function in the script window

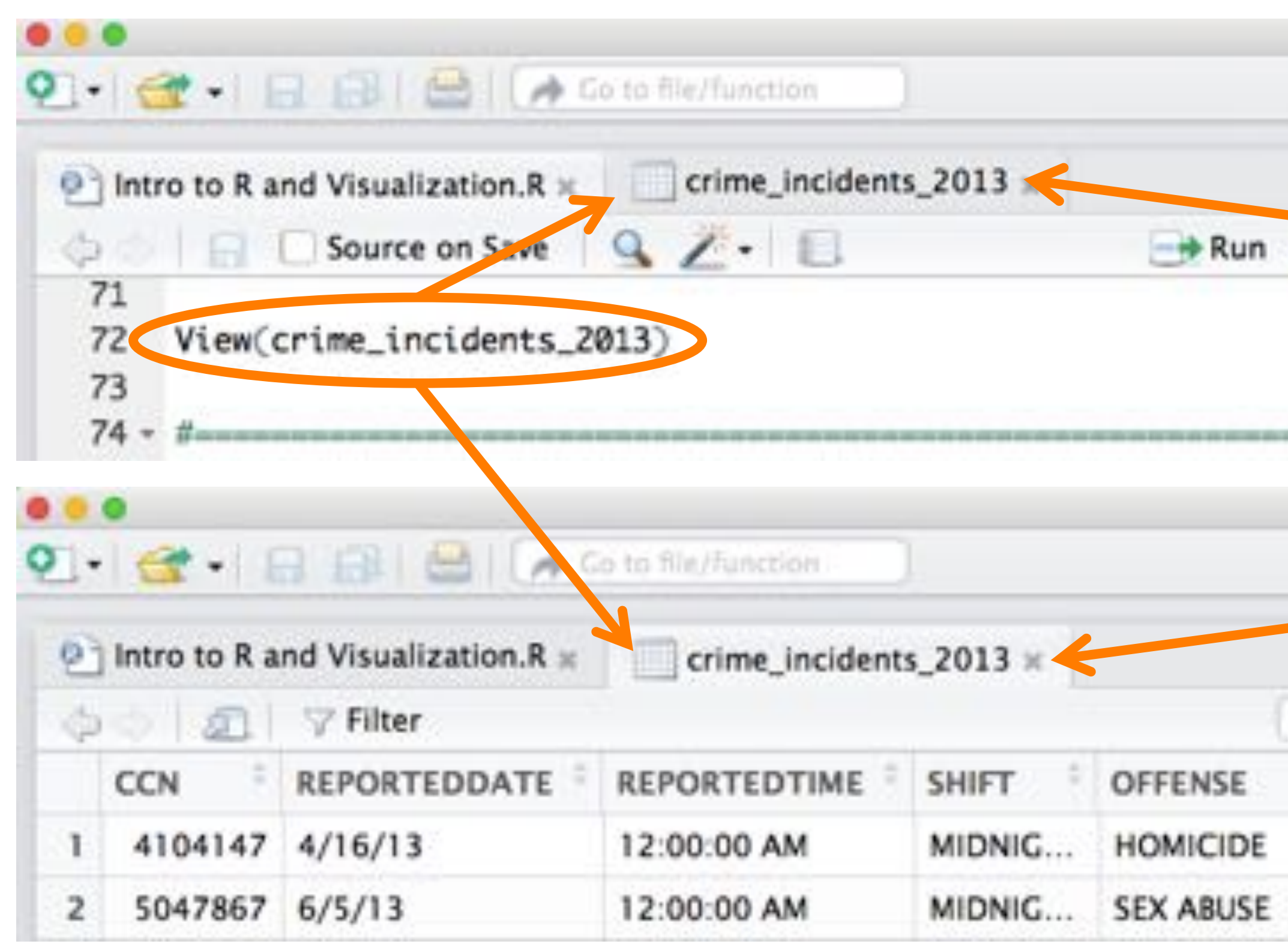

### INTRO TO R & VISUALIZATION

## DATA SOCIETY © 2017

|                                             | Project: (None)                                                                                                    |
|---------------------------------------------|----------------------------------------------------------------------------------------------------|
| Environment History                         |                                                                                                    |
| 🕣 🕞 🖙 Import Dataset + 🥑 🎯                  | 📃 List 🗸                                                                                                    |
| Global Environment -                        | Q,                                                                                                    |
| Data                                        |                                                                                                    |
| <pre>Ocrime_incide 35826 obs. of 22 v</pre> | ariables 📃                                                                                                    |
|                                             | Project: (None)                                                                                                    |
|                                             |                                                                                                    |
| Environment History                         |                                                                                                    |
| Environment History                         | List -                                                                                                    |
| Environment History     History    History  | <br>= List -                                                                                                    |
| Environment History     History             | List -                                                                                                    |
|                                             | Environment History   Import Dataset - Import Dataset -   Import Dataset - Import Import Dataset -   Import Dataset - Import Import |

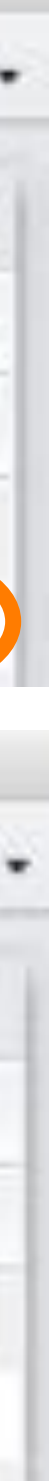

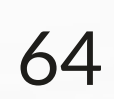

• Lists all the files in a particular directory

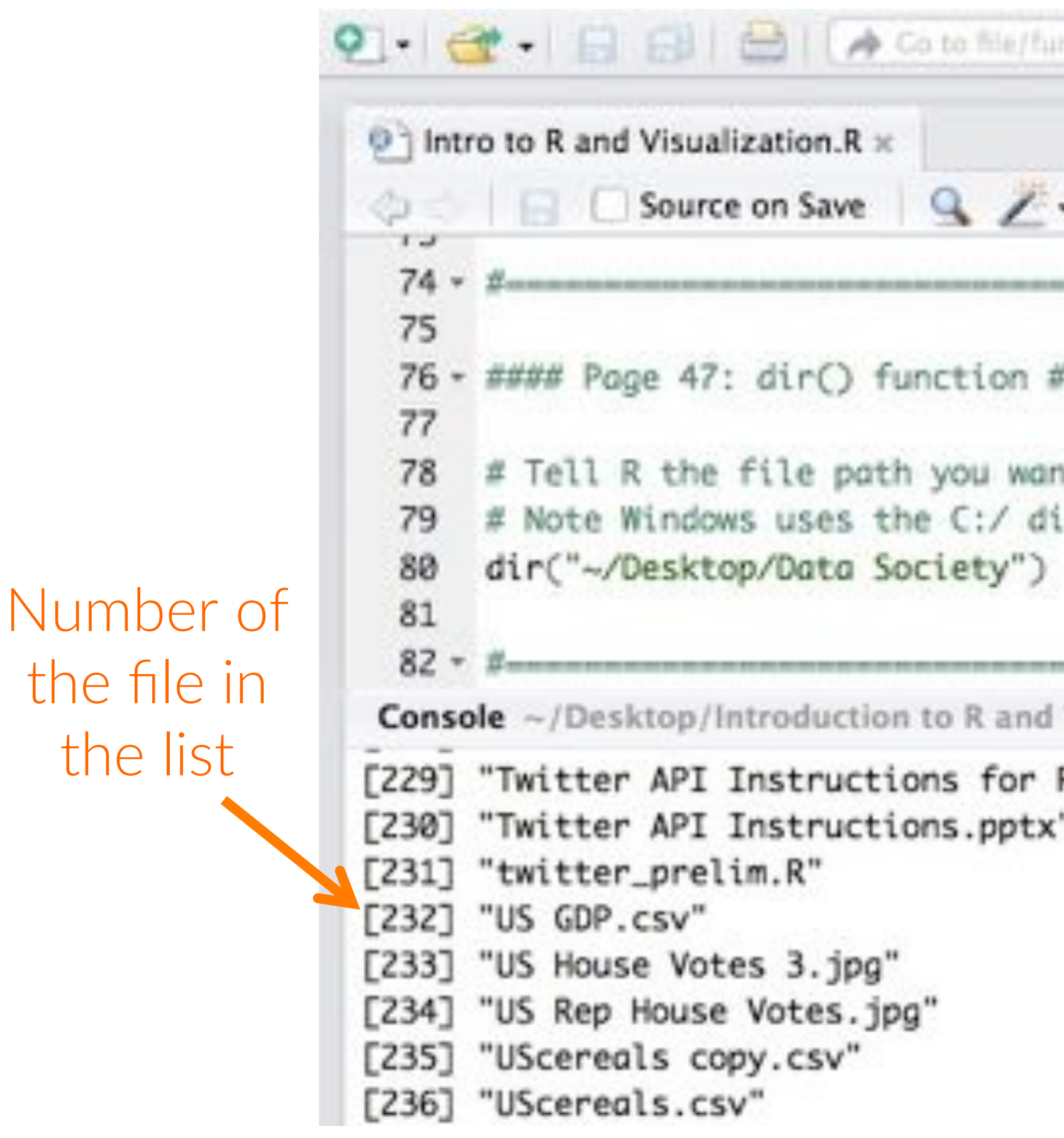

## INTRO TO R & VISUALIZATION

## dir() function

| inction                       |                           |          |
|-------------------------------|---------------------------|----------|
|                               |                           |          |
| •                             | -++ Run   10++            | Source + |
|                               |                           | 0        |
| ****                          |                           |          |
| nt to use<br>irectory instead | f of the ~/ directory     |          |
| Visualization/Intr            | o to R & Vis data sets/ 📣 | -0       |
| R.pdf"<br>("                  |                           |          |
|                               |                           |          |

DATA SOCIETY © 2017

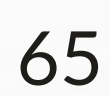

# R can read many types of files

| <pre>read.csv("filename.csv")</pre>       | # | rea |
|-------------------------------------------|---|-----|
| <pre>read.table("filename")</pre>         | # | rea |
| <pre>read.spss("filename.spss")</pre>     | # | rea |
| <pre>read.dta("filename.dta")</pre>       | # | rea |
| <pre>read.ssd("filename.ssd")</pre>       | # | rea |
| <pre>read.octave("filename.octave")</pre> | # | rea |
| <pre>read.mtp("filename.mtp")</pre>       | # | rea |
| <pre>read.systat("filename.systat")</pre> | # | rea |
| <pre>read.JPEG("filename.jpg")</pre>      | # | rea |
|                                           |   |     |

Note: this requires us to install package called 'jpeg', we will cover packages later

INTRO TO R & VISUALIZATION

ead Excel files converted to csv format

- ads a table from a text file
- ads SPSS files
- ads Stata files
- ads SAS files
- ad Octave files
- ad Minitab files
- ad Systat files
- ad JPEG image files

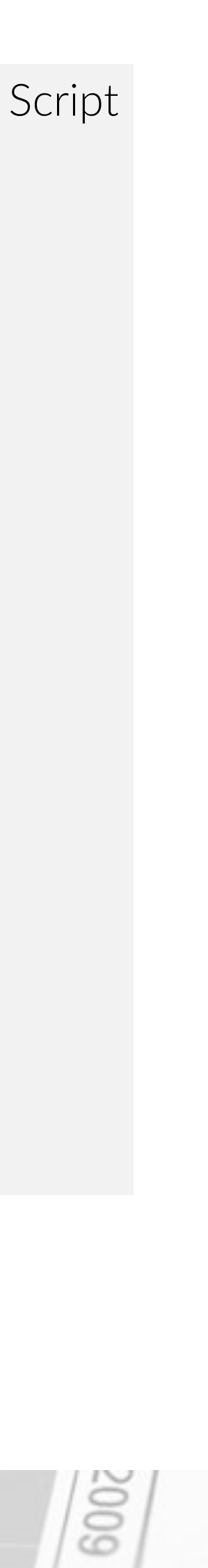

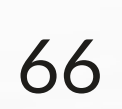

# Types of data used in R

## **Basic (units)**

- Integers (-1, 5, 100)
- Numerics (2.54)
- Characters ("Hello")
- Logicals (TRUE)
- Factors (ABC)

## Basics make up composites

Note: R works only with types of data it "understands." When loading new data, you need to tell R what kind of data you are loading

## INTRO TO R & VISUALIZATION

## Composites

- Vectors
- Matrices (arrays)
- Lists
- Data frames

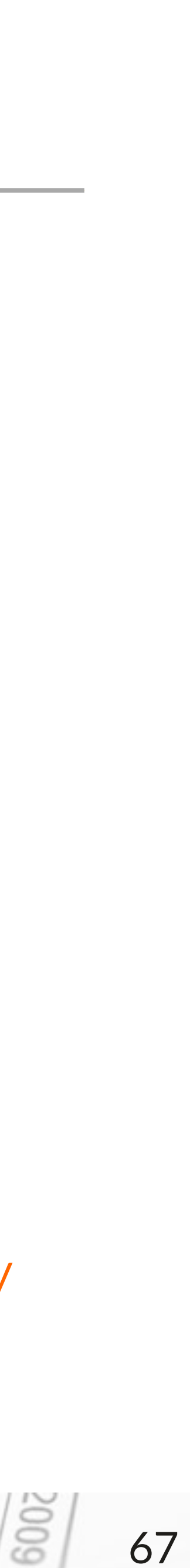

# Why do data types matter?

- another type of data before you can perform analysis on it
- a matrix
- perform

• Different functions and commands in R can only work with certain types of data

• You may need to tell R that data from a spreadsheet is either a vector a list or

• Note that a spreadsheet that only includes numbers can be called either a list or

• You should tell R how to interpret the data based on what analysis you'd like to

DATA SOCIETY © 2017

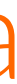

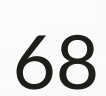

# Vectors in R

## Vectors allow you to automatically sort text documents, images, etc.

- A vector is a collection of elements of the same type (a column with either all numbers or all letters)
- R reads data as vectors
- Vectors allow you to manipulate a lot of data with a single command
- Operation between two vectors requires that vectors contain the same number of entries (same length)

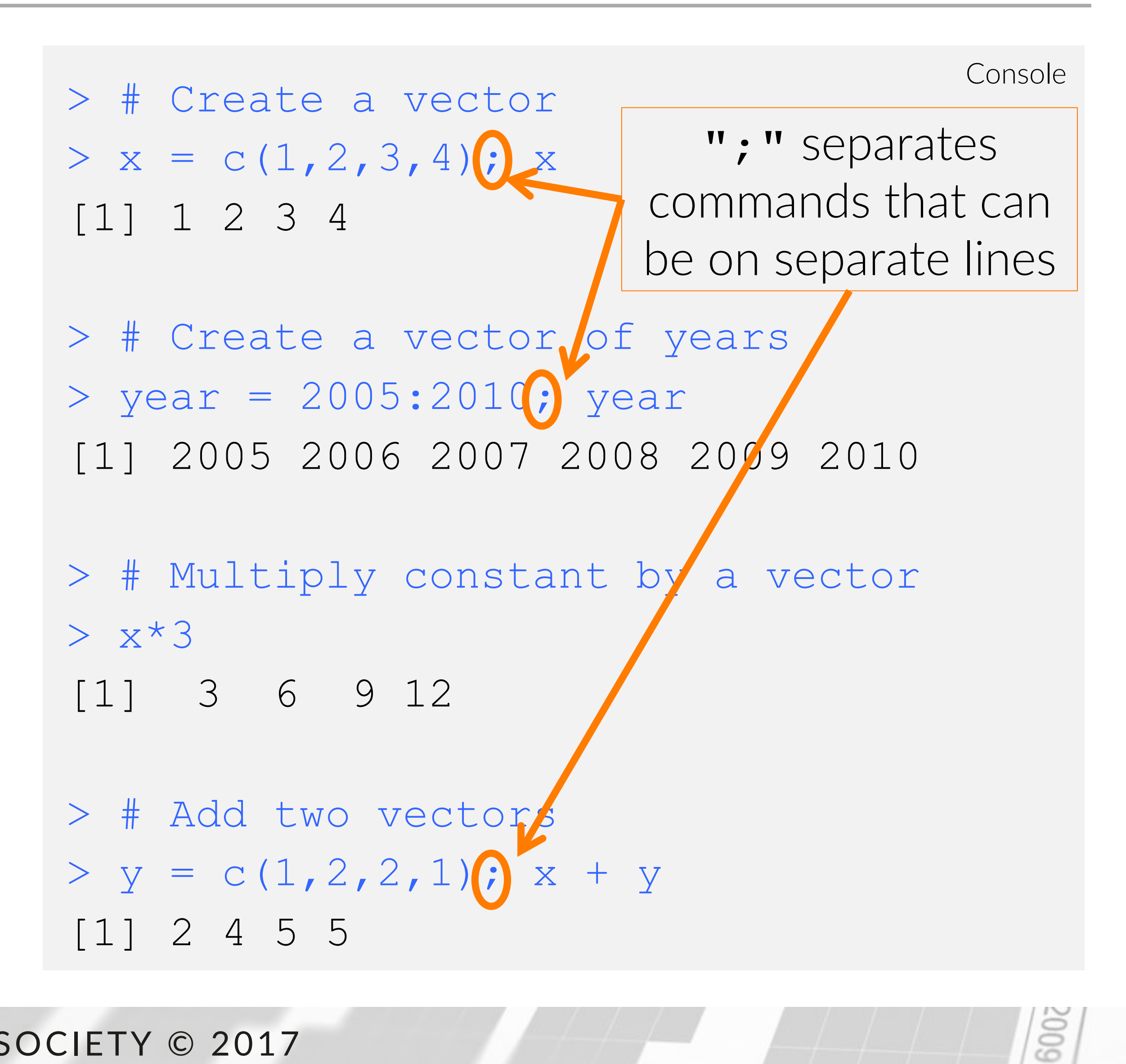

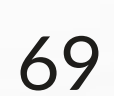

## Vectors in R

|          | Intro to R and Visualization.R = |         | crime_incidents | s_2013 H     |        |           |  |
|----------|----------------------------------|---------|-----------------|--------------|--------|-----------|--|
|          |                                  | 51      | 7 Filter        | Q,           |        |           |  |
| A VECLOI | $\rightarrow$                    | CCN     | REPORTEDDATE    | REPORTEDTIME | SHIFT  | OFFENSE   |  |
|          | 1                                | 4104147 | 4/16/13         | 12:00:00 AM  | MIDNIG | HOMICIDE  |  |
|          | 2                                | 5047867 | 6/5/13          | 12:00:00 AM  | MIDNIG | SEX ABUSE |  |
|          | 3                                | 7083463 | 7/8/13          | 12:00:00 AM  | MIDNIG | SEX ABUSE |  |
|          | 4                                | 9172197 | 4/8/13          | 12:00:00 AM  | MIDNIG | SEX ABUSE |  |
|          | 5                                | 9251354 | 2/27/13         | 12:00:00 AM  | MIDNIG | SEX ABUSE |  |
|          | 6                                | 100289  | 2/27/13         | 12:00:00 AM  | MIDNIG | SEX ABUSE |  |
|          | 7                                | 100335  | 10/10/13        | 12:00:00 AM  | MIDNIG | SEX ABUSE |  |
|          | 8                                | 101249  | 4/9/13          | 12:00:00 AM  | MIDNIG | SEX ABUSE |  |
|          | . 9                              | 110101  | 7/31/13         | 12:00:00 AM  | MIDNIG | HOMICIDE  |  |
|          | 10                               | 110455  | 1/31/13         | 12:00:00 AM  | MIDNIG | HOMICIDE  |  |
|          | 11                               | 112502  | 7/8/13          | 12:00:00 AM  | MIDNIC | SEX ABUSE |  |

### INTRO TO R & VISUALIZATION

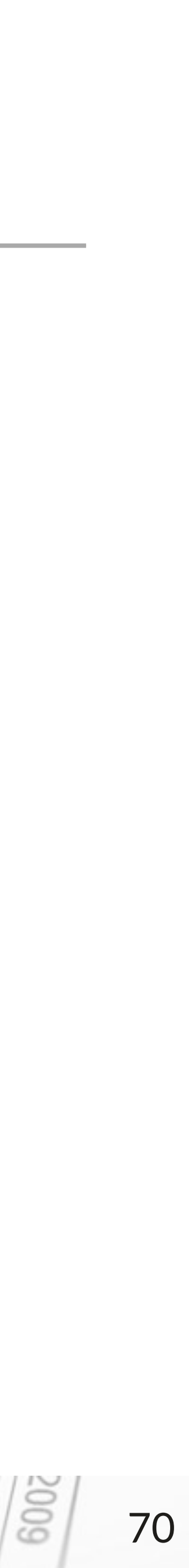

# Matrices in R

## Matrices allow us to work with several columns of data at once

- A matrix is one or more vectors stacked next to each other
- Matrices can have row and column names, which can be determined and/ or assigned (i.e. a customer list) by dimnames, rownames Or colnames functions
- A matrix is a table where all the data is of the same type (i.e. numbers or letters)

| > # Cr | eate  | a matrix |      |   |    |      |   | Cons |
|--------|-------|----------|------|---|----|------|---|------|
| > mat  | = mat | rix(1:6, | nrow | = | 3, | ncol | = | 2)   |
| > mat  |       |          |      |   |    |      |   |      |
| [      | ,1] [ | ,2]      |      |   |    |      |   |      |
| [1,]   | 1     | 4        |      |   |    |      |   |      |
| [2,]   | 2     | 5        |      |   |    |      |   |      |
| [3,]   | 3     | 6        |      |   |    |      |   |      |
|        |       |          |      |   |    |      |   |      |

# Get matrix information class(mat) # "matrix" is.vector(mat) # FALSE is.matrix(mat) # TRUE length(mat) # 6 dim (mat) # 3 2

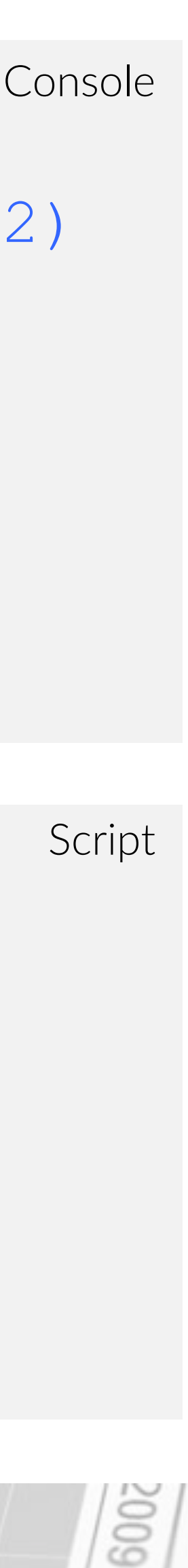

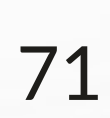
## **Customizing matrices in R**

### Add names and adjust data order

- If you want to put in your data by row instead of by column, type byrow = TRUE
- You can add names for rows and columns by using the function dimnames

### INTRO TO R & VISUALIZATION

```
> mat1 = matrix(1:6, nrow = 3, ncol = 2,
byrow = TRUE)
> mat1
     [,1] [,2]
[1,] 1 2
[2,] 3 4
[3,]
       5
            6
> mat2 = matrix(1:6, nrow = 3, ncol = 2,
byrow = TRUE, dimnames = list(c("Row1",
"Row2", "Row3"), c("Col1", "Col2")))
> mat2
    Coll Col2
       1
Row1
            2
        3
Row2
            4
        5
            6
Row3
```

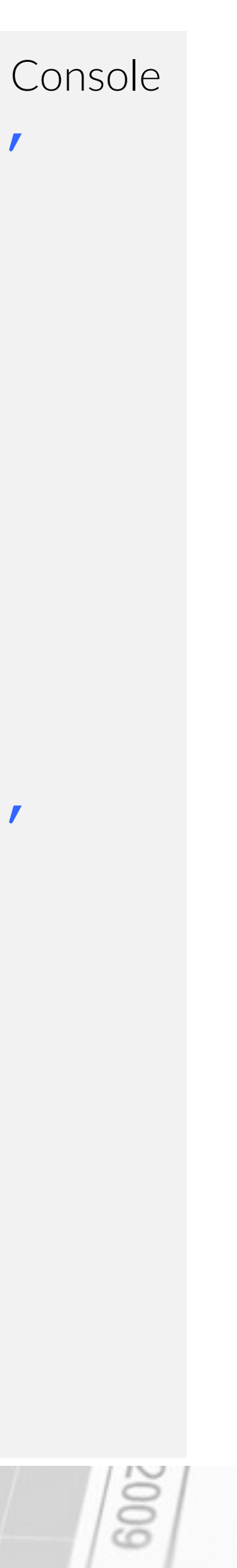

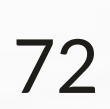

## Lists in R

### Lists allow you to work with different types of data mixed together

- A list is a vector with different types of elements (data)
- The elements of a list can be numeric vectors, character vectors, matrices and other lists
- List components are determined by \$ signs

### INTRO TO R & VISUALIZATION

```
> # Create a list
> Johnsons = list(husband = "Bill", wife =
"Joanna", children = TRUE, child.ages = c(3,
13, 18))
> Johnsons
$husband
[1] "Bill"
$wife
[1] "Joanna"
$children
   TRUE
[1]
```

\$child.ages 3 13 18 [1]

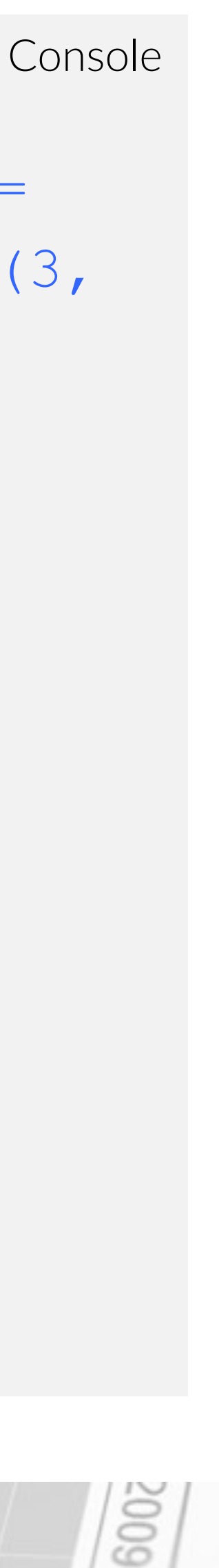

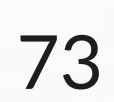

## Lists in R

### You can pull out detailed information from lists

- length("list"): gives you the
  number of components
- class("list"): identifies the data type of the information
- names ("list"): identifies the name of each component
- "list" [1:2]: identifies the specific data in those components
- "list"\$"component\_name": identifies the specific data in that component

INTRO TO R & VISUALIZATION

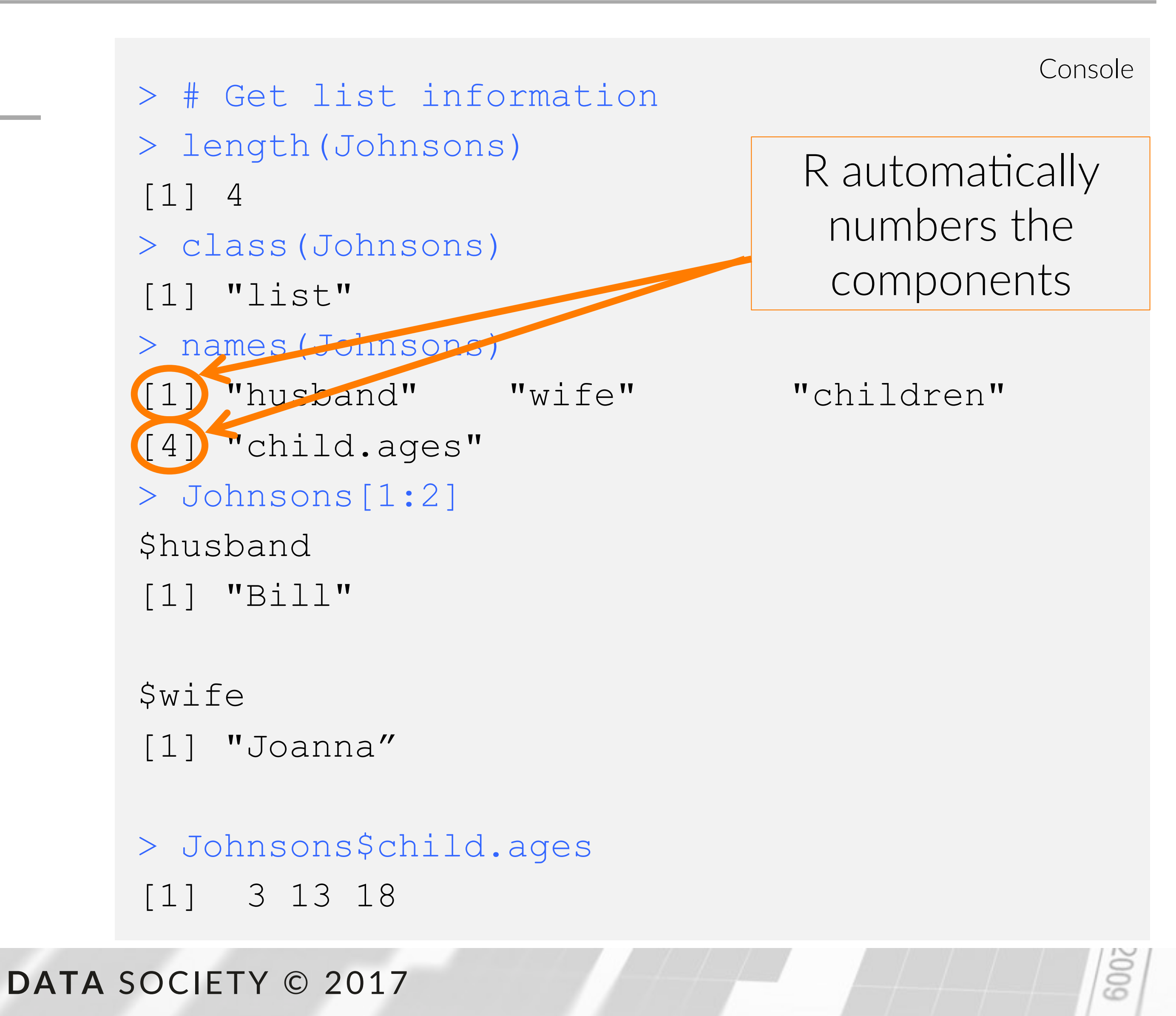

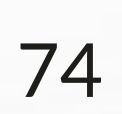

## Lists in R

A list includes several data types and unstructured data

| 010 | ntro to R an | d Visualization.R == | crime_incidents | s_2013 ∺ |           |
|-----|--------------|----------------------|-----------------|----------|-----------|
|     | 0            | 7 Filter             |                 | 9        |           |
|     | CCN          | REPORTEDDATE         | REPORTEDTIME    | SHIFT    | OFFENSE   |
| 1   | 4104147      | 4/16/13              | 12:00:00 AM     | MIDNIG   | HOMICIDE  |
| 2   | 5047867      | 6/5/13               | 12:00:00 AM     | MIDNIG   | SEX ABUSE |
| 3   | 7083463      | 7/8/13               | 12:00:00 AM     | MIDNIG   | SEX ABUSE |
| 4   | 9172197      | 4/8/13               | 12:00:00 AM     | MIDNIG   | SEX ABUSE |
| 5   | 9251354      | 2/27/13              | 12:00:00 AM     | MIDNIG   | SEX ABUSE |
| 6   | 100289       | 2/27/13              | 12:00:00 AM     | MIDNIG   | SEX ABUSE |
| 7   | 100335       | 10/10/13             | 12:00:00 AM     | MIDNIG   | SEX ABUSE |
| 8   | 101249       | 4/9/13               | 12:00:00 AM     | MIDNIG   | SEX ABUSE |
| 9   | 110101       | 7/31/13              | 12:00:00 AM     | MIDNIG   | HOMICIDE  |
| 10  | 110455       | 1/31/13              | 12:00:00 AM     | MIDNIG   | HOMICIDE  |
| 11  | 112502       | 7/8/13               | 12:00:00 AM     | MIDNIG   | SEX ABUSE |

### INTRO TO R & VISUALIZATION

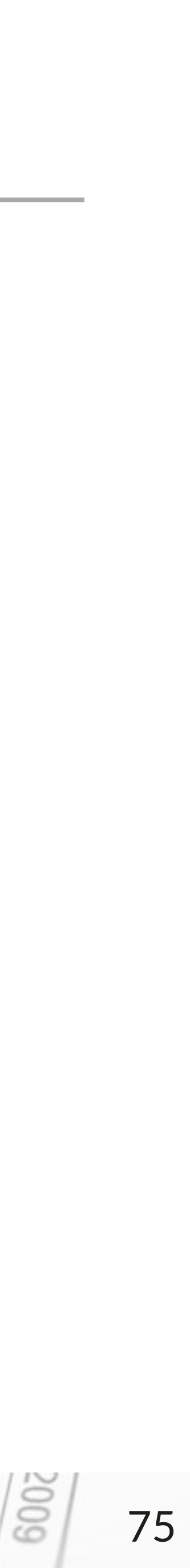

## Data frames in R

Data frames allow you to work with alpha-numeric and other data types

- Data frames are matrices with different data types
- Each column is a vector of the same length, types may differ
- The elements of a data frame can be numeric vectors, factor vectors, and logical vectors
- Consist of observations (rows), variables (columns)

> # Setting up variables for data.frame > first.name = c('Joe', 'Bob', 'Jill') > last.name = c('Li', 'Dan', 'Smith') > age = c(45, 20, 37)

> # Setting up data.frame > df = data.frame(first.name, > last.name, age)

> # Output > dffirst.name last.name age 1 45 Joe Li 2 20 Bob Dan 3 Smith 37 Jill

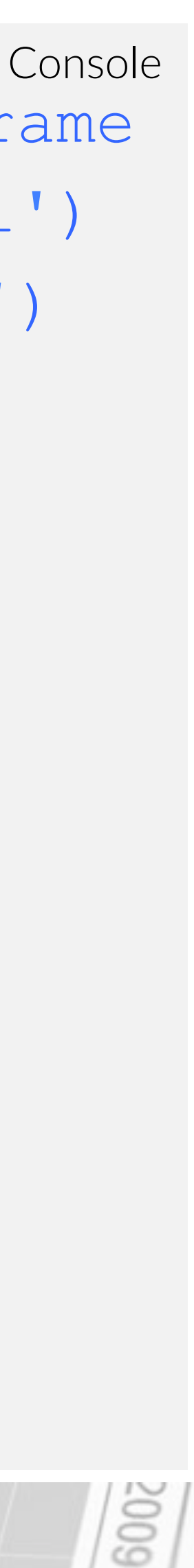

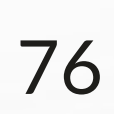

## **Combining lists into data frames**

### You can combine lists and create data frames

- Note that these lists must have the same number of components
- Use function rbind (row bind) to match the categories and combine lists
  - When using rbind, the names of the columns must be the same

Note: the rbind function won't work with multiple data points within an element of a list

### INTRO TO R & VISUALIZATION

# Combining lists into a data frame

Simpsons = list(husband = "Homer", wife = "Marge", children = TRUE, num.kids = 3) Belchers = list(husband = "Bob", wife = "Linda", children = TRUE, num.kids = 3) rbind(Simpsons, Johnsons)

> rbind(Simpsons, Belchers) husband wife children num.kids Simpsons "Homer" "Marge" TRUE 3 Belchers "Bob" "Linda" TRUE 3

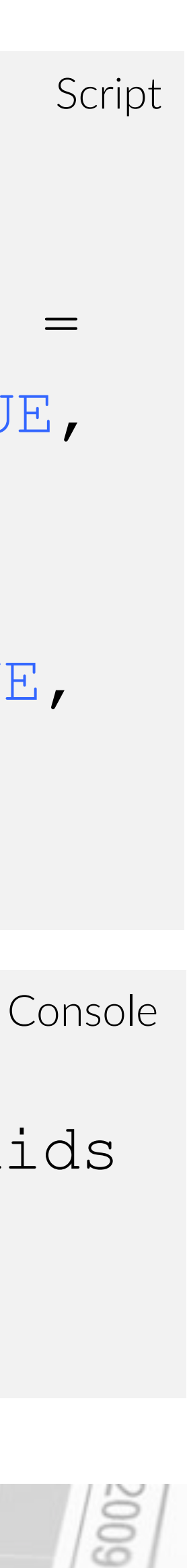

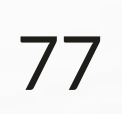

### Data frames in R

A data frame includes several data types

| 0) | intro to R an | d Visualization.R == | crime_incident | s_2013 ĸ |           |
|----|---------------|----------------------|----------------|----------|-----------|
| \$ | 01            | 7 Filter             |                | 9        | )         |
| ≻  | CCN           | REPORTEDDATE         | REPORTEDTIME   | SHIFT    | OFFENSE   |
| 1  | 4104147       | 4/16/13              | 12:00:00 AM    | MIDNIG   | HOMICIDE  |
| 2  | 5047867       | 6/5/13               | 12:00:00 AM    | MIDNIG   | SEX ABUSE |
| 3  | 7083463       | 7/8/13               | 12:00:00 AM    | MIDNIG   | SEX ABUSE |
| -4 | 9172197       | 4/8/13               | 12:00:00 AM    | MIDNIG   | SEX ABUSE |
| 5  | 9251354       | 2/27/13              | 12:00:00 AM    | MIDNIG   | SEX ABUSE |
| 6  | 100289        | 2/27/13              | 12:00:00 AM    | MIDNIG   | SEX ABUSE |
| 7  | 100335        | 10/10/13             | 12:00:00 AM    | MIDNIG   | SEX ABUSE |
| 8  | 101249        | 4/9/13               | 12:00:00 AM    | MIDNIG   | SEX ABUSE |
| 9  | 110101        | 7/31/13              | 12:00:00 AM    | MIDNIG   | HOMICIDE  |
| 10 | 110455        | 1/31/13              | 12:00:00 AM    | MIDNIG   | HOMICIDE  |
| 11 | 112502        | 7/8/13               | 12:00:00 AM    | MIDNIG   | SEX ABUSE |

Showing 1 to 12 of 35,826 entries

### INTRO TO R & VISUALIZATION

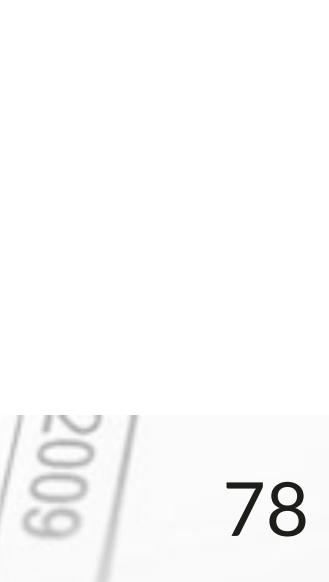

## **Creating data types in R**

| Composite<br>data types | Instantiating (creating)               | Appropriate use                                       |
|-------------------------|----------------------------------------|-------------------------------------------------------|
| Vector                  | с( )                                   | Store simple data types in a rov<br>or column         |
| Matrix                  | <pre>matrix(data, nrows, ncols)</pre>  | Store multiple rows and columns of a single data type |
| Data Frame              | data.frame(data matrix)                | Work with alphanumeric and other data types           |
| List                    | <pre>list(element_1,, element_k)</pre> | Work with different data types simultaneously         |

### INTRO TO R & VISUALIZATION

DATA SOCIETY © 2017

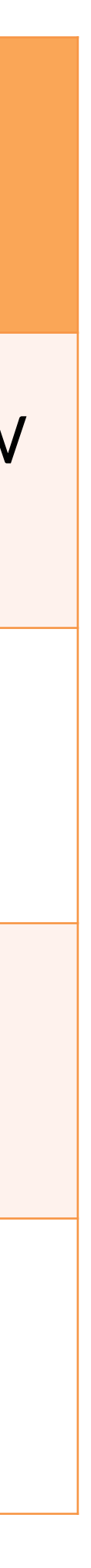

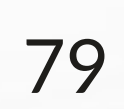

- What is data science?
- A data scientist's approach
- Introduction to R
  - Calculations in R
  - Reading data into R
  - Manipulating data in R
- Visualization in R
  - Basic plotting

### INTRO TO R & VISUALIZATION

### Outline

DATA SOCIETY © 2017

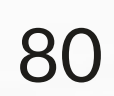

## DC crime data 2013

### What does the data look like?

- Almost 36,000 rows, each row represents a crime
- Information includes date, time, offense, method, location, precinct, etc.
- Always take the time to look over your data – this habit will help you understand the information you are working with

### INTRO TO R & VISUALIZATION

| 01   | intro to R an | d Visualization.R × | crime_incidents | _2013 × |           |
|------|---------------|---------------------|-----------------|---------|-----------|
| 0    | 0             | 🖓 Filter            |                 | 9       |           |
|      | CCN -         | REPORTEDDATE        | REPORTEDTIME    | SHIFT   | OFFENSE   |
| 1    | 4104147       | 4/16/13             | 12:00:00 AM     | MIDNIG  | HOMICIDE  |
| 2    | 5047867       | 6/5/13              | 12:00:00 AM     | MIDNIG  | SEX ABUSE |
| 3    | 7083463       | 7/8/13              | 12:00:00 AM     | MIDNIG  | SEX ABUSE |
| - 4  | 9172197       | 4/8/13              | 12:00:00 AM     | MIDNIG  | SEX ABUSE |
| 5    | 9251354       | 2/27/13             | 12:00:00 AM     | MIDNIG  | SEX ABUSE |
| 6    | 100289        | 2/27/13             | 12:00:00 AM     | MIDNIG  | SEX ABUSE |
| 7    | 100335        | 10/10/13            | 12:00:00 AM     | MIDNIG  | SEX ABUSE |
| 8    | 101249        | 4/9/13              | 12:00:00 AM     | MIDNIG  | SEX ABUSE |
| 9    | 110101        | 7/31/13             | 12:00:00 AM     | MIDNIG  | HOMICIDE  |
| 10   | 110455        | 1/31/13             | 12:00:00 AM     | MIDNIG  | HOMICIDE  |
| .11  | 112502        | 7/8/13              | 12:00:00 AM     | MIDNIG  | SEX ABUSE |
| Show | ving 1 to 12  | of 35,826 entries   |                 |         |           |

DATA SOCIETY © 2017

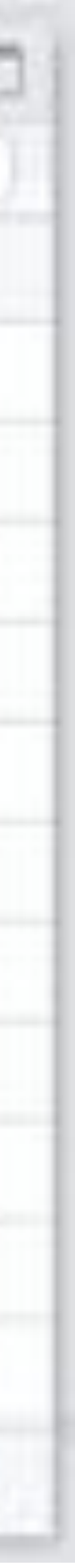

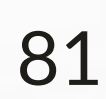

## Subsetting data

- You can separate out certain columns of the data by using a \$ sign
- The format is "data set"\$"name of column"
- If the list you are creating has columns of different lengths, the View() function will not work
  - Use the head () function or just enter the new variable you created instead

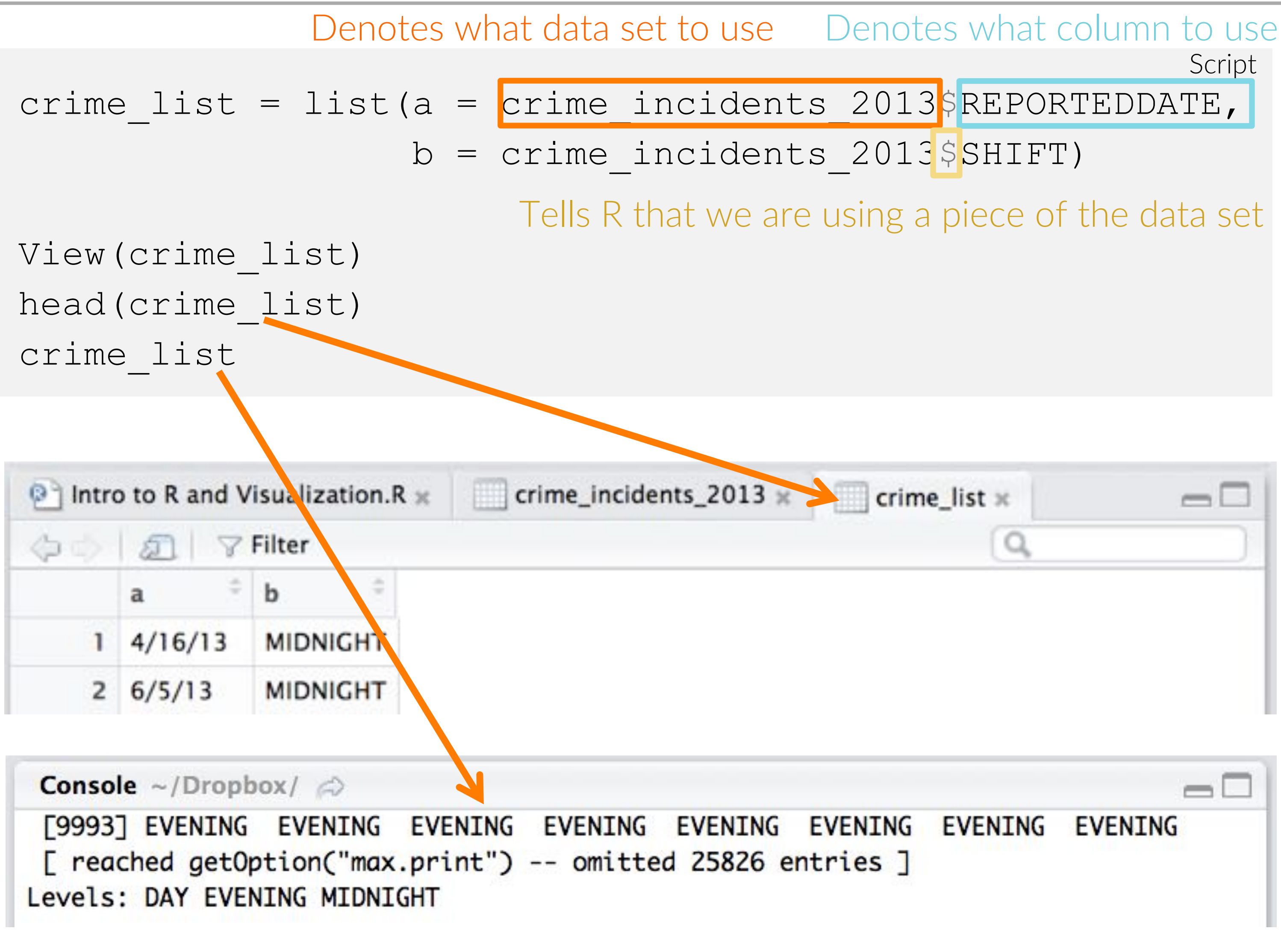

### INTRO TO R & VISUALIZATION

DATA SOCIETY © 2017

![](_page_82_Picture_11.jpeg)

## **Factors in R**

- A factor is a unique value in a data set
- would be three factors: arson, burglary, and robbery
- Use the as factor () function to tell R to read data as a factor

# Set a category of our crime data set as a factor using as.factor() crime categories = as.factor(crime incidents 2013\$OFFENSE)

# Visualize the unique values in the OFFENSE category of the crime data set levels (crime categories) View(levels(crime categories))

• For example, if five crimes are labeled as "arson, burglary, burglary, burglary, robbery", there

DATA SOCIETY © 2017

![](_page_83_Picture_11.jpeg)

600

Script

### Factors in R

|                                                                | Pótudio                                   | The management of the second    |
|----------------------------------------------------------------|-------------------------------------------|---------------------------------|
|                                                                |                                           | Project: (None)                 |
| cidents_2013 ×crime_list =levels(crime_categorie               | 0 x _ C Environment History               |                                 |
| O D V Filter                                                   | 🐨 🖬 🖙 Import Dataset - 💉 💮                | List -                          |
| c("ARSON", "ASSAULT                                            | Clobal Environment -                      | (Q,                             |
| W/DANGEROUS WEAPON",<br>"BURGLARY", "HOMICIDE",                | Data                                      |                                 |
| "MOTOR VEHICLE THEFT",                                         | O crime_incidents_2_ 35826 obs. of 22 var | iables 📖                        |
| "THEFT F/AUTO",                                                | Values                                    |                                 |
| "THEFT/OTHER")                                                 | A num [1:4] 5.5 -6.5 7                    | .5 8.5                          |
| 1 ARSON                                                        | 8 Dim [1:4] 1 2 3 4                       |                                 |
| 2 ASSAULT W/DANCEROUS WEAP                                     | crime_categories Factor w/ 9 levels "     | ARSON", "ASSAULT W/DANGEROUS W_ |
| 3 BURGLARY                                                     | Crime_list List or 2                      | 0 5 17 5                        |
| 4 HOMICIDE                                                     | E num [1:4] 0.5 14.5 1                    | 46. 412                         |
| 5 MOTOR VEHICLE THEFT                                          |                                           |                                 |
| 6 ROBBERY                                                      | Files Plots Packages Help Viewer          |                                 |
| 7 SEX ABUSE                                                    | 😟 New Folder 🔍 Delete 👝 Rename 🕥 Mo       | ore -                           |
| 8 THEFT F/AUTO                                                 | I A Home                                  |                                 |
| Showing 1 to 8 of 9 entries                                    | - Name S                                  | ize Modified                    |
|                                                                | - gitignore 1                             | 2 B Feb 22, 2015, 9:31 AM       |
| Console ~/Deupbox/ /D                                          |                                           |                                 |
| > crime_categories = as.factor(crime_incidents_20)             | 3SOFFENSE) I RData 4                      | 2.8 Jan 25, 2015, 1:15 PM       |
| > Levels(crime_categories)<br>[1] "ARSON" "ASSAULT W/DANGEL    | CUS WEAPON" 6                             | 3 8 Aug 21, 2015, 7:13 PM       |
| [3] "BURGLARY" "HOMICIDE"                                      | Applications                              |                                 |
| [5] "MOTOR VEHICLE THEFT" "ROBBERY"                            | C Desktop                                 |                                 |
| [7] "SEX ABUSE" "THEFT F/AUTO"                                 | C Documents                               |                                 |
| > View(levels(crime_categories))                               | Downloads                                 |                                 |
| · Construction and the second state of the second state of the | C Dropbox                                 |                                 |

### INTRO TO R & VISUALIZATION

DATA SOCIETY © 2017

![](_page_84_Picture_5.jpeg)

# Searching for terms in your data

• The function grep () can help you check if your data set includes a given term

# grep() only works on a data type called a character vector # Recall that a vector is a single column crime = as.character(crime incidents 2013 \$METHOD)

# Create a new variable that includes the output of grep() gun rows = grep("GUN", crime)

# View gun rows, this includes all the row numbers with the word "GUN" # is a data frame View(as.data.frame(gun rows))

• You can search the entire data set by combining all the columns into one or searching each column individually

INTRO TO R & VISUALIZATION

- Script Select the "METHOD" column
- # Recall that the View() function displays data frames so tell R that "gun rows"

DATA SOCIETY © 2017

![](_page_85_Picture_10.jpeg)

# Searching for terms in your data

• How many rows include "GUN" as the method?

> # Find the number of rows > length(gun rows) [1] 2156

### INTRO TO R & VISUALIZATION

Console

![](_page_86_Picture_8.jpeg)

## Summarizing your data

data and determine the frequency of occurrence

crime summary = table(crime incidents 2013\$OFFENSE)

View (crime summary)

| 2 | Intro to R and Visualization.R × | crime_in |
|---|----------------------------------|----------|
| 4 |                                  |          |
|   | Var1                             | Freq     |
| 1 | ARSON                            | 35       |
| 2 | ASSAULT W/DANGEROUS WEAPON       | 2307     |
| 3 | BURGLARY                         | 3365     |
| 4 | HOMICIDE                         | 103      |
| 5 | MOTOR VEHICLE THEFT              | 2671     |
| 6 | ROBBERY                          | 4072     |
| 7 | SEX ABUSE                        | 298      |
| 8 | THEFT F/AUTO                     | 10101    |
| 9 | THEFT/OTHER                      | 12874    |

### INTRO TO R & VISUALIZATION

## • The table () function is a convenient way to see unique categories in your

![](_page_87_Picture_8.jpeg)

![](_page_87_Picture_9.jpeg)

![](_page_87_Picture_11.jpeg)

# Summarizing your data

• What if I want to see how crime is distributed over 24 hours?

crime time = table(crime incidents 2013\$OFFENSE, crime incidents 2013\$SHIFT)

View (crime time)

| ÇP. | 20                         |          |
|-----|----------------------------|----------|
|     | Var1                       | Var2     |
| 1   | ARSON                      | DAY      |
| 2   | ASSAULT W/DANGEROUS WEAPON | DAY      |
| 3   | BURGLARY                   | DAY      |
| 4   | HOMICIDE                   | DAY      |
| 5   | MOTOR VEHICLE THEFT        | DAY      |
| 6   | ROBBERY                    | DAY      |
| 7   | SEX ABUSE                  | DAY      |
| 8   | THEFT F/AUTO               | DAY      |
| 9   | THEFT/OTHER                | DAY      |
| 0   | ARSON                      | EVENING  |
| 1   | ASSAULT W/DANGEROUS WEAPON | EVENING  |
| 2   | BURGLARY                   | EVENING  |
| -   | HOWTETOF                   | PARAMENT |

### INTRO TO R & VISUALIZATION

- crime\_shift × e summary 27 observations of 3 variables Freq 10 501 1220 ø 1277 918 71 5884 4977 12 977 1521 -

### DATA SOCIETY © 2017

Script

![](_page_88_Picture_11.jpeg)

## Sorting your data

• The order () function is a convenient way to sort your data - For more details of what this function can do, run the ?order command

![](_page_89_Figure_2.jpeg)

on the order you are looking for (i.e. ascending or descending)

INTRO TO R & VISUALIZATION

• Note that the decreasing operator can be set to TRUE or FALSE depending

![](_page_89_Picture_8.jpeg)

| ¢.  | 1.5013 | 7 Filter     |              |         | Q,                       |        |
|-----|--------|--------------|--------------|---------|--------------------------|--------|
|     | CCN =  | REPORTEDDATE | REPORTEDTIME | SHIFT ÷ | OFFENSE                  | METHOD |
| 10  | 110455 | 1/31/13      | 12:00:00 AM  | MIDNIG  | HOMICIDE                 | GUN    |
| 19  | 121824 | 1/1/13       | 12:15:00 AM  | MIDNIG  | ROBBERY                  | GUN    |
| 21  | 121824 | 1/1/13       | 12:18:00 AM  | MIDNIG  | ROBBERY                  | GUN    |
| 25  | 121825 | 1/1/13       | 2:29:00 AM   | MIDNIG  | ROBBERY                  | GUN    |
| 28  | 121825 | 1/1/13       | 3:12:00 AM   | MIDNIG  | ASSAULT W/DANGEROUS WEAP | GUN    |
| 32  | 121825 | 1/1/13       | 4:23:00 AM   | MIDNIG  | ASSAULT W/DANGEROUS WEAP | GUN    |
| 37  | 121826 | 1/1/13       | 7:30:00 AM   | DAY     | ROBBERY                  | GUN    |
| 67  | 130001 | 1/1/13       | 4:49:00 PM   | EVENING | ROBBERY                  | GUN    |
| 69  | 130001 | 1/1/13       | 7:00:00 PM   | EVENING | ROBBERY                  | GUN    |
| 73  | 130002 | 1/1/13       | 7:56:00 PM   | EVENING | BURGLARY                 | GUN    |
| 118 | 130004 | 1/2/13       | 11:39:00 AM  | DAY     | ROBBERY                  | GUN    |

INTRO TO R & VISUALIZATION

### Sorting your data

DATA SOCIETY © 2017

![](_page_90_Picture_6.jpeg)

# Eliminating duplicate records

• You can eliminate repetitive instances of your data using unique () - Eliminates rows where every entry is the same as another row

```
crime no dups = unique(crime incidents 2013)
```

dim(crime incidents 2013) dim(crime no dups)

# You can just compute the difference in the dimensions of the data set dim(crime incidents 2013) - dim(crime no dups)

![](_page_91_Picture_5.jpeg)

INTRO TO R & VISUALIZATION

- # Check how many rows are identical by looking at the dimensions of each data set

| urse Revisions/Week 1/ 🔗    |  |
|-----------------------------|--|
| _2013)                      |  |
|                             |  |
| _2013) - dim(crime_no_dups) |  |
| DATA SOCIETY © 2017         |  |

![](_page_91_Picture_11.jpeg)

|     |              |                     |                  |         | RStudio     |        |                  |
|-----|--------------|---------------------|------------------|---------|-------------|--------|------------------|
| •   | C • 1        | 191914              | n to Me/function |         |             |        |                  |
| 2)1 | ntro to R an | d Visualization.R 🛪 | crime_incidents  | _2013 × |             |        |                  |
| 4   | 0            | ⊽ Filter            |                  |         |             |        | Q,               |
|     | CCN C        | REPORTEDDATE        | LEPORTEDTIME     | SHIFT   | OFFENSE     | METHOD | LASTMODIFIEDDATE |
| 1   | 4104147      | 4/16/13             | 12:00:00 AM      | MIDNIG  | HOMICIDE    | KNIFE  | 6/23/14          |
| 2   | 5047867      | 6/5/13              | 12:00:00 AM      | MIDNIG  | SEX ABUSE   | KNIFE  | 6/23/14          |
| 3   | 7083463      | 7/8/13              | 12:00:00 AM      | MIDNIG  | SEX ABUSE   | OTHERS | 6/23/14          |
| 4   | 9172197      | 4/8/13              | 12:00:00 AM      | MIDNIG  | SEX ABUSE   | OTHERS | 6/23/14          |
| 5   | 9251354      | 2/27/13             | 12:00:00 AM      | MIDNIG  | SEX ABUSE   | OTHERS | 6/23/14          |
| 6   | 100289       | 2/27/13             | 12:00:00 AM      | MIDNIG  | SEX ABUSE   | OTHERS | 6/23/14          |
| 7   | 100335       | 10/10/13            | 12:00:00 AM      | MIDNIG  | SEX ABUSE   | OTHERS | 6/23/14          |
| 8   | 101249       | 4/9/13              | 12:00:00 AM      | MIDNIG  | SEX ABUSE   | OTHERS | 6/23/14          |
| 9   | 110101       | 7/31/13             | 12:00:00 AM      | MIDNIG  | HOMICIDE    | OTHERS | 6/23/14          |
| 10  | 110455       | 1/31/13             | 12:00:00 AM      | MIDNIG  | HOMICIDE    | GUN    | 6/23/14          |
| 11  | 112502       | 7/8/13              | 12:00:00 AM      | MIDNIG  | SEX ABUSE   | OTHERS | 6/23/14          |
| 12  | 120035       | 1/9/13              | 12:59:00 AM      | MIDNIG  | THEFT/OTHER | OTHERS | 6/23/14          |
| 13  | 120375       | 3/23/13             | 10:00:00 AM      | DAY     | THEFT/OTHER | OTHERS | 6/23/14          |
| 14  | 120557       | 8/19/13             | 12:00:00 AM      | MIDNIG  | SEX ABUSE   | OTHERS | 6/23/14          |
| 15  | 120581       | 5/13/13             | 12:00:00 AM      | MIDNIG  | SEX ABUSE   | OTHERS | 6/23/14          |

### INTRO TO R & VISUALIZATION

DATA SOCIETY © 2017

![](_page_92_Picture_5.jpeg)

# Subsetting: selects only values you want

portion of your data at any given time

```
# Vector subsetting
v = c(10, 20, 30, 40, 50, 60) # define your vector with 6 numbers
v[3]
v[1:4]
v[3:6]
v[c(1, 3, 6)]
2*v[3:6]
```

```
[1] 30
   10 20 30 40
[1]
[1] 30 40 50 60
   10 30 60
[1]
       80 100 120
    60
1
```

### INTRO TO R & VISUALIZATION

• When working with large data sets, you may want to use or visualize only a

# select the 3rd term # select the first 4 terms # select the 3rd through the 6th term # select the 1st, 3rd and 6th term # multiply the 3rd through the 6th term by 2

Console

Script

### DATA SOCIETY © 2017

![](_page_93_Picture_10.jpeg)

![](_page_93_Picture_11.jpeg)

![](_page_93_Picture_19.jpeg)

## Subsetting: selects only values you want

portion of your data at any given time

```
Script
# Matrix subsetting
m = matrix(c(5, 6, 7, 8), 2, 2) \# define your matrix with 4 numbers in
                                   2 rows and 2 columns
                    # view your matrix
m
                    # select the numbers in the 2nd row
m[2,]
                    # select the numbers in the 1st column
m[,1]
m [1, 2]
                    # select the number in the 1st row and 2nd column
                    # select the first 3 terms in the matrix
m[1:3]
                    # select the #s in 1st and 2nd rows and 1st and 2nd cols
m[1:2,1:2]
                    # multiply the first 3 terms in the matrix by 2
2*m[1:3]
```

INTRO TO R & VISUALIZATION

• When working with large data sets, you may want to use or visualize only a

DATA SOCIETY © 2017

![](_page_94_Picture_7.jpeg)

![](_page_94_Picture_8.jpeg)

![](_page_94_Picture_9.jpeg)

## Subsetting: selects only values you want

| > m          | <pre># view your mat</pre> |
|--------------|----------------------------|
| [,1] [,2]    |                            |
| [1,] 5 7     |                            |
| [2,] 6 8     |                            |
| > m[2,]      | # select the nu            |
| [1] 6 8      |                            |
| > m[,1]      | # select the nu            |
| [1] 5 6      |                            |
| > m[1,2]     | # select the nu            |
| [1] 7        |                            |
| > m[1:3]     | <pre># select the f</pre>  |
| [1] 5 6 7    |                            |
| > m[1:2,1:2] | <pre># select the #s</pre> |
| [,1] [,2]    |                            |
| [1,] 5 7     |                            |
| [2,] 6 8     |                            |
| > 2*m[1:3]   | <pre># multiply the</pre>  |
| [1] 10 12 14 |                            |

INTRO TO R & VISUALIZATION

trix

Console

- umbers in the 2nd row
- umbers in the 1st column
- umber in the 1st row and 2nd column
- irst 3 terms in the matrix
- s in 1st and 2nd rows and 1st and 2nd cols

first 3 terms in the matrix by 2

DATA SOCIETY © 2017

![](_page_95_Picture_13.jpeg)

![](_page_95_Picture_20.jpeg)

|     |              |                     |                  |         | RStudio     |        |                  |
|-----|--------------|---------------------|------------------|---------|-------------|--------|------------------|
| •   | C • 1        | 191914              | n to Me/function |         |             |        |                  |
| 2)1 | ntro to R an | d Visualization.R 🛪 | crime_incidents  | _2013 × |             |        |                  |
| 4   | 0            | ⊽ Filter            |                  |         |             |        | Q,               |
|     | CCN C        | REPORTEDDATE        | LEPORTEDTIME     | SHIFT   | OFFENSE     | METHOD | LASTMODIFIEDDATE |
| 1   | 4104147      | 4/16/13             | 12:00:00 AM      | MIDNIG  | HOMICIDE    | KNIFE  | 6/23/14          |
| 2   | 5047867      | 6/5/13              | 12:00:00 AM      | MIDNIG  | SEX ABUSE   | KNIFE  | 6/23/14          |
| 3   | 7083463      | 7/8/13              | 12:00:00 AM      | MIDNIG  | SEX ABUSE   | OTHERS | 6/23/14          |
| 4   | 9172197      | 4/8/13              | 12:00:00 AM      | MIDNIG  | SEX ABUSE   | OTHERS | 6/23/14          |
| 5   | 9251354      | 2/27/13             | 12:00:00 AM      | MIDNIG  | SEX ABUSE   | OTHERS | 6/23/14          |
| 6   | 100289       | 2/27/13             | 12:00:00 AM      | MIDNIG  | SEX ABUSE   | OTHERS | 6/23/14          |
| 7   | 100335       | 10/10/13            | 12:00:00 AM      | MIDNIG  | SEX ABUSE   | OTHERS | 6/23/14          |
| 8   | 101249       | 4/9/13              | 12:00:00 AM      | MIDNIG  | SEX ABUSE   | OTHERS | 6/23/14          |
| 9   | 110101       | 7/31/13             | 12:00:00 AM      | MIDNIG  | HOMICIDE    | OTHERS | 6/23/14          |
| 10  | 110455       | 1/31/13             | 12:00:00 AM      | MIDNIG  | HOMICIDE    | GUN    | 6/23/14          |
| 11  | 112502       | 7/8/13              | 12:00:00 AM      | MIDNIG  | SEX ABUSE   | OTHERS | 6/23/14          |
| 12  | 120035       | 1/9/13              | 12:59:00 AM      | MIDNIG  | THEFT/OTHER | OTHERS | 6/23/14          |
| 13  | 120375       | 3/23/13             | 10:00:00 AM      | DAY     | THEFT/OTHER | OTHERS | 6/23/14          |
| 14  | 120557       | 8/19/13             | 12:00:00 AM      | MIDNIG  | SEX ABUSE   | OTHERS | 6/23/14          |
| 15  | 120581       | 5/13/13             | 12:00:00 AM      | MIDNIG  | SEX ABUSE   | OTHERS | 6/23/14          |

### INTRO TO R & VISUALIZATION

DATA SOCIETY © 2017

![](_page_96_Picture_5.jpeg)

# Select data from the crime data set based on time of day the crime occurred crime time = subset(crime incidents 2013, SHIFT == "DAY")

# Or you can also use
crime\_time = crime\_incidents\_2013[crime\_incidents\_2013\$SHIFT == "DAY",]
View(crime time)

# Select 1 column from the data set crime\_date = subset(crime\_incidents\_2013, select = REPORTEDDATE) View(crime\_date)

|         |                |                  |                    |        |              | RStudio      |                                                                                                    |                   |
|---------|----------------|------------------|--------------------|--------|--------------|--------------|----------------------------------------------------------------------------------------------------|-------------------|
| 2.0     | <b>*</b> • 611 | 1 🖂 🕴 🔶 Cara     | + MA Description   |        |              |              |                                                                                                    | B Project: (None) |
| 2) inte | to R and V     | isualization.R x | crime_incidents_20 | 13 =   | crime_time x | crime_date = | Environment History                                                                                                    | - 0               |
| 01      | 41 7           | Filter           |                    |        | K            | 9            | 😅 🔒 🖙 import Dataset + 🧃 🛞                                                                                                    | 📰 List •          |
|         | CCN            | REPORTEDDATE     | REPORTEDTIME       | SHIFT  | OFFERE       | MITH         | D Gobal Environment •                                                                                                    | (0,               |
| 1       | 4104147        | 4/16/13          | 12:00:00 AM        | MIDNIG | HOMICIDE     | KNIFE        | Doto                                                                                                    |                   |
| 2       | 5047867        | 6/5/13           | 12:00:00 AM        | MIDNIG | SEX ABUSE    | Review       | O crime_date 35826 obs. of 1 variable                                                                                                    |                   |
| 3       | 7083463        | 7/8/13           | 12:00:00 AM        | MIDNIG | SEX ABUSE    | CTHER        | O crime_incidents_20_35826 obs. of 22 variables                                                                                                    |                   |
| 4       | 9172197        | 4/8/13           | 12:00:00 AM        | MIDNIG | SEX ABUSE    | OTHER        | Crime_no_dups 35817 obs. of 22 voriables                                                                                                    |                   |
| 5       | 9251354        | 2/27/13          | 12:00:00 AM        | MIDNIG | SEX ABUSE    | OTHER        | o crime_time 14058 obs. of 22 voriables                                                                                                    |                   |
|         |                |                  |                    |        |              |              | <ul> <li>If a market share a set of the set of the</li></ul> |                   |

### INTRO TO R & VISUALIZATION

DATA SOCIETY © 2017

![](_page_97_Figure_7.jpeg)

![](_page_97_Picture_8.jpeg)

|         |              |                  |                    |        | R                        | Itudio |                                                  |                    |
|---------|--------------|------------------|--------------------|--------|--------------------------|--------|--------------------------------------------------|--------------------|
| 2.0     | *• EL 1      |                  | Noncon 1           |        |                          |        |                                                  | B Project (None) • |
| 2) inte | o to R and V | isualization.R = | crime_incidents_20 | 113 -  | crime_time xcrime_date x | -1     | Environment History                              |                    |
| 011     | 41 7         | Filter           |                    |        | Q,                       |        | 😅 🔒 🖙 Import Dataset + 🔏 🛞                       | 📰 List •           |
|         | CCN          | REPORTEDDATE     | REPORTEDTIME       | SHIFT  | OFFENSE                  | METHOD | Gobal Environment •                              | (0,                |
| 1       | 4104147      | 4/16/13          | 12:00:00 AM        | MONIC  | HOMICIDE                 | KNIFE  | Data                                             |                    |
| 2       | 5047867      | 6/5/13           | 12:00:00 AM        | MIDNIG | SEX ABUSE                | KNIFE  | O crime_date 35826 obs. of 1 variable            |                    |
| 3       | 7083463      | 7/8/13           | 12:00:00 AM        | MIDNIG | SEX ABUSE                | OTHERS | O crime_incidents_20. 35826 obs. of 22 variables |                    |
| 4       | 9172197      | 4/8/13           | 12:00:00 AM        | MIDNIG | SEX ABUSE                | OTHERS | O crime_no_dups 35817 obs. of 22 variables       |                    |
| s       | 9251354      | 2/27/13          | 12:00:00 AM        | MONIC  | SEX ABUSE                | OTHERS | <pre>Orime_time 14058 obs. of 22 variables</pre> |                    |

| 0        | • 8        |                  |                    |       |                           |        |                                                  | 18 Pr | naject: (None) • |
|----------|------------|------------------|--------------------|-------|---------------------------|--------|--------------------------------------------------|-------|------------------|
| 2) Intra | to R and V | Isualization.R × | crime_incidents_20 | 13 =  | crime_time = crime_date = |        | Environment History                              |       | -                |
| 0        | 41 7       | Filter           |                    |       | Q.                        |        | 🞯 🔒 🗁 Import Dataset + 🧃 🎯                       |       | List+            |
|          | CCN :      | REPORTEDDATE     | REPORTEDTIME       | SHIFT | OFFENSE                   | METHOD | Clobal Environment •                             | 9     |                  |
| 13       | 120375     | 3/23/13          | 10:00:00 AM        | DAY   | THEFT/OTHER               | OTHERS | Deta                                             |       |                  |
| 37       | 121826     | 1/1/13           | 7:30:00 AM         | DAY   | ROBBERY                   | CUN    | <pre>O crime_date 35826 abs. of 1 variable</pre> |       |                  |
| 38       | 121826     | 1/1/13           | 8:30:00 AM         | DAY   | THEFT F/MUTO              | OTHERS | O crime_incidents_28_ 35826 obs. of 22 variables |       | -                |
| 40       | 121826     | 1/1/13           | 7:51:00 AM         | DAY   | THEFT F/AUTO              | OTHERS | Crime_no_dups 35817 obs. of 22 variables         |       | 100              |
| 41       | 130000     | 1/1/13           | 7:50:00 AM         | DAY   | ASSAULT W/DANCEROUS WEAP  | OTHERS | O crime_time 14058 obs. of 22 variables          |       |                  |

|            |                         | RStudio                                                                |                 |
|------------|-------------------------|------------------------------------------------------------------------|-----------------|
| Q. e       | ·                       | A CONTRACTOR OF A                                                      | Project. (None) |
| 2) incre p | o R and Visualization.R | x crime_incidents_2013 x crime_time x crime_date x Environment History | -0              |
| 00         | 21 7 Filter             | 🔐 🖬 🔐 Import Dataset - 🔏 💿                                             | 📃 List •        |
|            | REPORTEDDATE            | Global Environment •                                                   | (Q,             |
| 1          | 4/16/13                 | Data                                                                   |                 |
| 2          | 6/5/13                  | O crime_date 35826 obs. of 1 variable                                  |                 |
| 1          | 2/8/13                  | Crime_incidents_28_ 35826 obs. of 22 variables                         | - CD            |
|            | 4.90.00                 | Crime_no_dups 35817 obs. of 22 variables                               | ED .            |
|            | 9/0/13                  | O crime_order 35826 obs. of 22 variables                               |                 |
| 5          | 2/27/13                 | O crime_time 14058 obs. of 22 variables                                |                 |

### INTRO TO R & VISUALIZATION

DATA SOCIETY © 2017

![](_page_98_Picture_7.jpeg)

code

# First, only select the crimes that happened during the day crime time = subset(crime incidents 2013, SHIFT == "DAY")

# Second, select only robberies out of the new data set called "crime time" crime time robbery = subset(crime time, OFFENSE == "ROBBERY") View (crime time robbery)

• What if we wanted to select only robberies that happened during the day? - When performing several operations, keep the steps separate so it's easier to check your

DATA SOCIETY © 2017

![](_page_99_Picture_8.jpeg)

Script

- What is data science?
- A data scientist's approach
- Introduction to R
  - Calculations in R
  - Reading data into R
  - Manipulating data in R
- Visualization in R
  - Basic plotting

### INTRO TO R & VISUALIZATION

### Outline

![](_page_100_Picture_13.jpeg)

# Why build a visualization?

- To communicate your ideas
- To better understand your data
- To discover a new insight
- Visualization is a great way to do exploratory data analysis ("EDA")

![](_page_101_Figure_5.jpeg)

INTRO TO R & VISUALIZATION

![](_page_101_Picture_9.jpeg)

# **Exploratory data analysis**

- to analyze data
- your data
- Visualization is an iterative process
  - 1. Analyze
  - 2. Manipulate
  - 3. Graph
  - 4. Repeat

### INTRO TO R & VISUALIZATION

• R is a powerful tool for EDA because the graphics tie in with the functions used

• You can create graphs without breaking your train of thought as you explore

![](_page_102_Picture_12.jpeg)

![](_page_102_Picture_14.jpeg)

# What can you ultimately do

- The key to visualization in R is understanding how your data maps to the image you are creating - How R interprets your data
- Visualization types
  - Maps
  - Dynamic visualizations
  - Web based & interactive
  - 3D
  - Composite graphs made of many different elements
- Repeatable (no need to ever re-create a graph, just re-use the commands you already typed out)
- Use ??visualization to see other examples

### INTRO TO R & VISUALIZATION

![](_page_103_Figure_12.jpeg)

## Visualization in R

- R comes with basic plotting functionality
- More advanced visualizations are done through packages
  - -ggplot2
  - ggpairs
  - ggmaps
  - rgl
  - googleVis
  - lattice

### INTRO TO R & VISUALIZATION

![](_page_104_Picture_13.jpeg)

![](_page_104_Picture_15.jpeg)

## **Basic scatter plot**

- x, y coordinates
- xlab, ylab, main graph labels
- lwd size of dot / line
- col colors, "red", "blue", "green",...

```
# Suppose we want to plot y = x^2 + 5
x = seq(1:10)
y = x^{2} + 5
plot(x, y,
     lwd = 10,
     col = "red",
     main = "y = x^2 + 5")
```

### INTRO TO R & VISUALIZATION

![](_page_105_Figure_8.jpeg)

- x, y coordinates
- xlab, ylab, main graph labels
- lwd size of dot / line
- type line, points or both
  - "l" line
  - "b" line and dots
- col colors, "red", "blue", "green",...

```
Script
# Suppose we want to plot y = x^2 + 5
x = seq(1:10)
y = x^{2} + 5
plot(x, y,
     xlab = "x",
     ylab = "y",
     main = "y = x^2 + 5",
     lwd = 3,
     type = "l",
     col = "red")
```

INTRO TO R & VISUALIZATION

## **Basic line plot**

![](_page_106_Figure_11.jpeg)

![](_page_106_Picture_13.jpeg)

- height value of each bar
- xlab, ylab, main graph labels
- names.arg labels to add to the x axis
- col colors, "red", "blue", "green",...

```
Script
# Suppose we want to plot 10 random
# numbers using the formula y = x^2 + 5
x = seq(1:10)
y = x^{2} + 5
barplot(height = y,
        width = 1,
        xlab = "x",
        ylab = "y",
        main = "Random numbers",
        names.arg = x_{\prime}
        col = "red")
```

## **Basic bar plot**

![](_page_107_Figure_9.jpeg)

![](_page_107_Picture_11.jpeg)
## **Basic histogram**

- col colors, "red", "blue", "green",...
- xlab, ylab, main graph labels
- labels labels on top of the columns
- breaks allows you to specify a custom number of groupings

# Let's plot a histogram of a sequence of numbers 2, 3, 3, 3, 3, 4, 4, 4, 5, 5, 5, 5, 5, 5, 5) hist(Count Data, col = "blue", labels = TRUE, breaks = 2)

INTRO TO R & VISUALIZATION

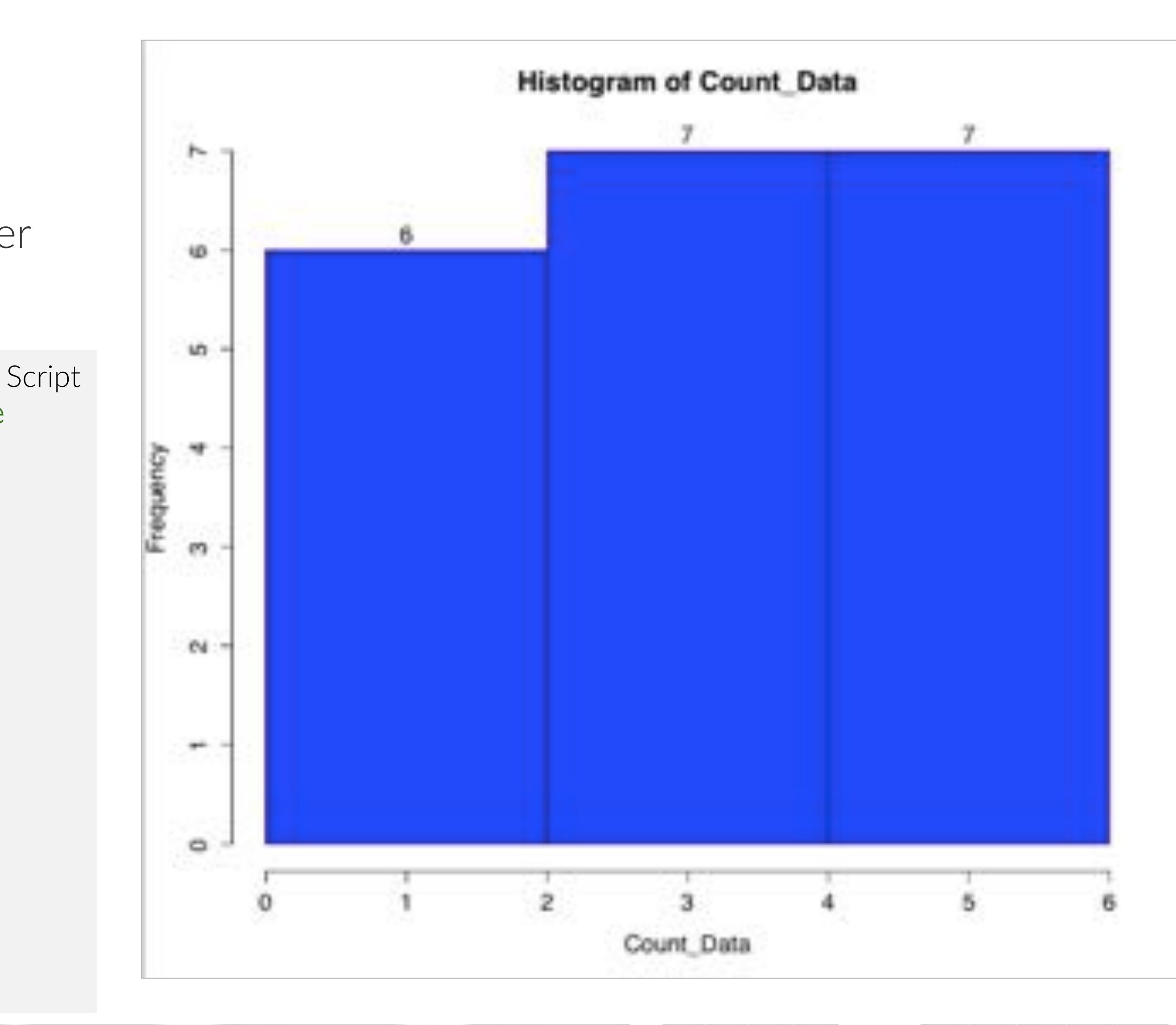

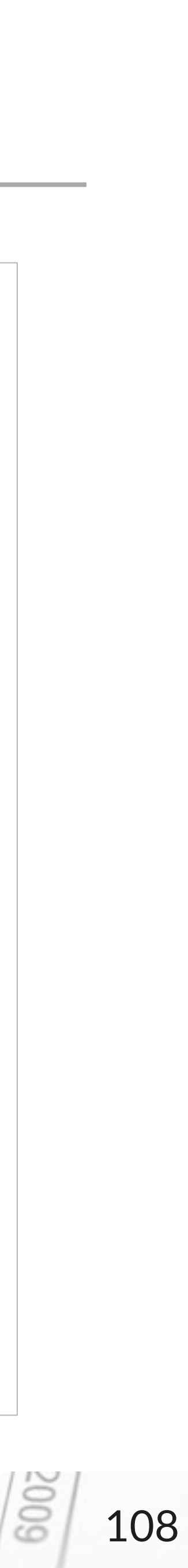

## Functions for basic graphs

| Chart type   | Command              |
|--------------|----------------------|
| Line chart   | plot()               |
| Bar chart    | <pre>barplot()</pre> |
| Histogram    | hist()               |
| Boxplot      | <pre>boxplot()</pre> |
| Density plot | density()            |
| Pie chart    | pie()                |
| Scatter plot | plot()               |
| Heat map     | <pre>image()</pre>   |

#### INTRO TO R & VISUALIZATION

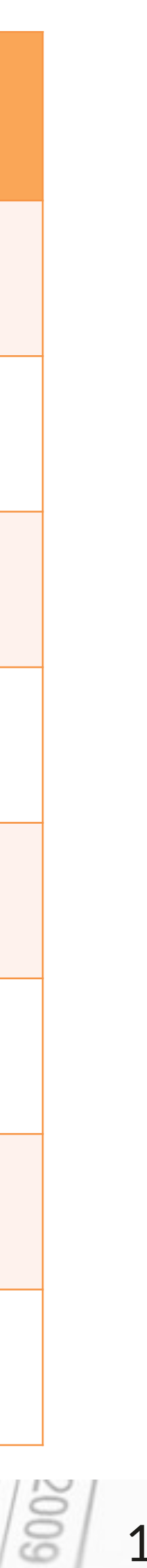

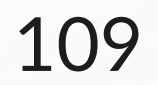

## Grammar of graphics: ggplot2

- R comes with basic plotting functionality
- More advanced visualizations done through packages: ggplot2
- ggplot2 allows the user to create flexible visualizations by combining many elements into a single image

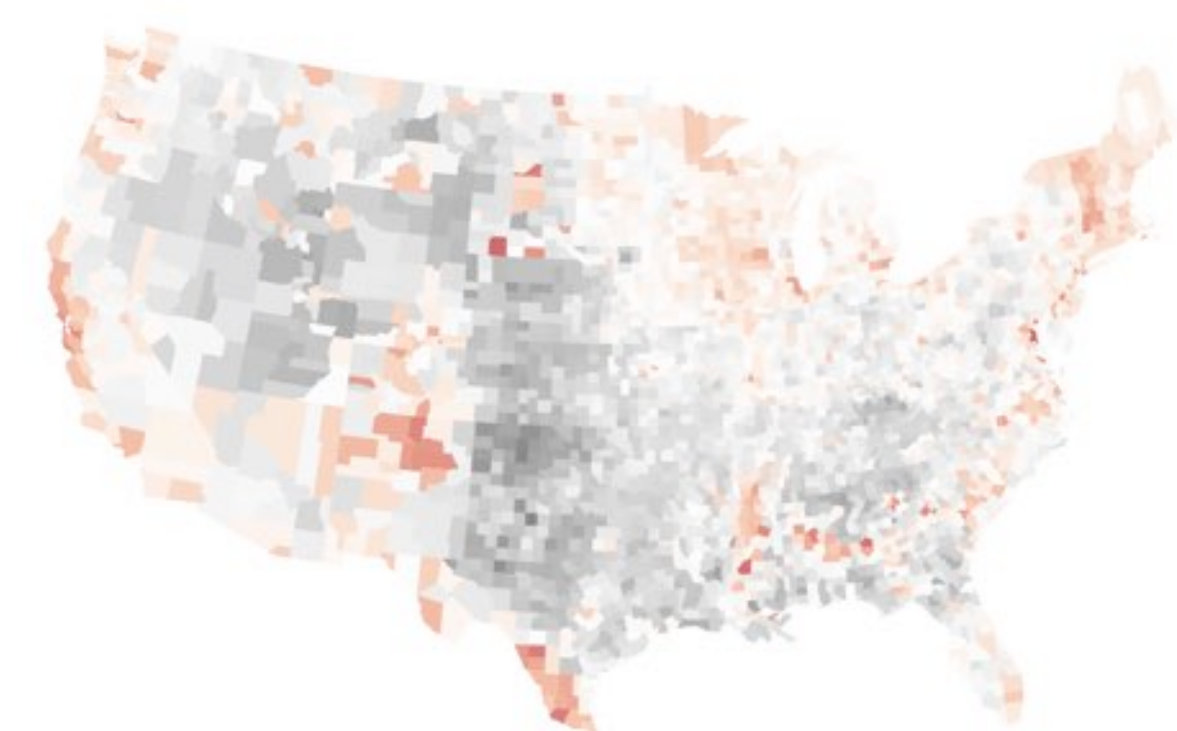

### INTRO TO R & VISUALIZATION

**ALPHABET** 

GRAMMAR **CRE** 

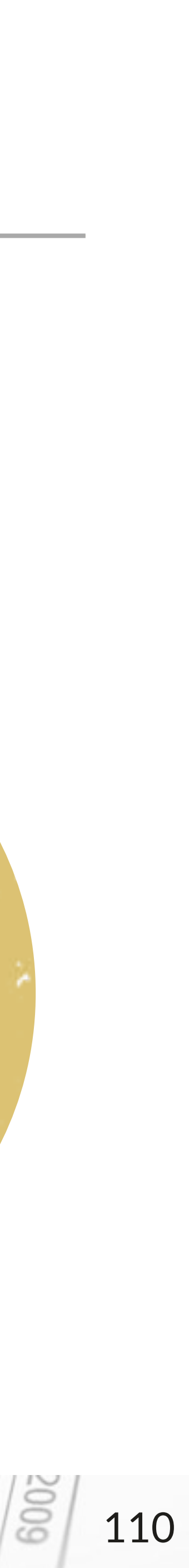

## Why ggplot2

- Explore your data efficiently
- Communicate a visual story flexibly and efficiently
- Layer raw, summarized and contextual data
  - Demonstrate relationships
- Reproduce and extend your work easily

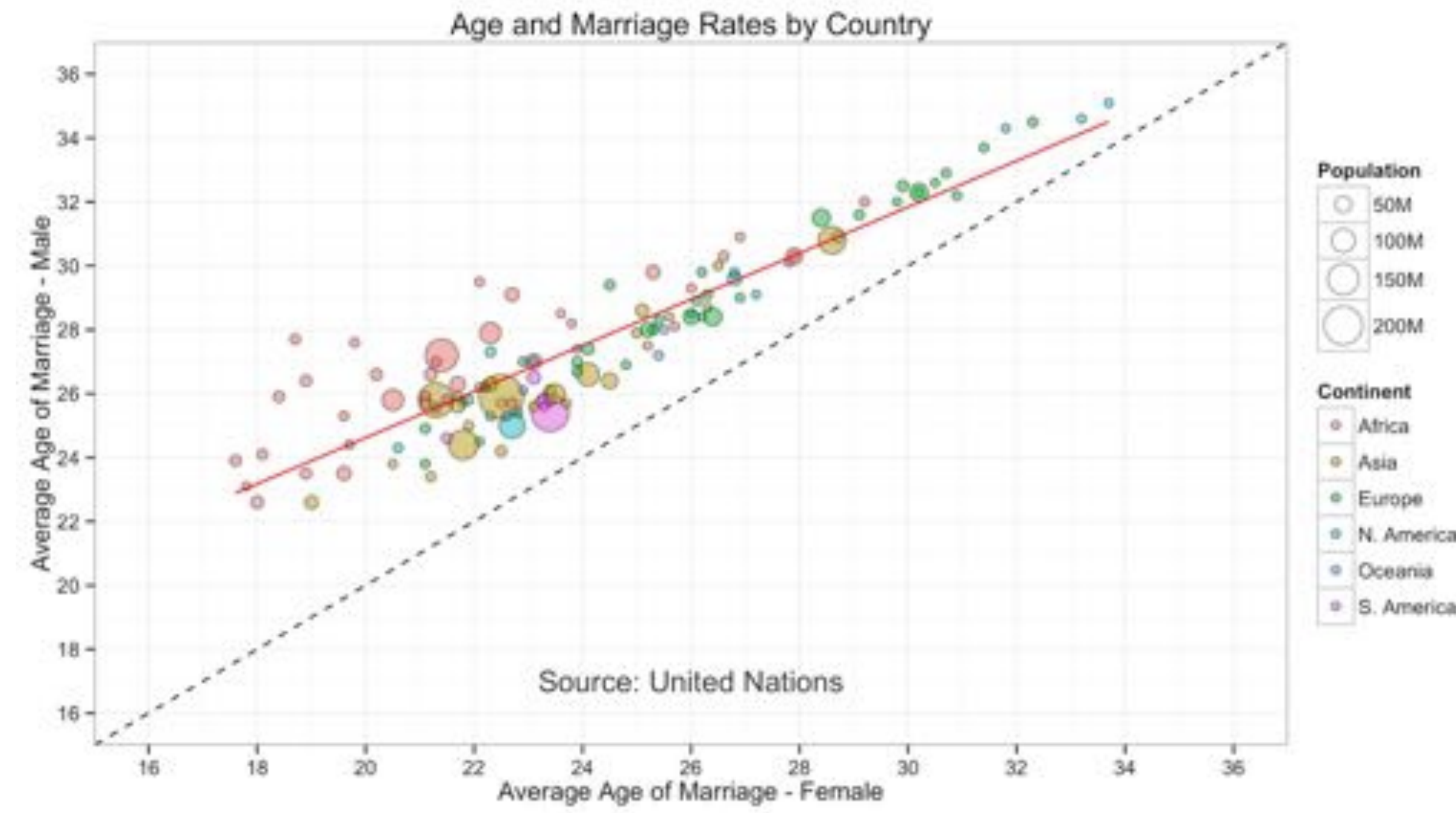

### DATA SOCIETY © 2017

600

111

## **Combine basic plots for enhanced effect**

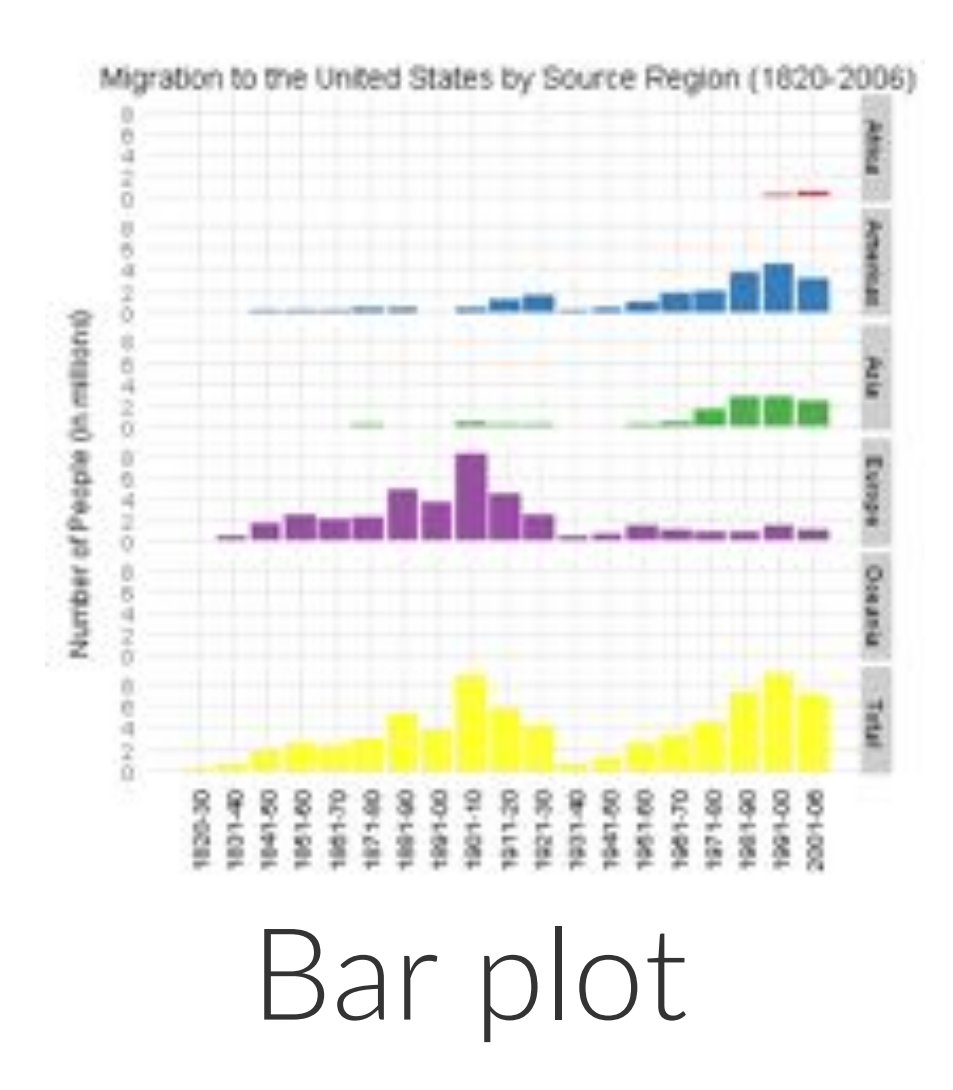

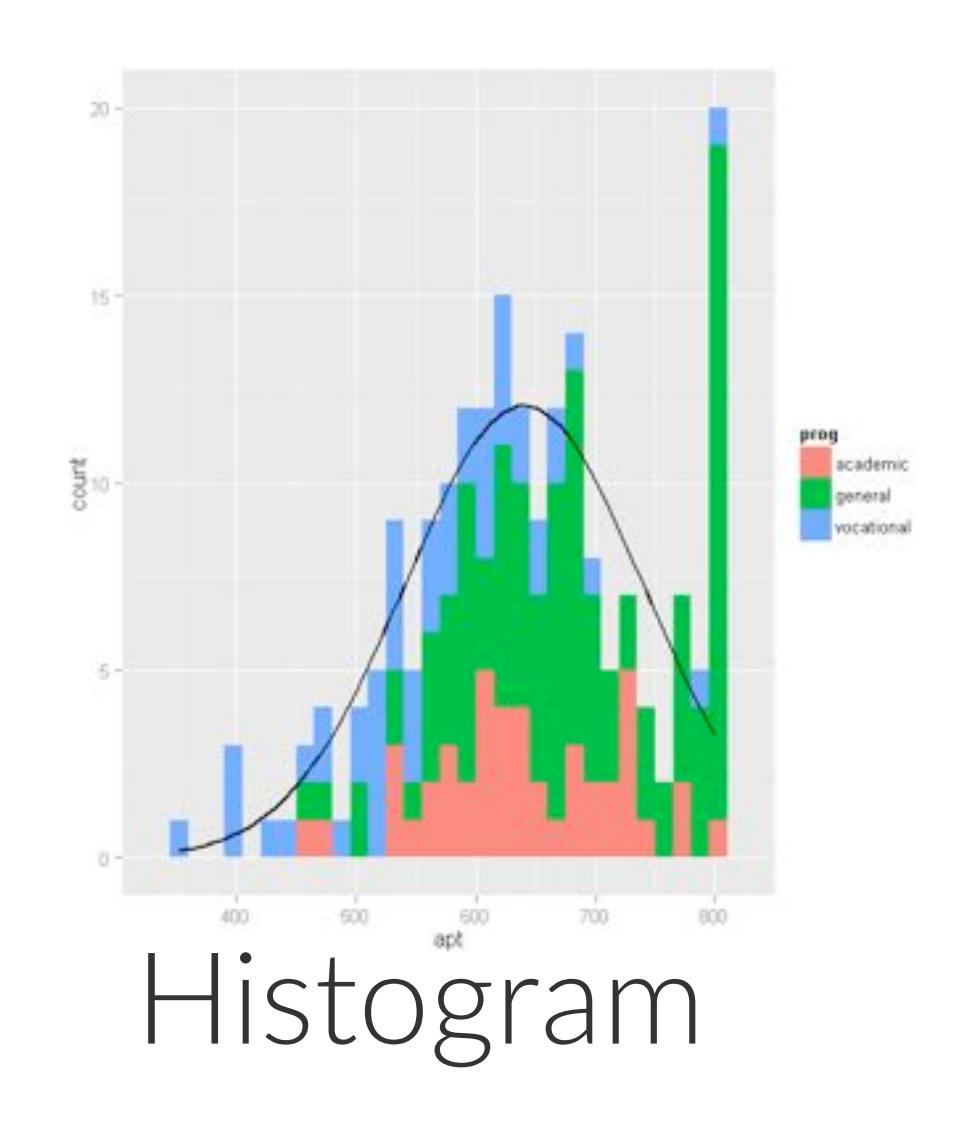

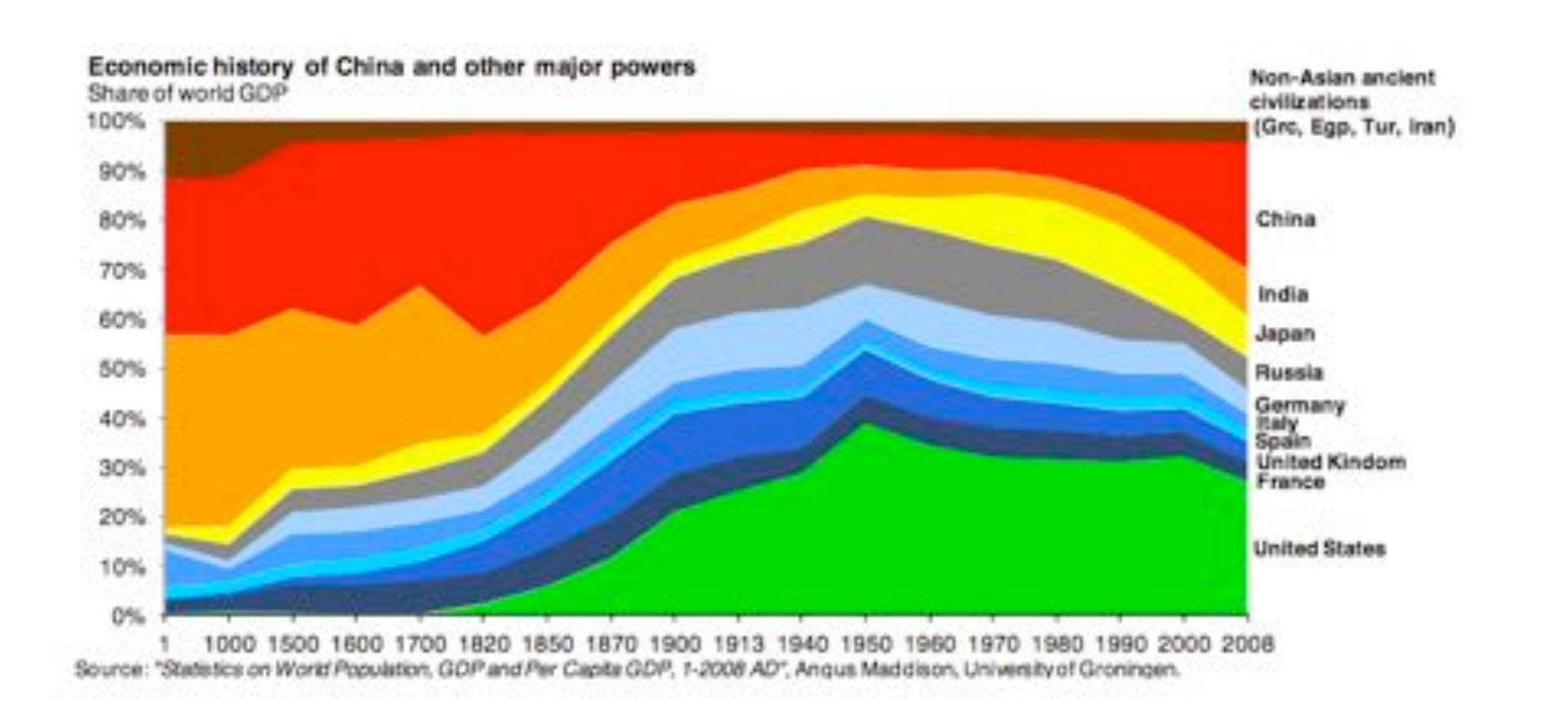

Area plot

### INTRO TO R & VISUALIZATION

### DATA SOCIETY © 2017

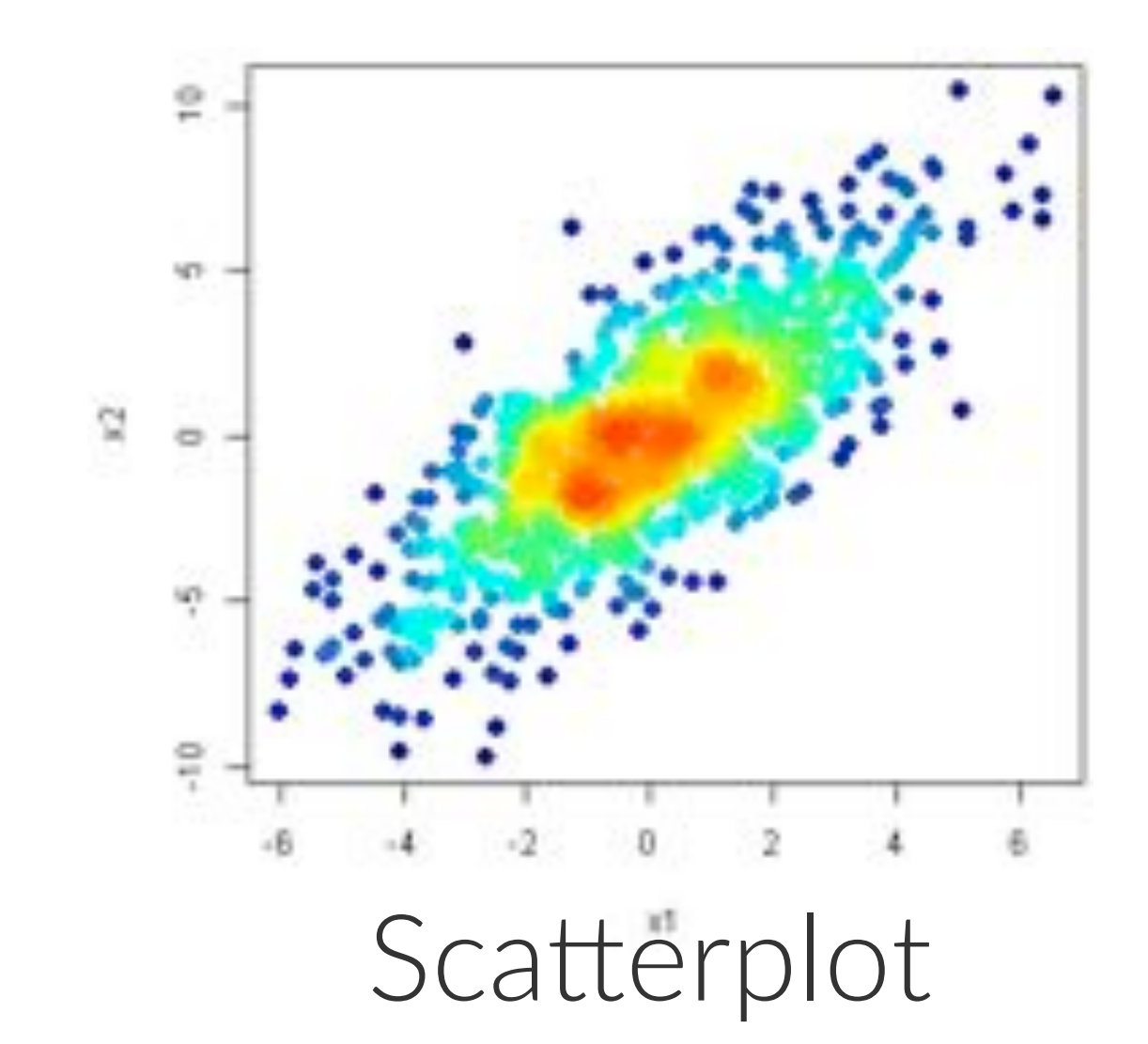

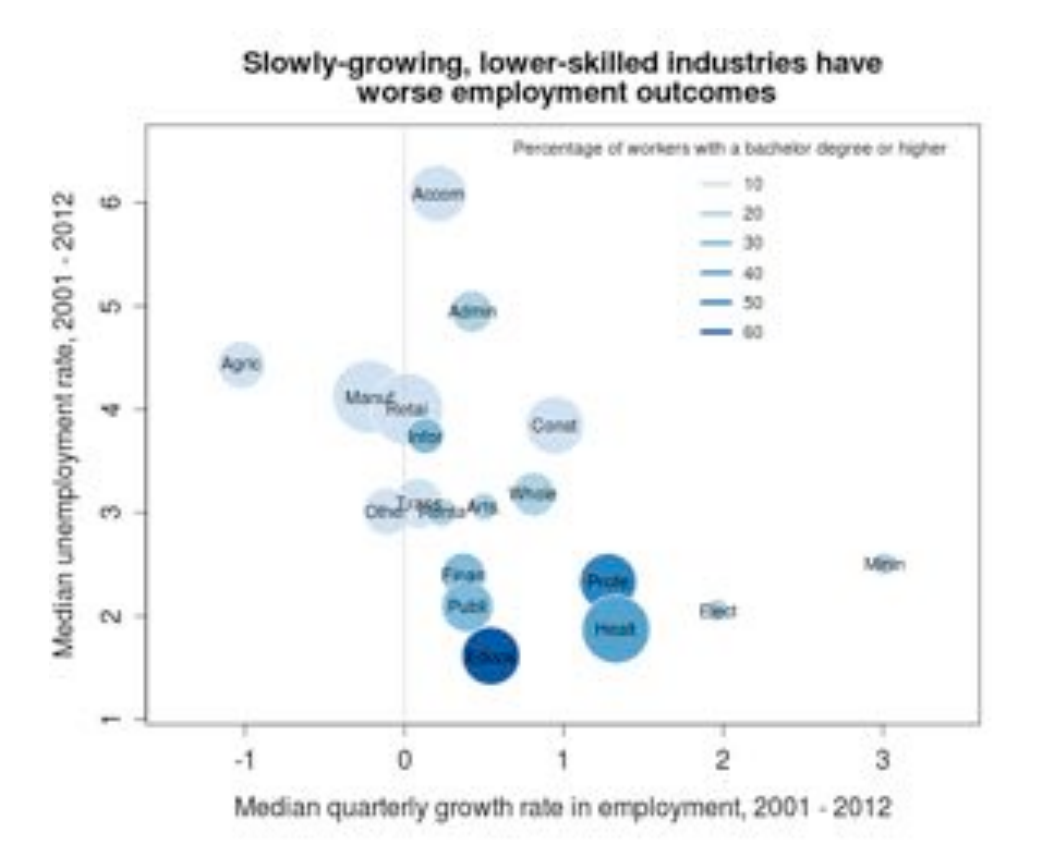

Bubble plot

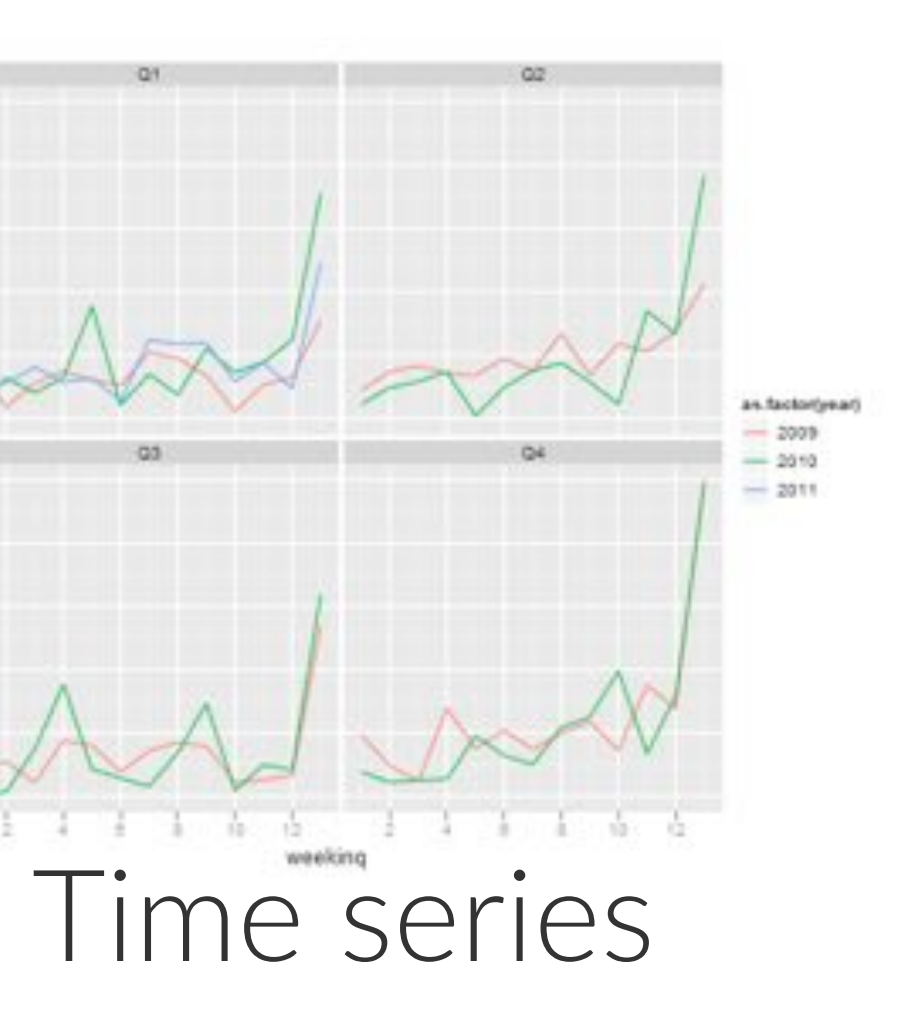

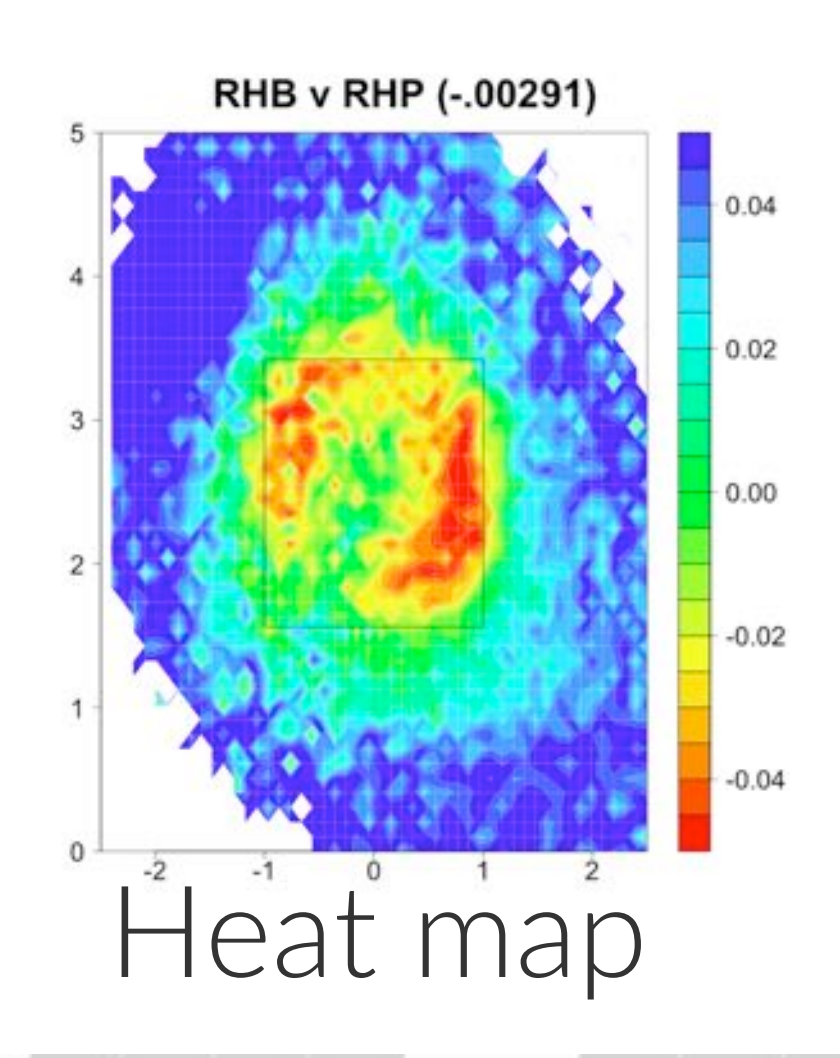

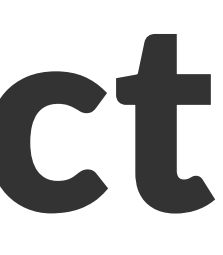

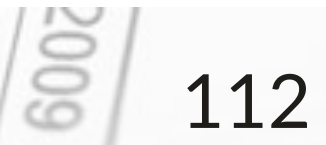

## ggplot2: building a graph

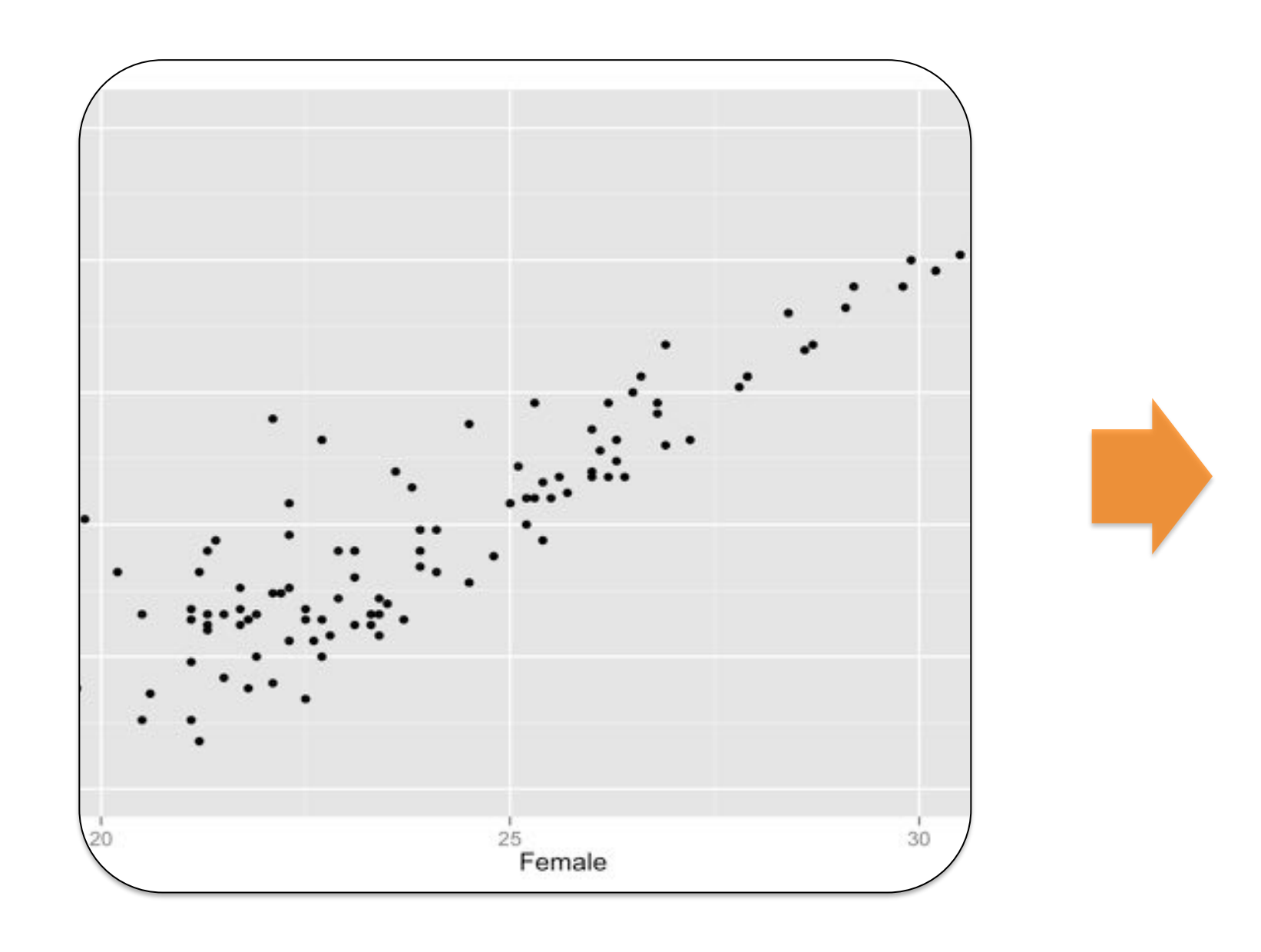

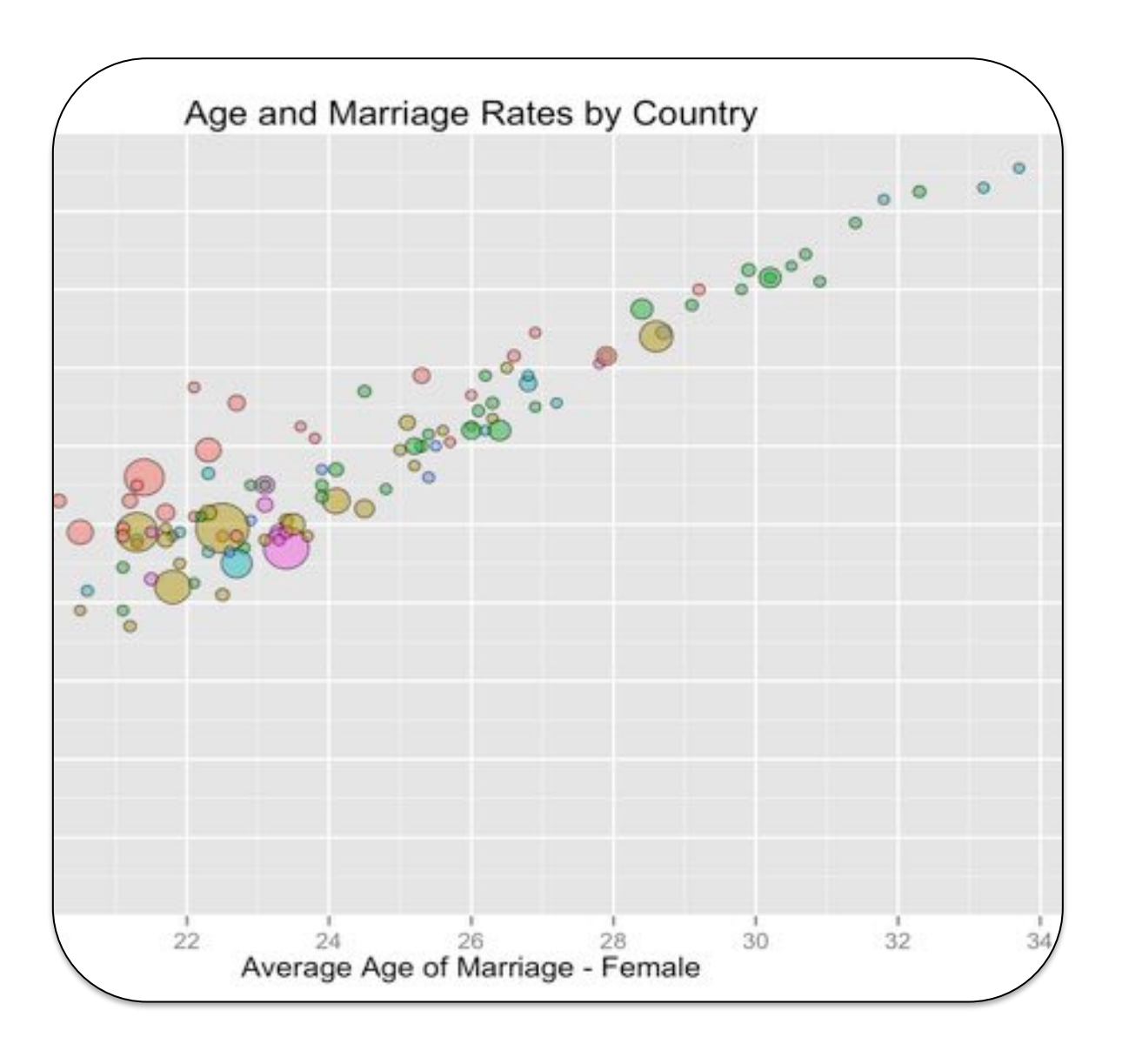

Specify data
 Link data to visuals
 Assign shapes

4. Adjust vis. effects5. Adjust axes6. Adjust legend

#### INTRO TO R & VISUALIZATION

### DATA SOCIETY © 2017

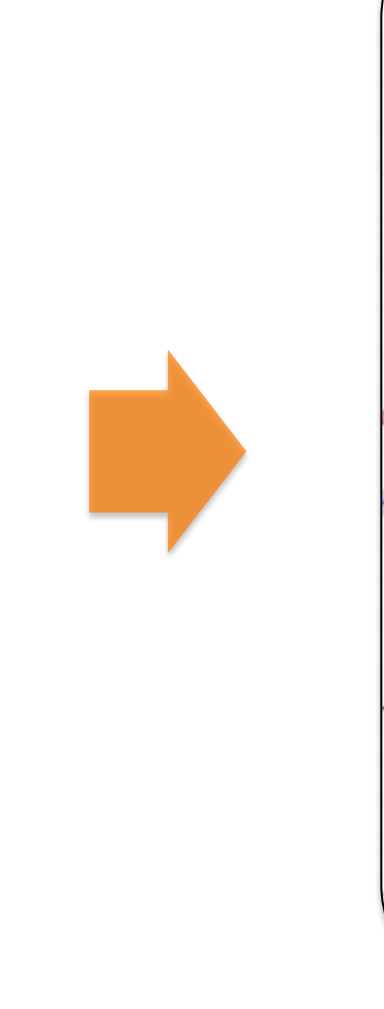

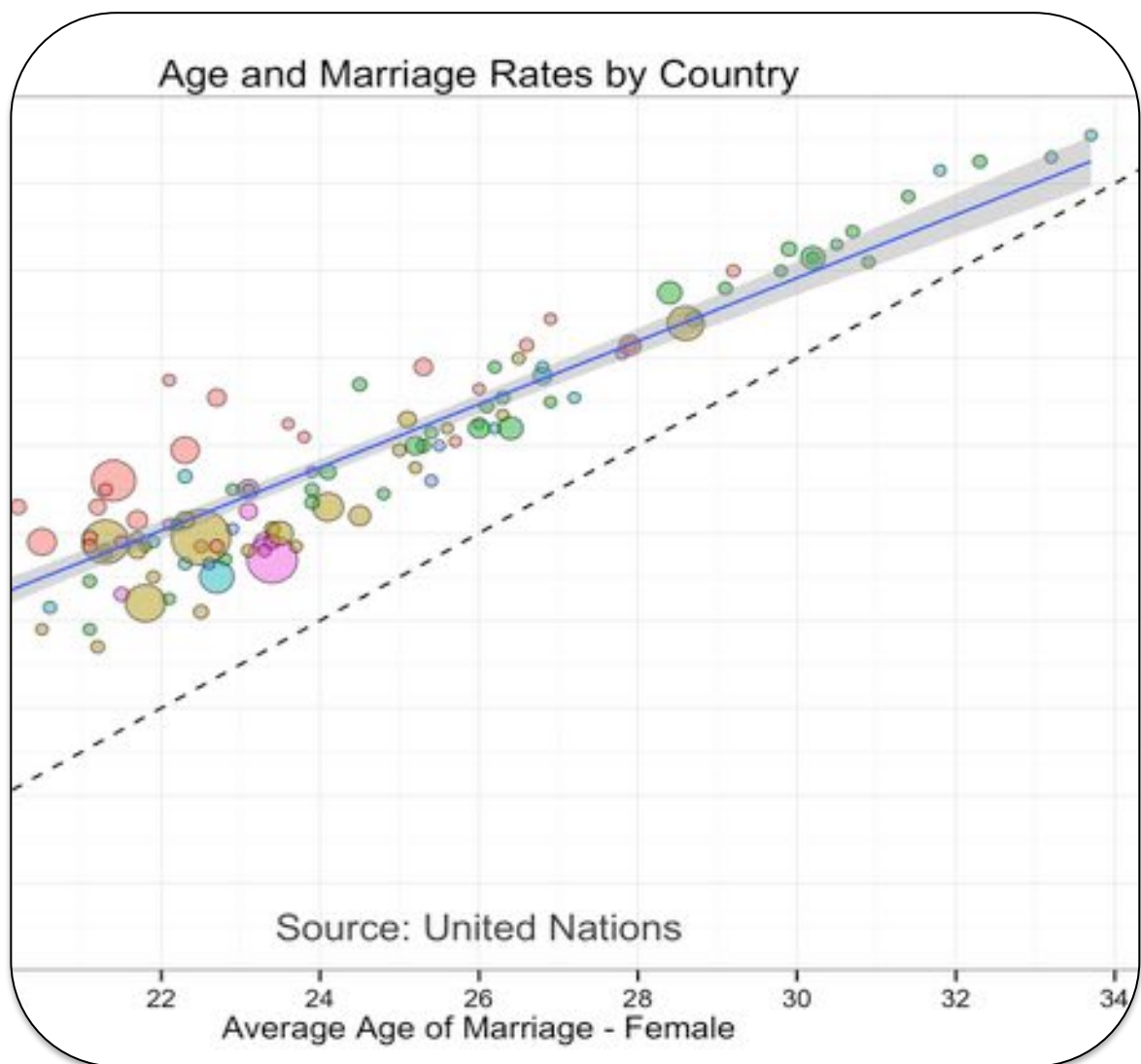

7. Customize theme8. Layer statistics9. Overlay text

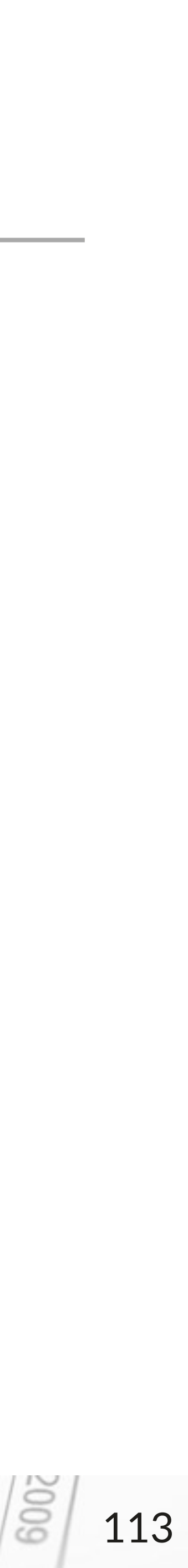

## **Reading in data and loading library**

```
# Install ggplot2
install.packages("ggplot2")
```

```
# Loading the library ggplot2
library(ggplot2)
```

```
# Learning what ggplot2 can do
library(help = ggplot2)
```

```
# Reading in files, windows uses the C:/ directory, Mac uses the ~/ directory
setwd("path to files")
US GDP = read.csv("US GDP.csv")
```

```
# View the file
View(US GDP)
```

Help: http://docs.ggplot2.org/current/

INTRO TO R & VISUALIZATION

Script

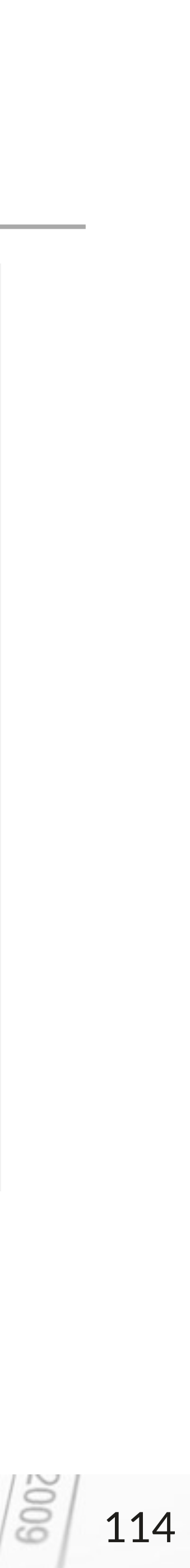

## U.S. GDP data set

### What data is available?

- U.S. GDP by year in \$USD billions
- U.S. GDP growth rate by year in percentages
- Years: 1980 2014
- Source: U.S. Federal Reserve

### INTRO TO R & VISUALIZATION

| Filter |        |           | 9,            |  |
|--------|--------|-----------|---------------|--|
|        | Year : | US_GDP_8N | GDP_Growth_PC |  |
| 1      | 1980   | 2863      | 0.0           |  |
| 2      | 1981   | 3211      | 12.2          |  |
| 3      | 1982   | 3345      | 4.2           |  |
| 4      | 1983   | 3638      | 8.8           |  |
| 5      | 1984   | 4041      | 11.1          |  |
| 6      | 1985   | 4347      | 7.6           |  |
| 7      | 1986   | 4590      | 5.6           |  |
| 8      | 1987   | 4870      | 6.1           |  |
| 9      | 1988   | 5253      | 7.9           |  |
| 10     | 1989   | 5658      | 7.7           |  |
| 11     | 1990   | 5980      | 5.7           |  |
| 12     | 1991   | 6174      | 3.3           |  |
|        |        |           |               |  |

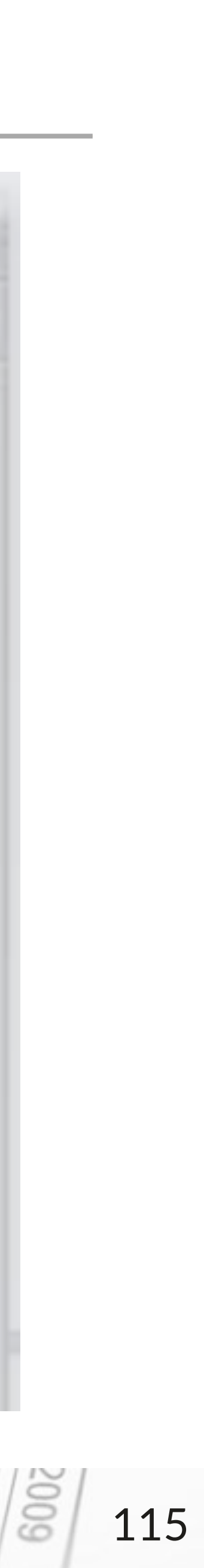

## **Basic scatter plot**

```
ggplot(US_GDP,
       aes(x = Year,
           y = US GDP BN) +
 geom_point()
```

- aes tells R how to map / assign the data
- **geom\_point()** tells R to use points to display the data

#### INTRO TO R & VISUALIZATION

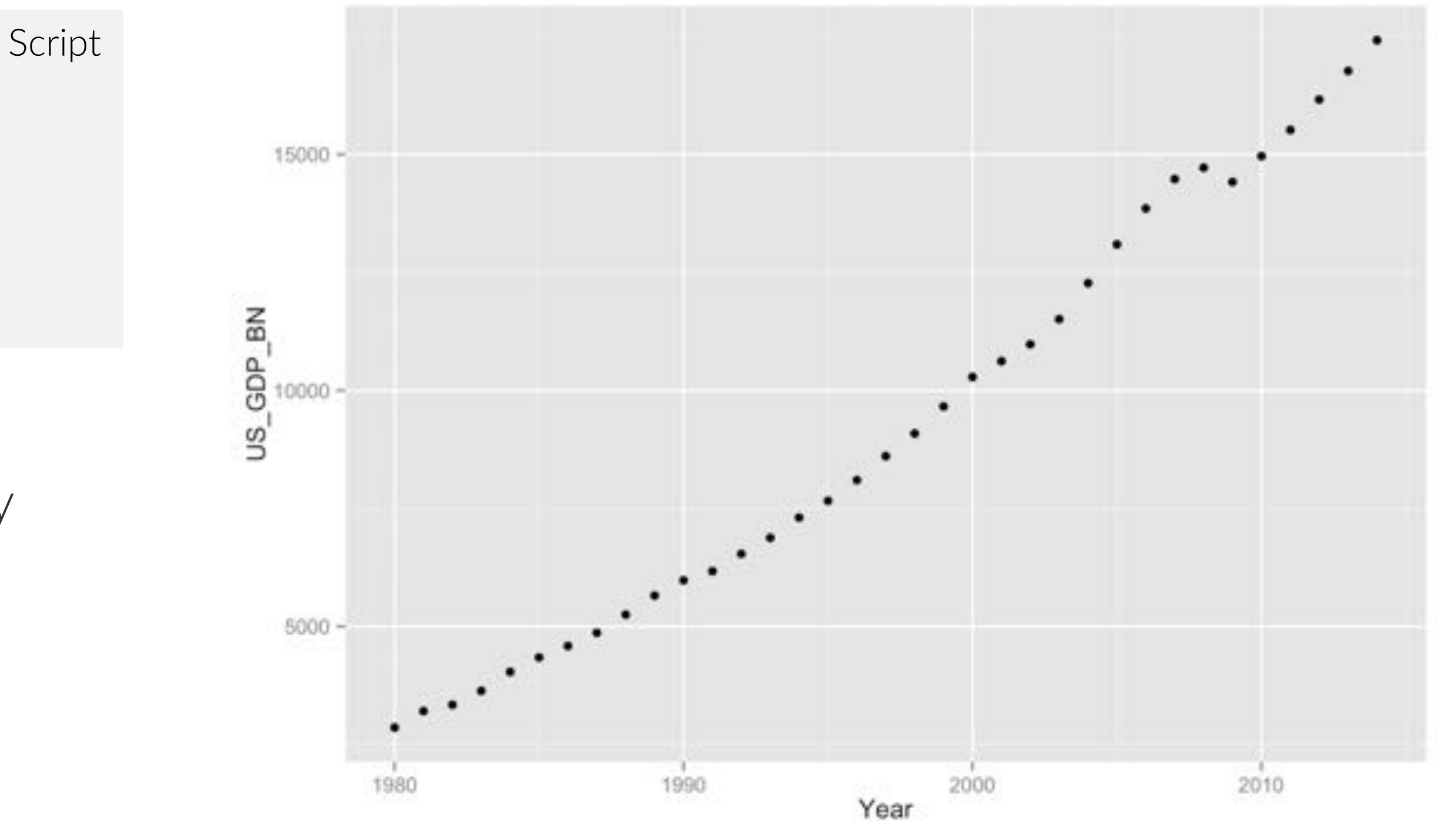

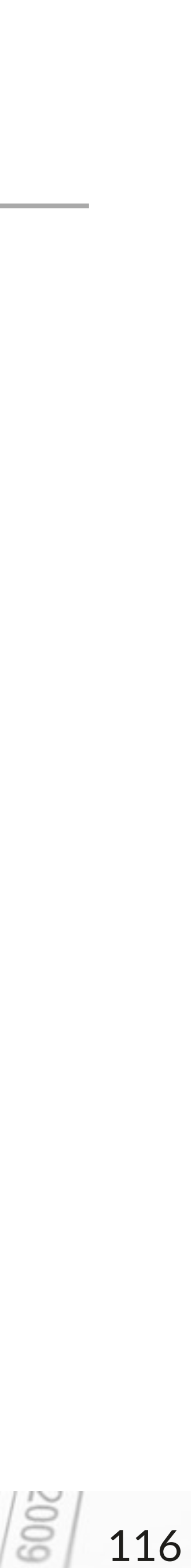

```
ggplot(US_GDP,
       aes(x = Year,
           y = US GDP BN) +
  geom_line()
```

- aes tells R how to map / assign the data
- **geom line()** tells R to use a line to display the data

## **Basic line plot**

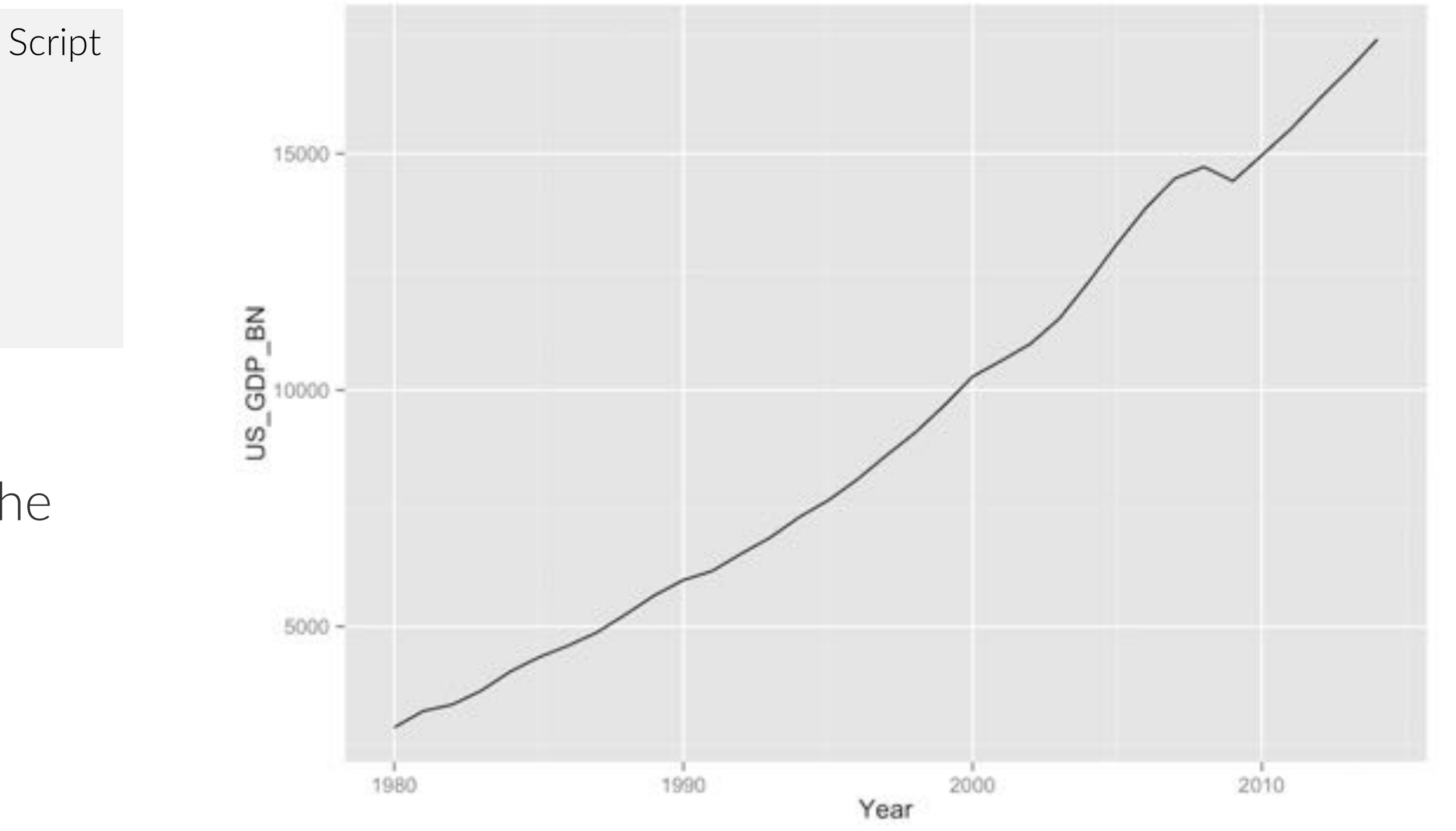

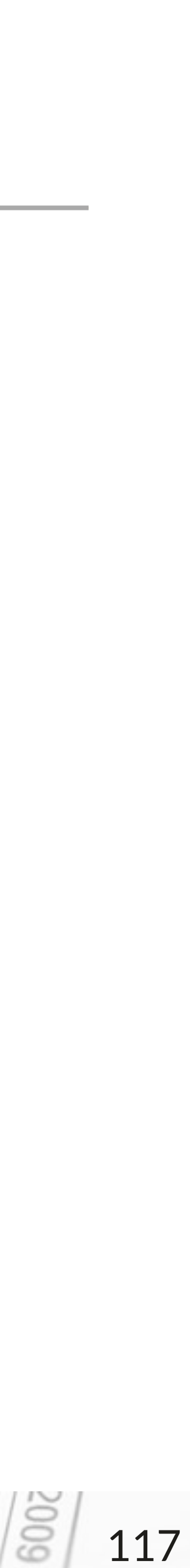

## Scatter plot + line plot

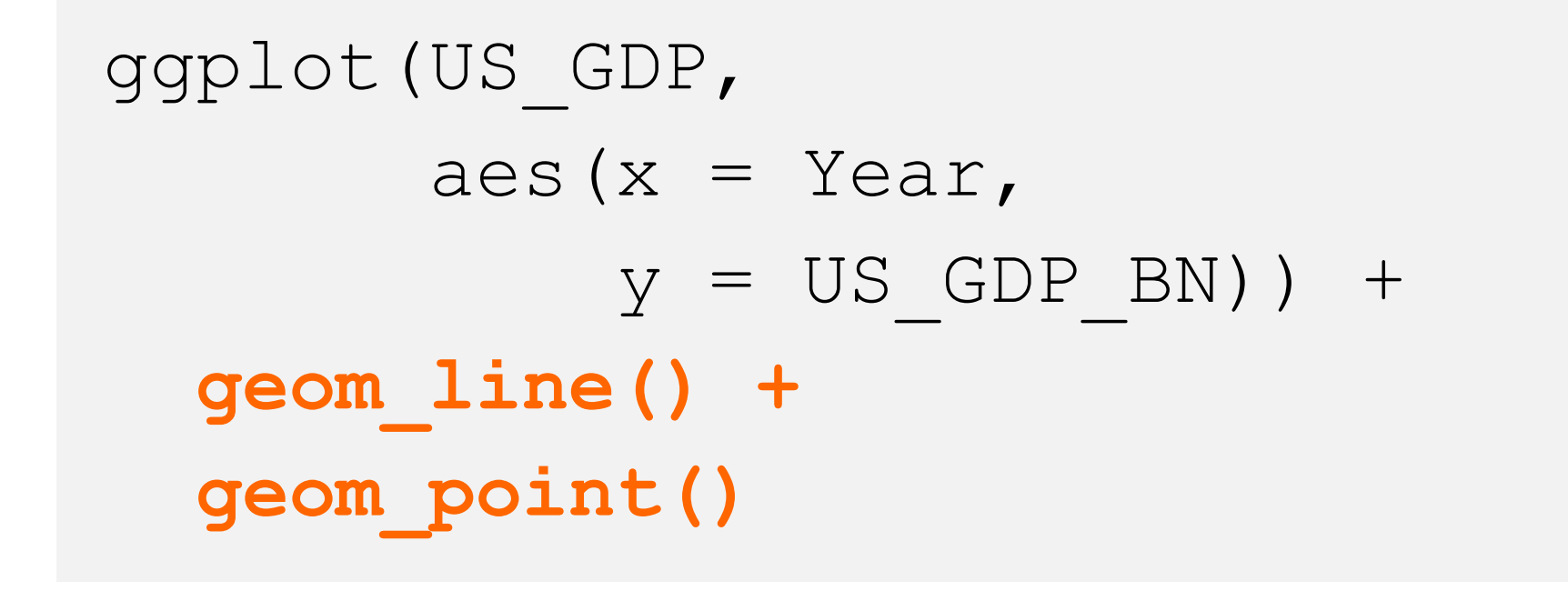

- **geom\_line()** tells R to use a line to display the data
- **geom\_point()** tells R to use points to display the data

#### INTRO TO R & VISUALIZATION

DATA SOCIETY © 2017

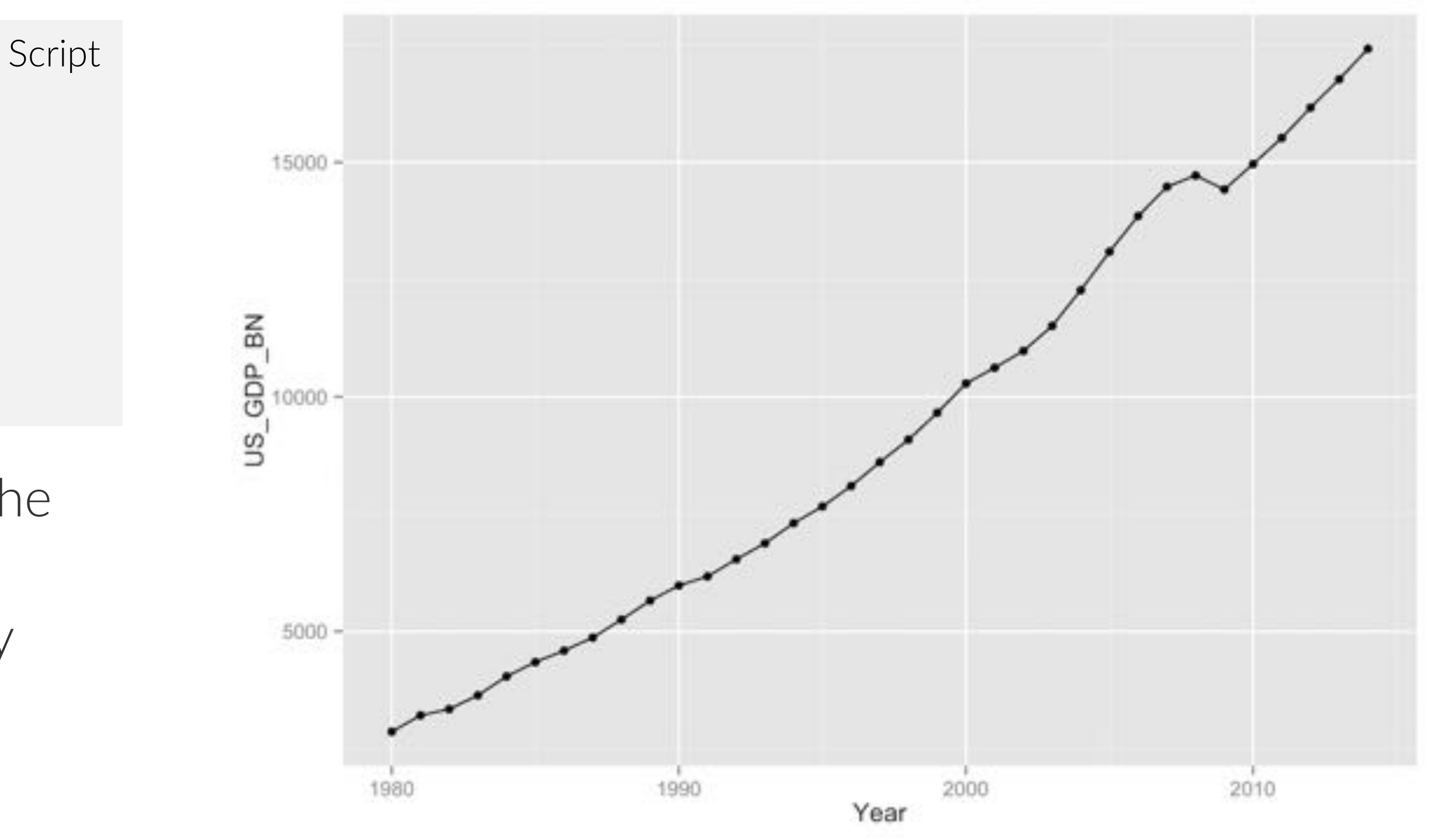

There are now 2 layers on the graph!

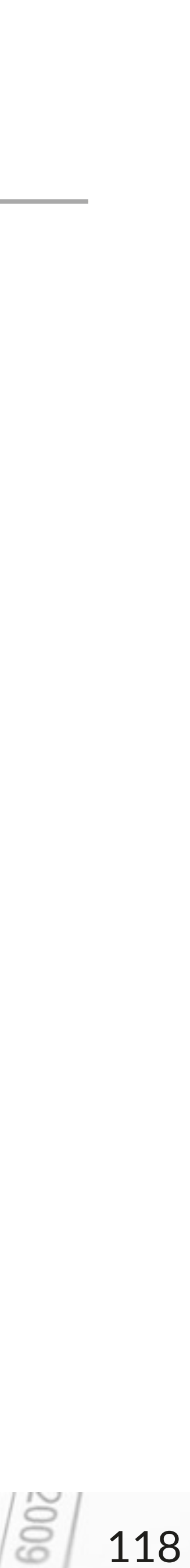

## **Basic histogram**

ggplot(US GDP, aes(x = GDP Growth PC)) + geom bar()

- aes note that we're only including x-axis values
- geom bar() tells R to use bars to represent the data
- When given numeric data, the default setting of geom bar() is to bin (put data into groups) the data and plot the number of instances each bin occurs -- a histogram

A histogram shows the frequency of occurrence of each value on the x-axis. This is a great way to see how often U.S. GDP grows at various rates.

INTRO TO R & VISUALIZATION

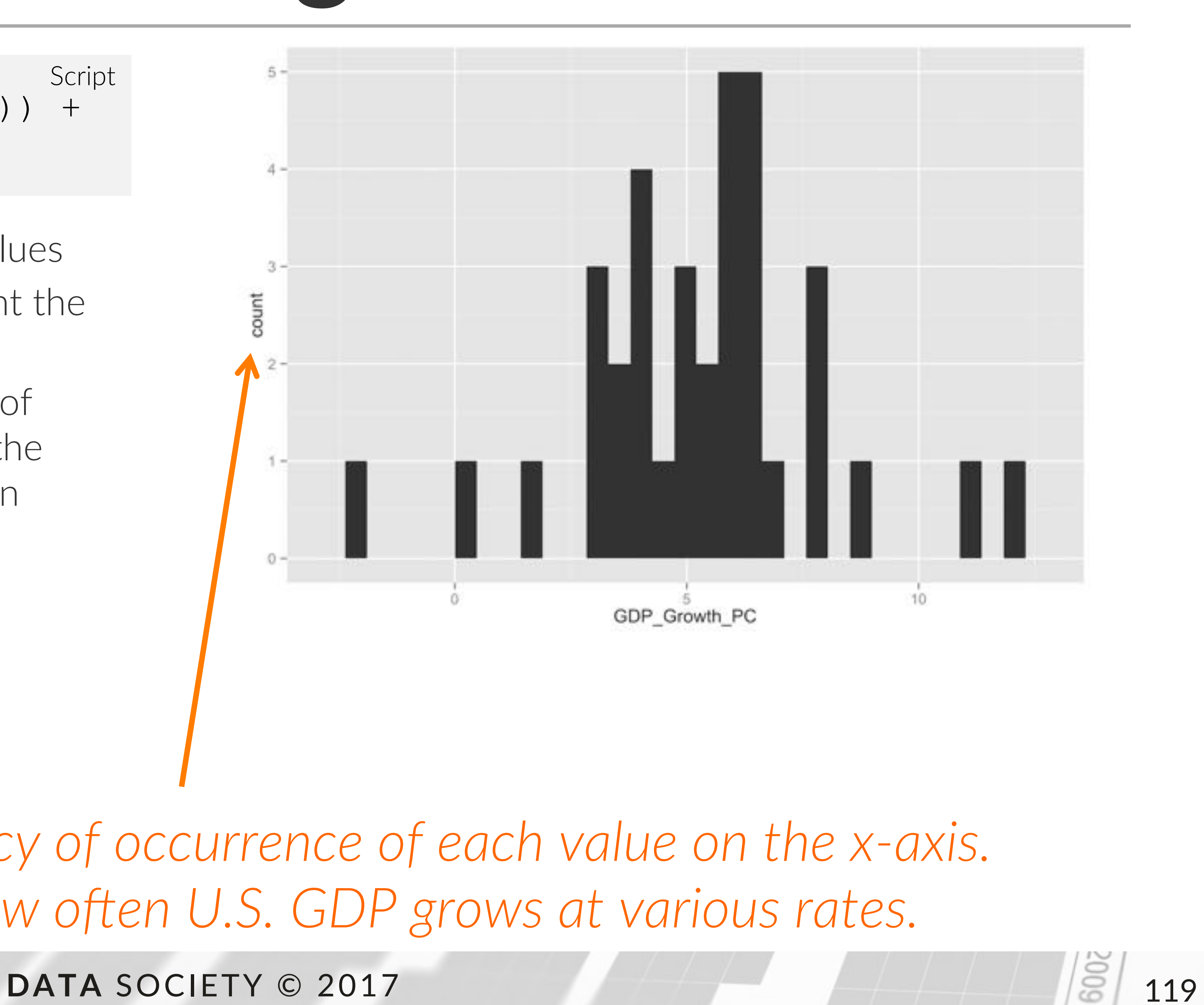

```
ggplot(US GDP,
       aes(x = Year)
           y = GDP Growth PC) +
  geom bar(stat = "identity")
```

- **geom\_bar()** tells R to use **bars** to represent the data
- The default setting of geom bar () plots the number of instances of a particular value on the xaxis
- To use the data to determine bar height, we need to tell R to use the "identity" statistic (stat = "identity")

Percentage changes are usually best expressed with bars or area graphs, which are less likely to mislead your audience compared to a line graph

INTRO TO R & VISUALIZATION

## **Basic bar plot**

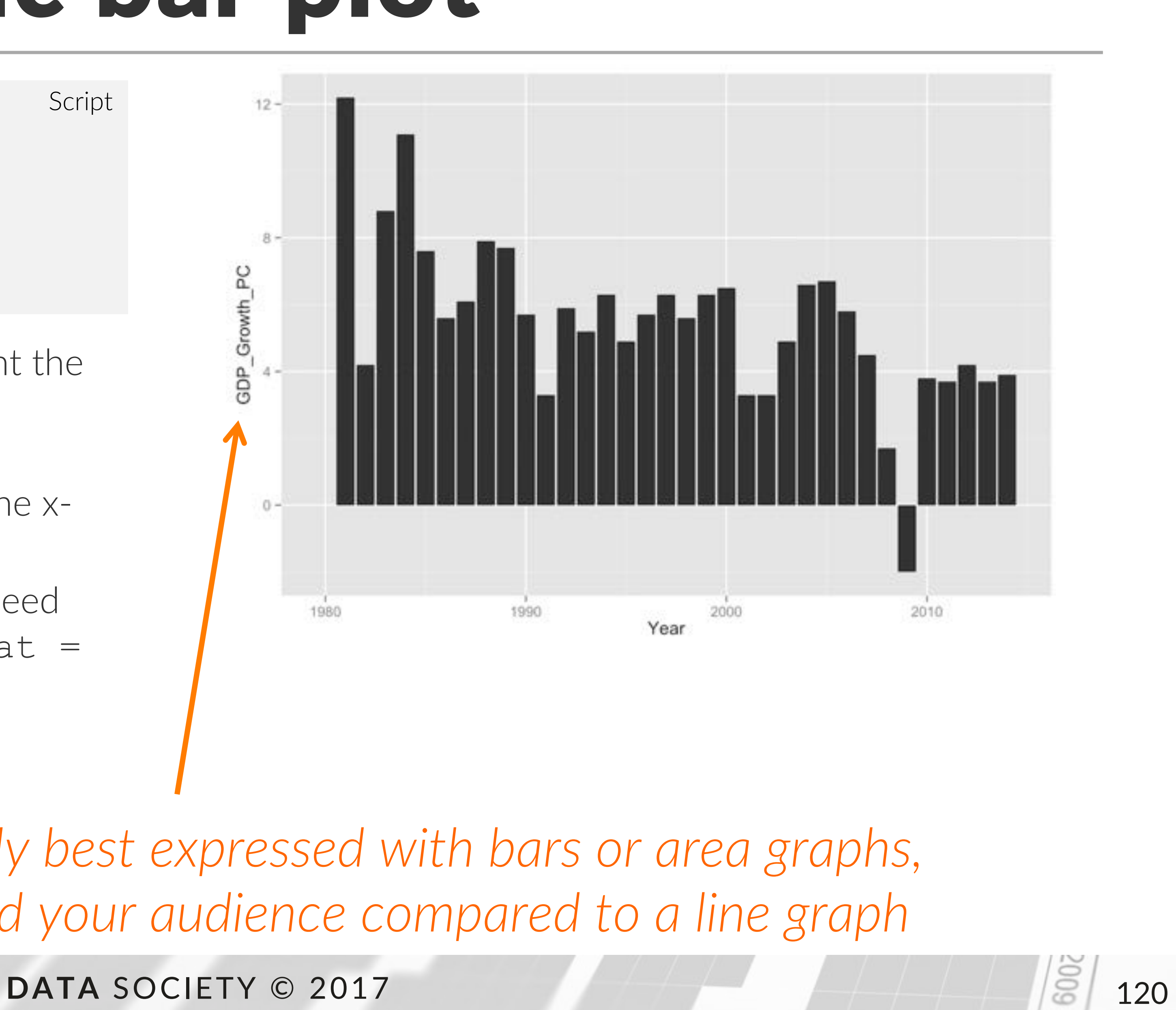

## Bubble plot

```
ggplot(US GDP, aes(x = Year,
                   y = US GDP BN,
                   size = GDP Growth PC)) +
  geom_point()
```

- The **size** argument tells R to interpret the GDP Growth PC column as a third variable related to the size of the data markers
- **geom point()** tells R to use **points** to represent the data

### INTRO TO R & VISUALIZATION

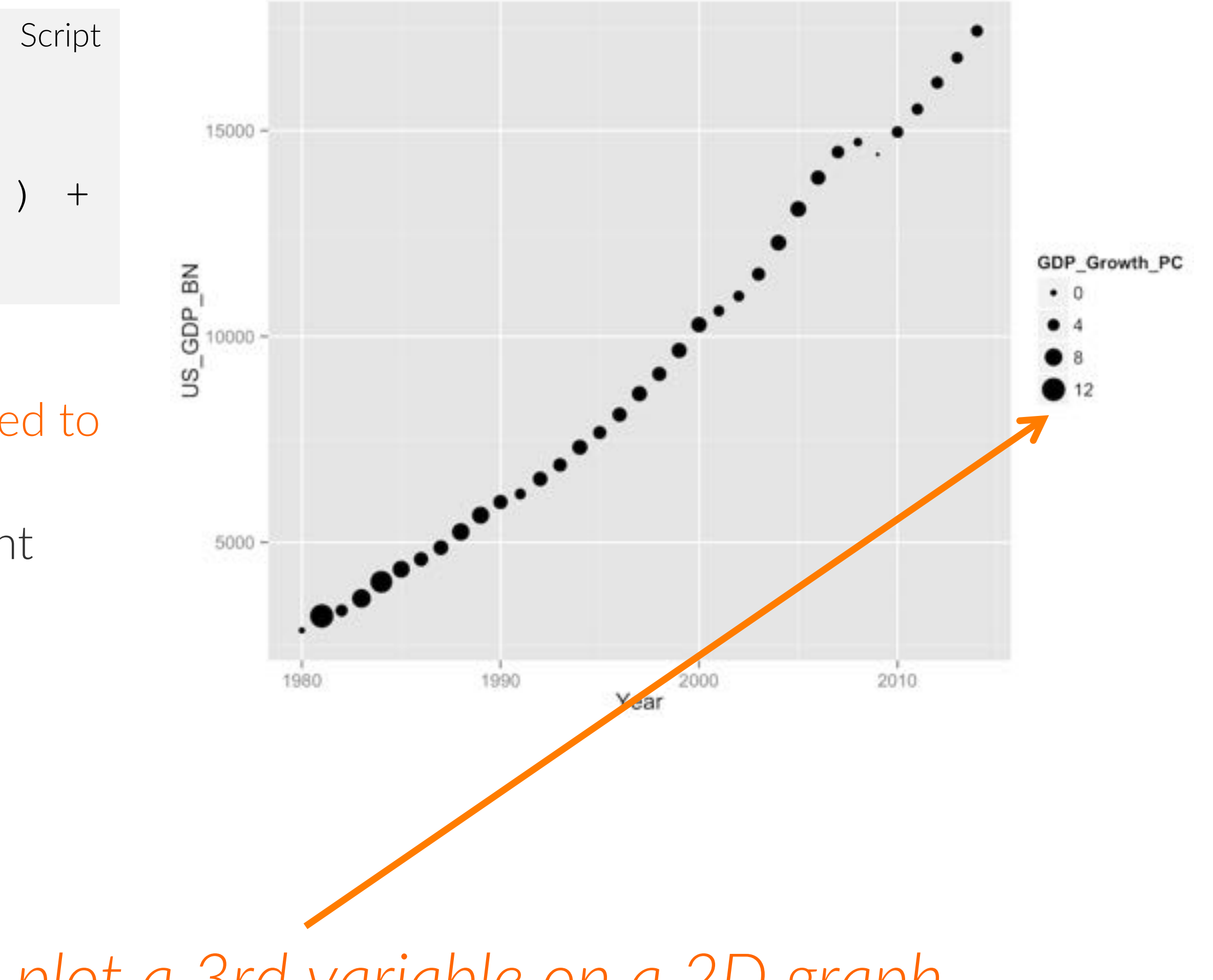

A bubble plot allows you to plot a 3rd variable on a 2D graph

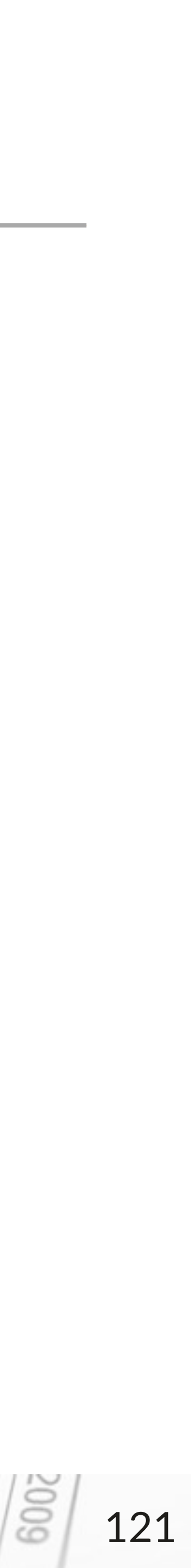

```
ggplot(US GDP, aes(x = Year,
                   y = US GDP BN,
                   size = GDP Growth PC,
                   color = GDP Growth PC)) +
  geom point()
```

- The **color** argument tells R to interpret the GDP Growth PC column as a third variable distinguished by color
- geom point () tells R to use points to represent the data

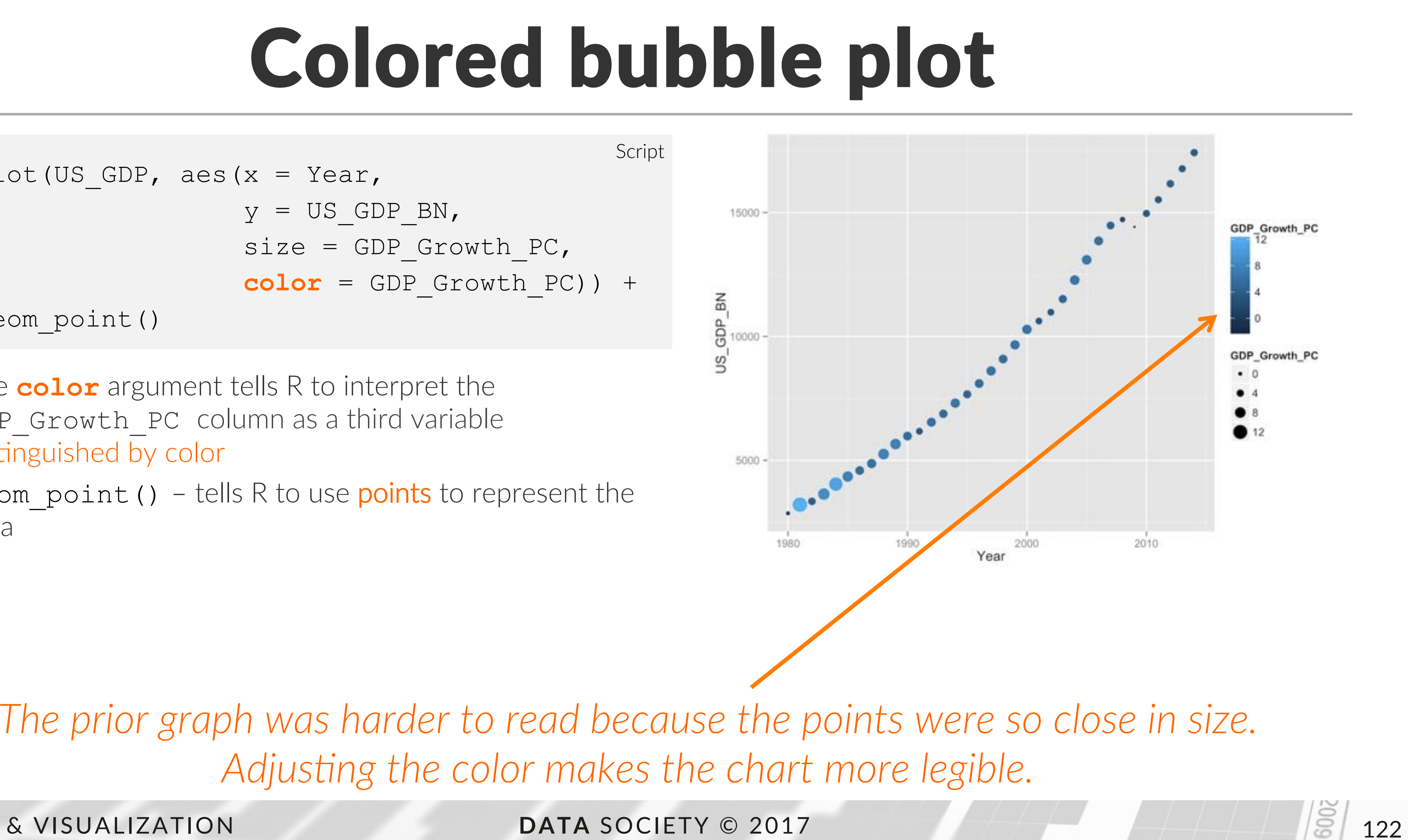

Adjusting the color makes the chart more legible.

- http://www.statmethods.net 1.
- http://ggplot2.org 2.
- https://plot.ly/r/ 3.
- www.r-bloggers.com 4.
- cran.r-project.org/ 5.
- The Art of R Programming by Norman Matloff 6.
- 7. *R* for Everyone by Jared P. Lander
- R Graphics Cookbook by Winston Chang 8.

## Additional R resources

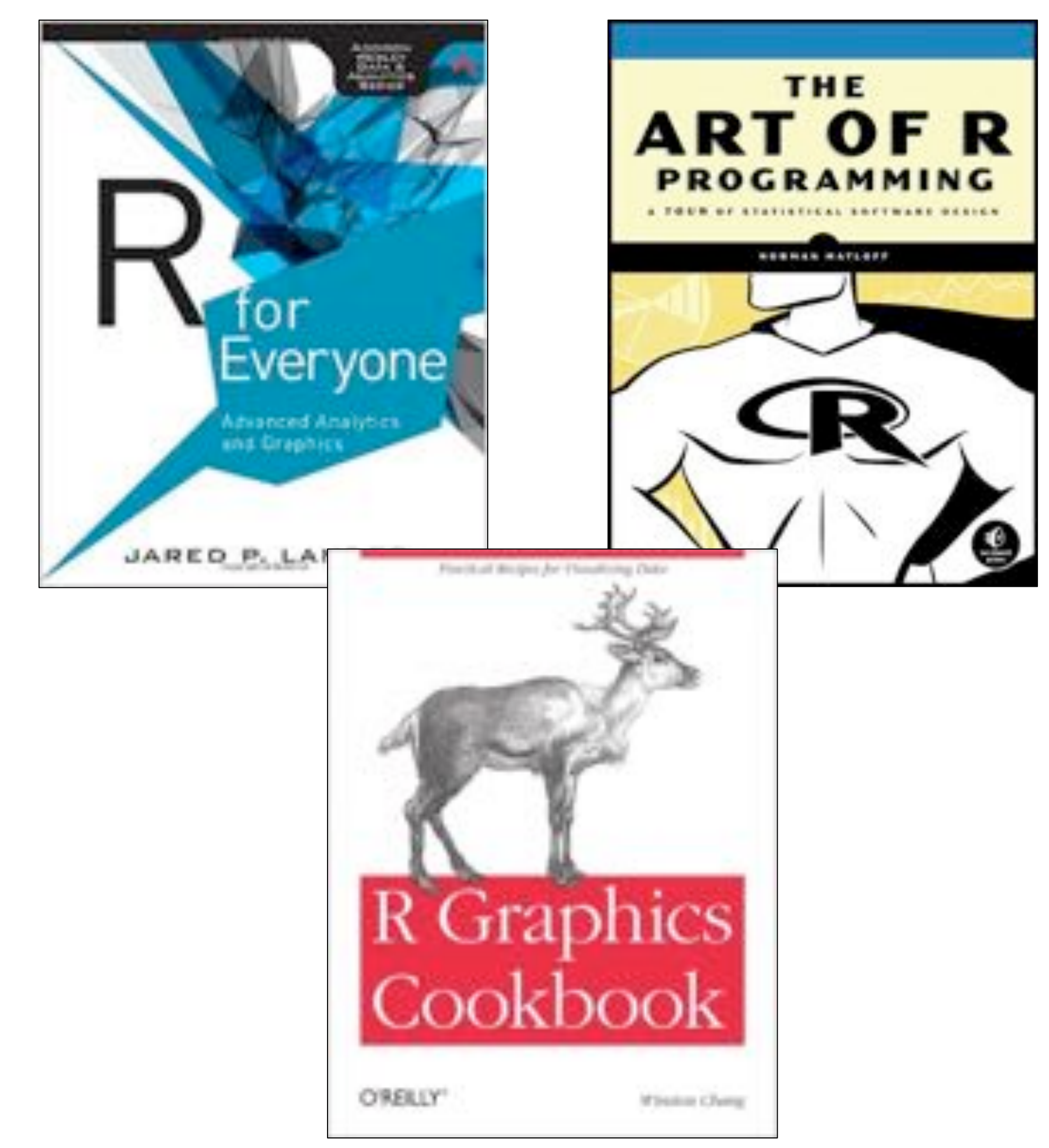

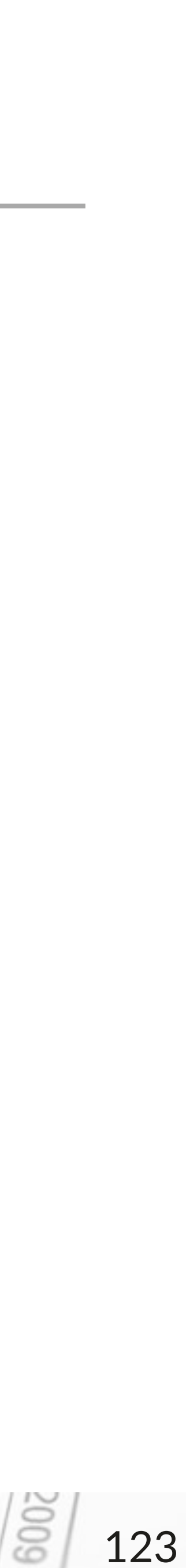

## Additional data science resources

- 1. Doing Data Science by Cathy O'Neil & Rachel Schutt
- 2. Data Science for Business by Foster Provost & Tom Fawcett
- 3. Data Smart by John W. Foreman
- 4. Mining the Social Web by Matthew A. Russell
- 5. Predictive Analytics by Eric Siegel
- 6. Analyzing the Analyzers by Harlan Harris, Sean Murphy and Marck Vaisman
- 7. <u>www.datasciencecentral.com</u>

8. <u>www.kdnuggets.com</u> INTRO TO R & VISUALIZATION

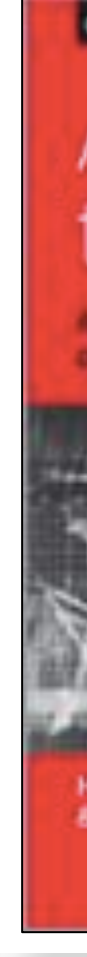

O'REILLY Data Science for Business What You Need to Know About Data Mining and Doing Data Data-Analytic Thinking Science O'REILLY ANALYTICS O'REILLY Analyzing Mining the the Analyzers Social Web THE POWER TO PREDICT WHO WILL CLICK, BUY, LIE, OR DIE Matthew A. Russell ERIC SIEGEL

Harlan D. Harris, Sean Patrick Murphy & Marck Valsman

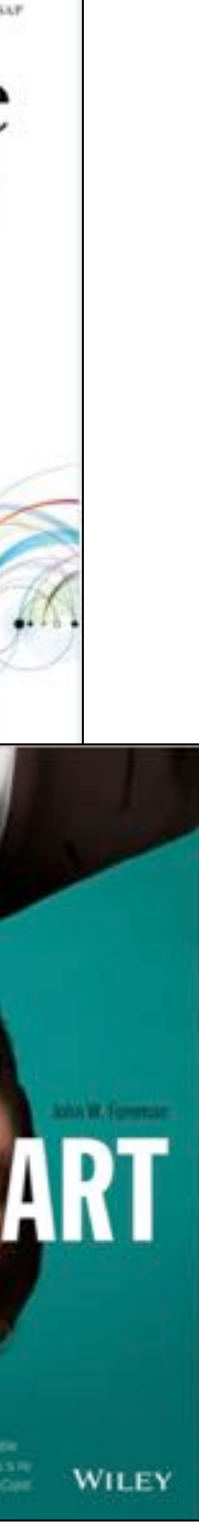

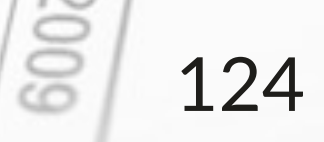

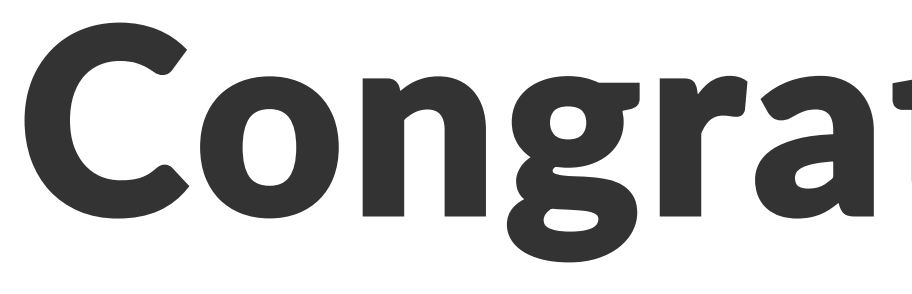

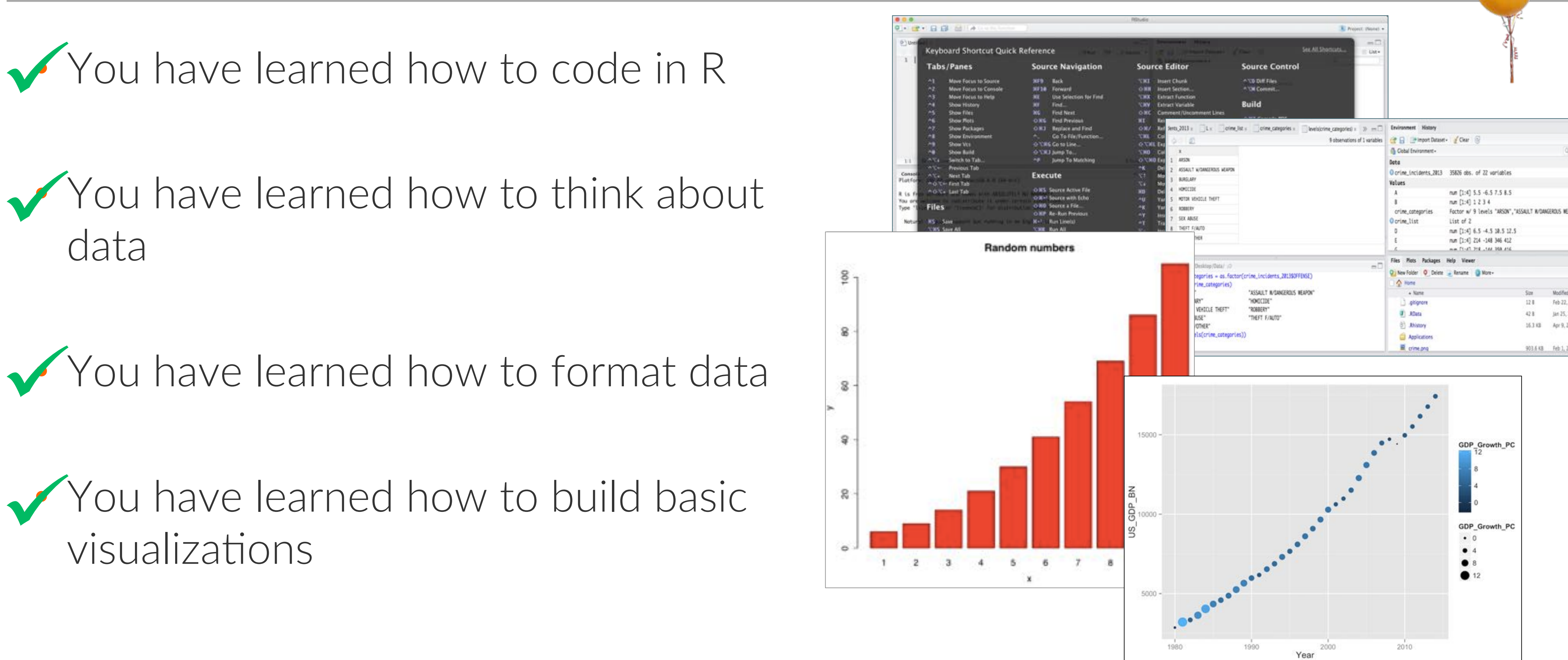

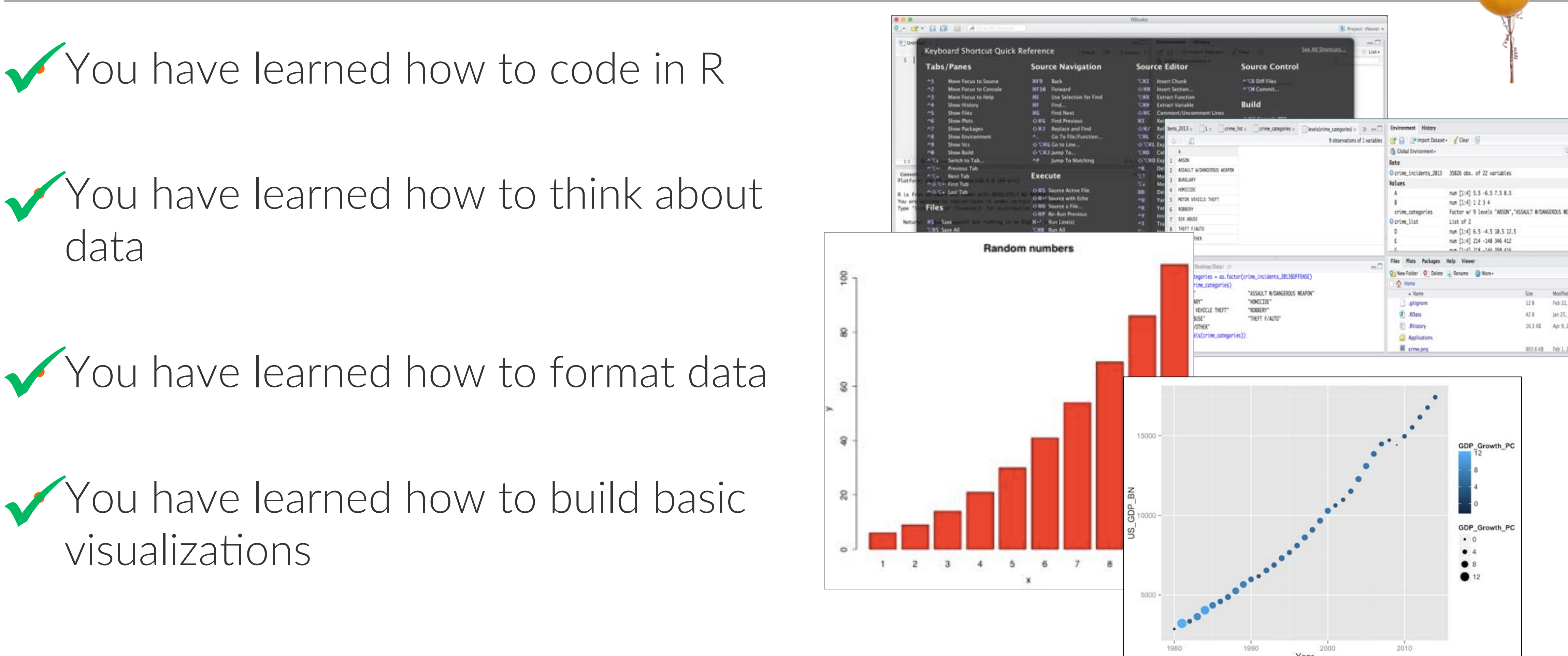

## Congratulations!!

DATA SOCIETY © 2017

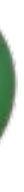

# Feb 22, 2015, 9:31 AM

600 125

## Don't stop here!

Continue your learning with us at datasociety.co! Learn how to:

And much more!

Automate data cleaning processes Build beautiful interactive visualizations Find new patterns and groups in your data Predict trends from your data Analyze networks and find influencers Prioritize and organize thousands of text documents Classify new data points to predict behavior

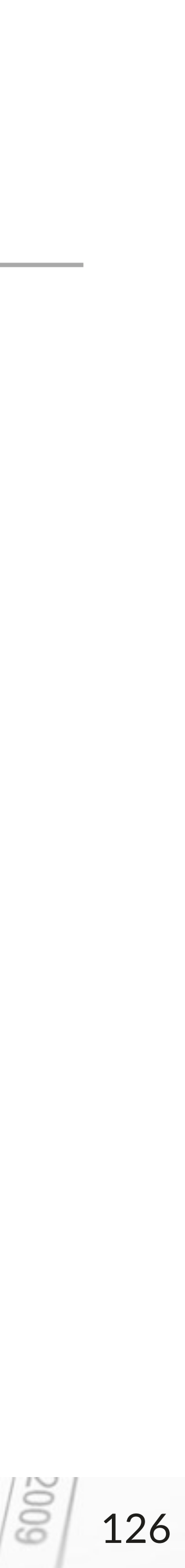